Service Manual

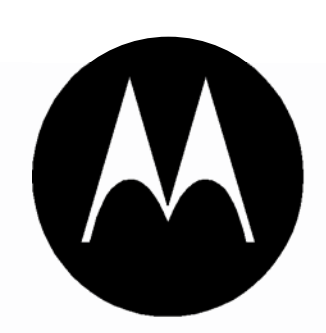

Level 3

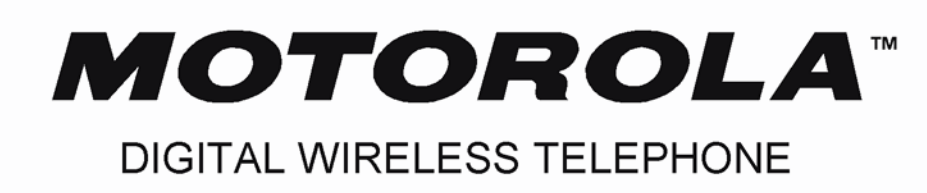

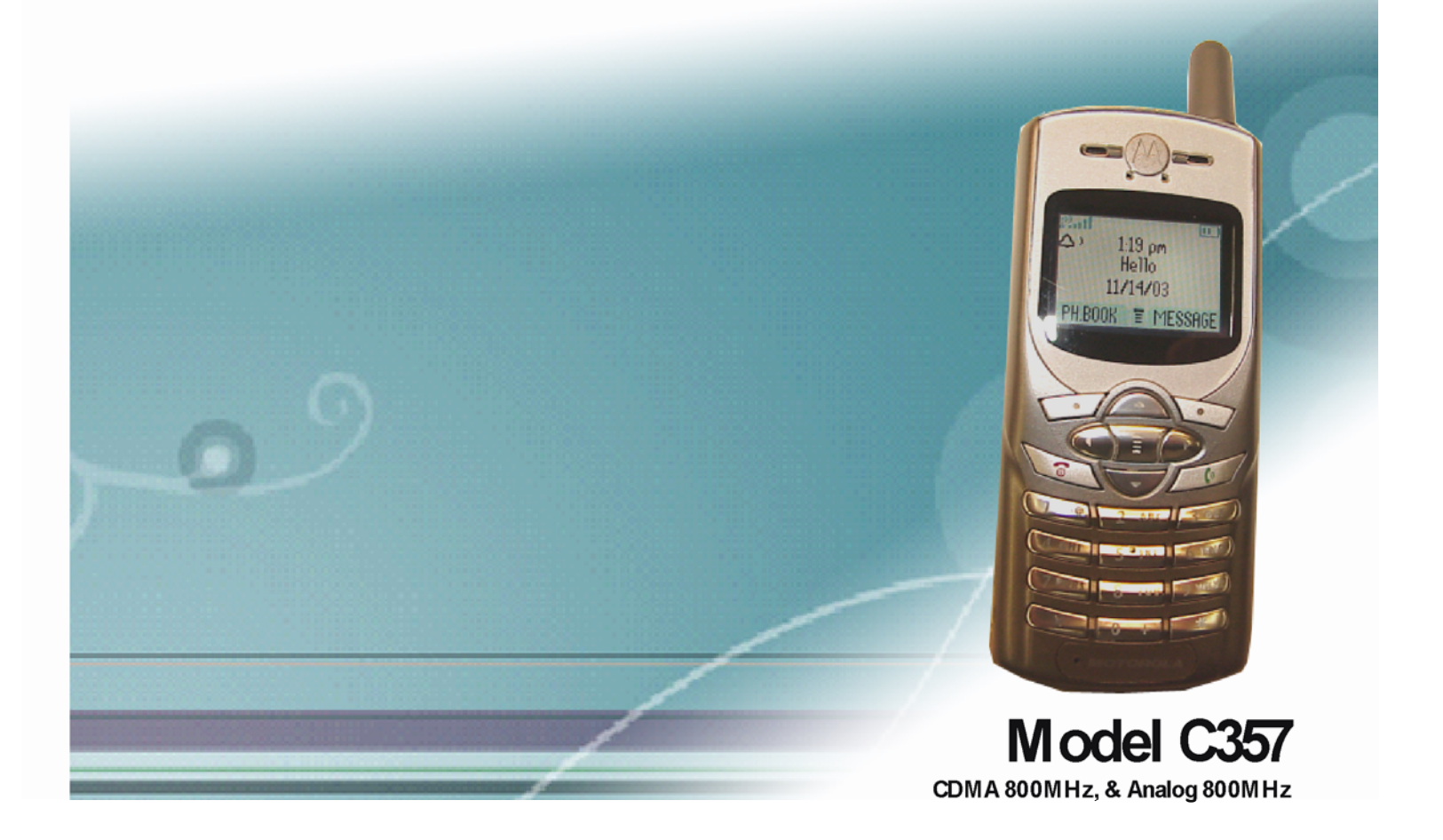

## CONTENTS

| Preface                                         |   |
|-------------------------------------------------|---|
| General Safety Information                      | 6 |
| Specifications                                  | 7 |
| General Information                             | 7 |
| Specification of Transmitting Section           |   |
| Specification of Receiving Section              | 9 |
| NAM Programming                                 |   |
| NAM Programming Instruction                     |   |
| Usage of "Easy NAM Programming" Setup Method    |   |
| Usage of "NAM Programming" Setup Method         |   |
| Manual Test Mode                                |   |
| Test Procedure                                  |   |
| Hardware Introduction                           |   |
| Connections for performing Test (AMPS)          |   |
| RF Cable Test                                   |   |
| Set up for Analog call                          |   |
| RX Sensitivity Test (SINAD)                     |   |
| TX Power Out Test                               |   |
| TX Frequency Error Test                         |   |
| TX Modulation Deviation Limiting Test           |   |
| TX SAT Deviation Test                           |   |
| TX ST Deviation Test                            |   |
| TX FM Hum and Noise Test                        |   |
| Connections for performing Tests (CDMA IS-2000) |   |
| Set up for CDMA call & Making CDMA Call         |   |
| Making a Receiver Sensitivity Measurement       |   |
| CDMA Transmitter Tests                          |   |
| CDMA Code Domain Power +Noise                   |   |
| CDMA Code Channel Time/ Phase Error             |   |
| CDMA Average Power & Channel Power              |   |
| FER with AWGN Tests                             |   |
| Circuit Description                             |   |
| Receiving Section                               |   |
| Transmitting Section                            |   |
| Baseband Section                                |   |
| Troubleshooting                                 |   |
| Logic Part Troubleshooting                      |   |

Page 2 of 107

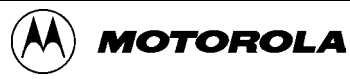

#### C-357 Level 3 SERVICE MANUAL

| Troubleshooting1                      |    |
|---------------------------------------|----|
| Troubleshooting2                      |    |
| Troubleshooting3                      |    |
| Troubleshooting4                      |    |
| Troubleshooting5                      |    |
| Troubleshooting6                      |    |
| RF Part Troubleshooting               |    |
| Troubleshooting7                      | 61 |
| Troubleshooting8                      |    |
| Service Diagram                       |    |
| C357 Power Management                 |    |
| MSM6050                               |    |
| Memory                                |    |
| Audio Configuration & Schemetic       |    |
| LED and LCD B/L Driver                |    |
| PLD and LCD Connector                 |    |
| Vibrator Circuits                     |    |
| Mini USB Connector                    |    |
| Power Jack                            |    |
| Audio Jack                            |    |
| Inner Charger                         |    |
| ADC_PA_TEMP                           |    |
| RFR6120                               |    |
| RFT6102                               |    |
| VCTCXO Circuit                        |    |
| External VCO                          |    |
| RX SAW Filter                         |    |
| POWERAMP                              |    |
| DUPLEXER CIRCUIT High Power Dectector |    |
| Appendix                              |    |
| A. Disassembly                        |    |
| B. Replacement Part                   |    |
| C. C357 Part List                     |    |
| D. Audio Test Configuration           |    |
| E. C357 RF BLOCK (Zero IF) DIAGRAM.   |    |
| F. Board Location Map                 |    |
| G. Schematics                         |    |

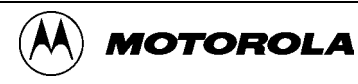

## **COMPUTER SOFTWARE COPYRIGHTS**

The MOTOROLA products described in this instruction manual may include copyrighted MOTOROLA computer programs stored in semiconductor memories or other media. Laws in the United States and other countries preserve for MOTOROLA certain exclusive rights for copyrighted computer programs, including the exclusive right to copy or reproduce in any form the copyrighted computer program. Accordingly, any copyrighted MOTOROLA computer programs contained in the MOTOROLA products described in this instruction manual may not be copied or reproduced in any manner without the express written permission of MOTOROLA. Furthermore, the purchase of MOTOROLA products shall not be deemed to grant either directly or by implication, estoppel, or otherwise, any license under the copyrights, patents or patent applications of MOTOROLA, except for the normal nonexclusive, royalty free license to use that arises by operation of law in the sale of a product.

This manual is the property of MOTOROLA. No part of this manual may be duplicated in any form without the express written permission of MOTOROLA. This manual must be returned upon MOTOROLA request

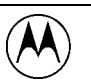

## Preface

## Forward

### Scope of Manual

This manual is intended for use by experienced technicians familiar with similar types of equipment. It is intended primarily to support basic servicing, which consists primarily of mechanical repairs and circuit board replacement.

Authorized distributors may opt to receive additional training to become authorized to perform limited component repairs.

Contact your regional Customer Support Manager for details.

### Model and Kit Identification

MOTOROLAproducts are specifically identified by an overall model number on the FCC label. In most cases, assemblies and kits which make up the equipment also have kit model numbers stamped on them.

### Service

MOTOROLA regional Cellular Subscriber Support Centers offer some of the finest repair capabilities available to

MOTOROLA Subscriber equipment users.

The Cellular Subscriber Support Centers are able to perform computerized adjustments and repair most defective transceivers and boards.

Contact your regional CustomerSupport Managerformore informationabout MOTOROLA's repair capabilities and policy for in-warranty and out-of-warranty repairs in your region.

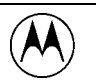

MOTOROLA

## **General Safety Information**

### **Portable Operation**

**DO NOT** hold the radio so that the antenna is very close to, or touching, exposed parts of the body, especially the face or eyes, while transmitting. The radio will perform best if it is held in the same manner as you would hold a telephone handset, with the antenna angled up and over your shoulder.

Speak directly into the mouthpiece.

- **DO NOT** operates the telephone in an airplane.
- DO NOT allows children to play with any radio equipment containing a transmitter.

### Mobile Operation (Vehicle Adaptor)

As with other mobile radio transmitting equipment, users are advised that for satis-factory operation of the equipment and for the safety of personnel, it is recommended that no part of the human body shall be allowed to come within 20 centimeters of the antenna during operation of the equipment.

**DO NOT** operate this equipment near electrical blasting caps or in an explosive atmosphere. Mobile telephones are under certain conditions capable of interfering with blasting operations. When in the vicinity of construction work, look for and observe signs cautioning against mobile radio transmission. If transmission is prohibited the cellular telephone **must be turned off** to prevent any transmission. In standby mode, the mobile telephone will automatically transmit to acknowledge a call if it is not turned off.

All equipment must be properly grounded according to installation instructions for safe operation.

### Portable/Mobile Telephone Use and Driving

Safety is every driver's business.

The portable telephone should only be used in situations in which the driver considers it safe to do so. Use of a cellular portable while driving may be illegal in some areas. Refer to the appropriate section of the product service manual for additional pertinent safety information.

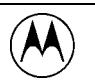

MOTOROLA

## Specifications General Information

<u>top</u>

| Name of equipment          |                | C-357 (CDMA/AMPS DUAL MODE)                                         |                                                |
|----------------------------|----------------|---------------------------------------------------------------------|------------------------------------------------|
| Mode                       |                | CDMA                                                                | AMPS                                           |
| Working Frequency Range    |                | Tx: 824.64~848.37MHz<br>Rx: 869.64~893.37MHz                        | Tx : 824.04~848.97MHz<br>Rx : 869.04~893.97MHz |
| Duplex Freque              | ncy Separation | 45MHz                                                               | 45MHz                                          |
| Modulation                 |                | HPSK                                                                | Analog FM, 8KHz Dev                            |
| Chip Rate                  |                | 1.2288Mbps                                                          | N/A                                            |
| RF Bandwidth per Carrier   |                | 1.23MHz                                                             | 30KHz                                          |
| RF Output Power            |                | 330mW max                                                           | 500mW max                                      |
| Battery Type               |                | Standard Capacity : 1Cell Li-ion (700mA/H)                          |                                                |
| Battery<br>Working<br>Hour | Talk-Time      | IS95 A/B 160 mins<br>IS2000 160 mins<br>(Full rate,Tx :7.5dBm)      | 65 Minutes( Power Level 0)                     |
|                            | Standby        | IS95 A/B 200hous<br>IS2000 230hours<br>(SCI:2 .Sector power:-80dBm) | 12 Hours (FM slot mode in fixed position)      |
| Operation Temperature      |                | -30°C ~ +60°C                                                       |                                                |
| Size                       |                | 99.5 X 44 X 19                                                      |                                                |
| Weight                     |                | 85g (Standard Battery)                                              |                                                |
| Antenna                    |                | Stub Antenna                                                        |                                                |

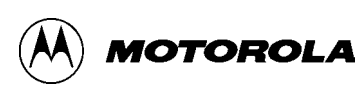

## **Specification of Transmitting Section**

| Frequency Pango                          | CDMA                  | 824.64 ~ 848.37MHz |  |
|------------------------------------------|-----------------------|--------------------|--|
| Frequency Range                          | AMPS                  | 824.04 ~ 848.97MHz |  |
| Lo Frequency Range                       | 824.04MHz ~ 848.97MHz |                    |  |
| Intermediate Frequency                   | Zero-IF               |                    |  |
| Quitaut                                  | CDMA                  | 330mW max          |  |
| Ουίραι                                   | AMPS                  | 500mW max          |  |
| Fraguanay Stability                      | CDMA                  | ±300Hz             |  |
| Frequency Stability                      | AMPS                  | ±2.5PPM            |  |
|                                          | @ RX = -25dBm         | - 48 dBm ± 9.5 dB  |  |
| Open Loop Output Power<br>Range          | @ RX = -65dBm         | - 8 dBm ± 9.5 dB   |  |
| Ŭ                                        | @ RX = -93.5dBm       | + 20 dBm ± 9.5 dB  |  |
| Open Loop Power Control<br>Time Response | 20dB/100ms            |                    |  |

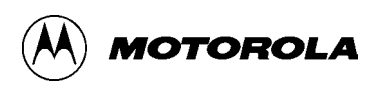

<u>top</u>

## Specification of Receiving Section

| CDMA                                                        | 869.64 ~ 893.37MHz                                                                                                    |
|-------------------------------------------------------------|----------------------------------------------------------------------------------------------------|
| AMPS                                                        | 869.04 ~ 893.97MHz                                                                                                    |
| 1738.08MHz ~ 1787.94MHz                                     |                                                                                                    |
| CDMA -104 dBm (FER 0.5 % or less)                           |                                                                                                    |
| AMPS                                                        | -116 dBm (12dB SINAD)                                                                                                    |
| Zero-IF                                                     |                                                                                                    |
| CDMA                                                        | 30dB C/N Degration<br>(at Fcḥ 900KHz : -30dBm)                                                                                                    |
| AMPS                                                        | 16dB at Fch ±30KHz,<br>60dB at Fch ±60KHz                                                                                                    |
| In 1.23MHz, –105dBm to –25dBm<br>80dB or more Dynamic Range |                                                                                                    |
| At the time of RX                                           | < -81 dBm                                                                                                    |
| At the time of TX                                           | < -61dBm                                                                                                    |
| Others                                                      | < -47dBm                                                                                                    |
| Max –80dBm                                                  |                                                                                                    |
| Single Tone                                                 | -30dBm at ±900KHz                                                                                                    |
|                                                             | -43dBm at ±900KHz& ±1700KHz                                                                                                    |
| Two Tone                                                    | -32dBm at ±900KHz& ±1700KHz                                                                                                    |
|                                                             | -21dBm at ±900KHz& ±1700KHz                                                                                                    |
|                                                             | CDMA<br>AMPS<br>1738.08MHz ~ 1787.94MHz<br>CDMA<br>AMPS<br>Zero-IF<br>CDMA<br>AMPS<br>In 1.23MHz, -105dBm to -25<br>80dB or more Dynamic Range<br>At the time of RX<br>At the time of RX<br>At the time of TX<br>Others<br>Max -80dBm<br>Single Tone<br>Two Tone |

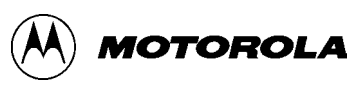

## NAM Programming

## **NAM Programming Instruction**

#### 1. Introduction

The Number Assignment Module(NAM) is a section of memory that retains information about the phone's characteristics, such as the assigned telephone number, system identification number, and options information.

Regardless of the method used, the NAM must be programming before the phone can be placed into service. This chapter covers the NAM programming steps for Easy NAM Programming and NAM Programming.

#### 2. Entering NAM Programming

- (1) To enter the Easy NAM Programming mode :
  - enter [#] [#] [0] [7] [4] [6] [6] [3] [#] [#] [END] for NAM1 and, enter [#] [#] [1] [7] [4] [6] [6] [3] [#] [#] [END] for NAM2.
- (2) To enter the NAM Programming mode : enter [#] [#] [7] [3] [8] [8] [7] [#] [#] [END].

#### 3. NAM Programming Steps

There are several steps in the Easy NAM Programming for each NAM and extend NAM Programming. For each step, the display shows stored NAM data. When new data is entered via the keypad the display scrolls form right to left.

Use the left navigation key to sequentially step through the NAM data fields, entering new data as required, or skipping past values for parameters that do not need to be changed.

Table 1, "NAM Programming Sequence" lists all NAM Programming steps complete with parameters and definitions. NAM programming requires a special key sequence to enter but can be accomplished through the telephone keypad without the use of any specialized hardware.

#### 4. NAM Parameters

The NAM parameters are specified by the system operator. For most NAM steps, the information specified the system operator is the same as factory default data. The factory system ID and User Telephone Number must always be changed. Other portions of the factory default NAM data must sometimes be modified to confirm to special system requirements or to enable/disable certain features.

<u>top</u>

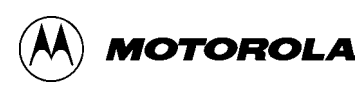

### 5. NAM Programming Sequence

| Operation key | Description                                                                                                    |  |
|---------------|----------------------------------------------------------------------------------------------------|--|
| [►]           | Advances to the next programming step; also programs the NAM after the last programming step is exited.                                                                              |  |
| [DELETE]      | Clears the entered information and displays previously entered data for the current programming step.                                                                                |  |
| [OK]          | Stores the entered information and exits the programming mode                                                                                                    |  |
| [END]         | Exits the NAM programming mode without programming the NAM                                                                                                    |  |
| [▲], [▼]      | Changing the value "True" or "False" of function for Preferred Mode, Preferred System.<br>Changing the list index of CDMA Home SID/NID, CDMA SID Lock List, and Analog SID Lock List |  |

### 6. Description of NAM Mode

| Step | Factory<br>Default | Description                                                                    |
|------|--------------------|--------------------------------------------------------------------------------|
| 01   | 0000000            | CDMA : Mobile Identification Number1(MIN1).                                    |
| 02   | 000                | CDMA : Mobile Identification Number2(MIN2).                                    |
| 03   | 4369               | AMPS : Home System ID(SID). Up to 5 decimal digits.                            |
| 04   | 0                  | CDMA : Home System ID(SID). Up to 5 decimal digits.                            |
| 05   | 01101010           | Station Class Mark(SCM) : A 8 binary digits number assigned by the             |
|      |                    | system operator. Indicates maximum power step, VOX capability, and number      |
|      |                    | of channels used. This value should not be changed.                            |
| 06   | 2                  | CDMA : Slot Cycle Index(SCI) : Indicate index of Slot mode. The range of       |
|      |                    | this value is 0 to 7, but initial value 2 is recommended. 0 means non-slotted  |
|      |                    | mode.                                                                          |
| 07   | False              | <b>NEW_SCAN</b> : the New channel-scanning to acquire a service after power-   |
|      |                    | up/call-release .(Motorola Specific Function)                                  |
| 08   | False              | LOST_CHANNEL_SCAN : This item is concerned with Load Balance of                |
|      |                    | operator. In other words, this feature is needed to balance the loading on two |
|      |                    | networks of which the entire netrwork is composed (the network of Telefonica   |
|      |                    | is composed of two separate networks, Lucent and NEC infrastructure            |
|      |                    | implement elements).                                                           |
| 09   | 0                  | Active NAM : Current Activated NAM                                             |
| 10   | 12345              | Security Code : A 5 digits number supplied by the user. This number is used    |
|      |                    | by the user to access or change "security" features.                           |
| 11   | 1234               | Lock Code : A 4 digits number supplied by the user. If the lock feature is     |
|      |                    | enabled by the user, the phone can be operated only by individuals who know    |
|      |                    | the lock code.                                                                 |
| 12   | 450                | Mobile Country Code(MCC)                                                       |
| 13   | 00                 | IMSI 11(first digit) and IMSI 12(second digit)                                 |
| 14   | False              | Preferred Roaming List(PRL) Enabled : This item is used for enabling or        |
|      |                    | disabling roaming list in NV memory.                                           |

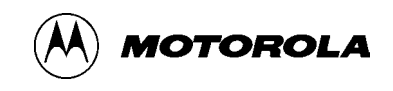

#### C-357 Level 3 SERVICE MANUAL

| 15 | 00000000000 | Mobile Directory Number: 10 digits mobile phone number. Number is                |
|----|-------------|----------------------------------------------------------------------------------|
|    |             | assigned by system operator.                                                     |
| 16 | 410         | CDMA : Primary Channel. System A up to 4 decimal digits.                         |
| 17 | 410         | CDMA : Primary Channel. System B up to 4 decimal digits.                         |
| 18 | 410         | CDMA : Secondary Channel. System A up to 4 decimal digits.                       |
| 19 | 410         | CDMA : Secondary Channel. System B up to 4 decimal digits.                       |
| 20 | Automatic   | CDMA : Preferred Mode. Select preferred system.                                  |
|    |             | - Automatic                                                                      |
|    |             | - Digital Only                                                                   |
| 21 | Standard    | CDMA : Preferred System. Applies to units capable of operating on two            |
|    |             | service systems (A or B).                                                        |
|    |             | - Standard                                                                       |
|    |             | - SCAN A                                                                         |
|    |             | - SCAN B                                                                         |
|    | 05505       |                                                                                  |
| 22 | 65535       | CDMA : Network ID Number(NID). Up to 5 decimal digits.                           |
| 23 | 0           | CDMA : SID LOCK LIST. The range of this value is 0 to 5.                         |
| 24 | 65535       | CDMA : NID LOCK LIST. The range of this value is 0 to 5.                         |
| 25 | 000000      | AMPS : Mobile Identification Number1(MIN1).                                      |
| 26 | 000         | AMPS : Mobile Identification Number2(MIN2).                                      |
| 27 | 00          | <b>CDMA</b> : Access Overload Class. Specifies the level of priority assigned to |
| 20 | 00          | the phone when accessing the system. Assigned by system operator.                |
| 20 | 00          | the phone when appearing the system Assigned by system operator.                 |
| 20 | True        | CDMA - Config hit for moh form using home SID. NID pair                          |
| 29 | nue         | CDMA: Coming bit for mobile term using nome SiD, NiD pair.                       |
|    |             | - The - Allow mobile terminated call while using a nome SID, NiD pail.           |
|    |             | nair                                                                             |
| 30 | True        | AMPS : Config hit for moh term using home SID NID pair                           |
| 00 | indo        | - True = Allow mobile terminated call while using a home SID. NID pair           |
|    |             | - False = Disallow mobile terminated call while using a home SID_NID             |
|    |             | pair                                                                             |
| 31 | True        | CDMA : Config bit for mob term while SID roamer.                                 |
|    |             | - True = Allow mobile terminated call while a SID roamer.                        |
|    |             | <ul> <li>False = Disallow mobile terminated call while a SID roamer.</li> </ul>  |
| 32 | True        | AMPS : Config bit for mob term while SID roamer.                                 |
|    |             | - True = Allow mobile terminated call while a SID roamer.                        |
|    |             | <ul> <li>False = Disallow mobile terminated call while a SID roamer.</li> </ul>  |
| 33 | True        | CDMA : Config bit for mob term while NID roamer.                                 |
|    |             | <ul> <li>True = Allow mobile terminated call while a NID roamer.</li> </ul>      |
|    |             | <ul> <li>False = Disallow mobile terminated call while a NID roamer.</li> </ul>  |
| 34 | True        | AMPS : Config bit for mob term while NID roamer.                                 |
|    |             | - True = Allow mobile terminated call while a NID roamer.                        |
|    |             | - False = Disallow mobile terminated call while a NID roamer.                    |
|    |             |                                                                                  |

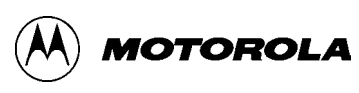

## Usage of "Easy NAM Programming" Setup Method

When entering the Easy NAM Programming,

- If OTSL(One Time Subsidy Lock) is activated, the OTSL code programmed in the phone is required and MSL(Master Subsidy Lock) shall be ignored.
- If OTSL is deactivated and MSL is programmed, the MSL code is required.

In case that OTSL is required, OTSL is deactivated after user enters the correct OTSL code. In the next attempt to enter the Easy

NAM Programming, OTSL is no more required and MSL is considered and, If MSL is not activated, skip the step 1.

1. Press "[#] [#] [0] [7] [4] [6] [6] [3] [#] [#] [END]" keys to enter the Easy NAM programming mode.

(For NAM 2, Press "[#] [#] [1] [7] [4] [6] [6] [3] [#] [#] [END]" keys and other procedure is as same as for NAM 1.)

The following "Enter NAM password" menu will be shown and the possible retrial number is indicated (marked with 'XX' below). Enter password and press [SELECT] key. Password is OTSL code at the first time when OTSL is activated but in the later trial, MSL code. If its password is correct, then NAM program setup starts. Otherwise the retrial number is decremented by one and menu remains in this step.

- If incorrect password is entered maximum retrial number times, Easy NAM Programming is finished.
- If maximum retrial number is not activated, it is possible to retry correct code infinitely.
- If maximum retrial number comes or sets to zero, it is impossible to enter the Easy NAM Programming.

| ENTER NAM<br>PASSWORD | ХХ |  |
|-----------------------|----|--|
|                       |    |  |

2. Enter the Phone Number of NAM1 by digit number

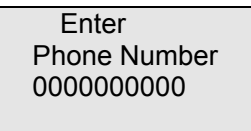

3. Enter the Analog home system ID of NAM1 by digit number

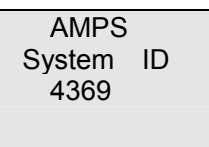

4. Enter the CDMA home system ID of NAM1 by digit number

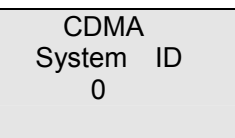

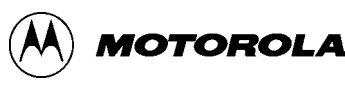

5. Enter the Phone Number of NAM1 by digit number

Enter MDN Number 0000000000

6. Enter the Vocoder Selection by using up/down keys (EVRC and QCELP 13K).

Vocoder Selection EVRC

7. Press [OK] key to execute and then finish Easy NAM Programming.

8. The phone will be turn off by itself when arrives the end of this Easy NAM programming mode.

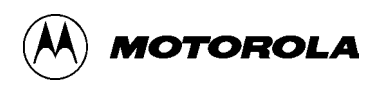

## Usage of "NAM Programming" Setup Method

When entering the NAM Programming, SPC code is required instead of OTSL or MSL.

- 1. Press "[#] [#] [7] [3] [8] [8] [7] [#] [#] [END]" keys to enter the NAM programming mode.
  - The following "Enter NAM password" menu will be shown and the possible retrial number is indicated (marked with 'XX' below). Enter password and press [OK] key (Password is SPC code). If its password is corrected then NAM program setup starts. Otherwise the retrial number is decremented by one and menu remains in this step. If incorrect password is entered (retrial number) times, NAM Programming is finished.
  - If maximum retrial number is not activated, it is possible to retry correct code infinitely.
  - If maximum retrial number comes or sets to zero, it is impossible to enter the NAM Programming.

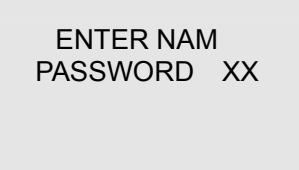

2. Enter the CDMA Mobile Identification Number1(MIN1) of NAM1 by digit number

CDMA MIN1 For NAM1 0000000

3. Enter the CDMA Mobile Identification Number2(MIN2) of NAM1 by digit number.

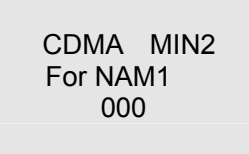

4. Enter Home System ID(SID) of NAM1 by up to 5 decimal digits number.

AMPS HOME SID For NAM1 4369

5. Enter the CDMA Home System ID(SID) of NAM1 by up to 5 decimal digits( 0 ~ 19 )

CDMA HOME SID For NAM1 0 th 0

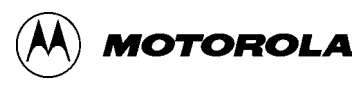

6. Enter SCM value by digit number. This value should not be changed.

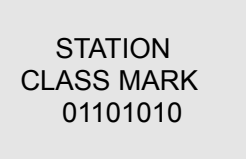

7. Enter Slot Cycle Index by digit number. The range of this value is 0 to 7.

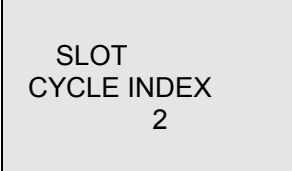

8. Enable or Disable NEW SCAN by selecting "True or False" using up/down keys (default value is "True")

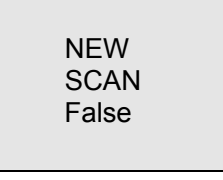

9. Enable or Disable Lost Channel Scan Enable by selecting "True or False" using up/down keys(default value is "False")

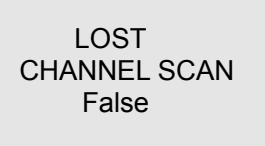

10. Select current NAM by enter digit number( 0 : NAM1, 1 : NAM2 )

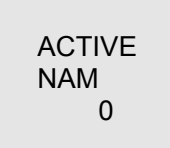

11. Enter Security Code by 6 digits number

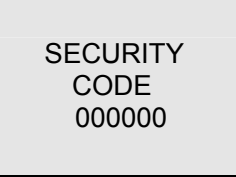

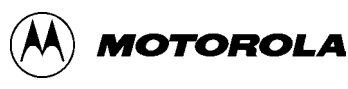

#### C-357 Level 3 SERVICE MANUAL

12. Enter Lock Code by 4 digits number

| 1234 |  |
|------|--|
|      |  |

13. Enter Mobile Country Code of NAM1 by 3 digits number

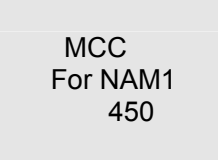

14. Enter IMSI\_11(first digit) and INSI\_12(second digit) of NAM1

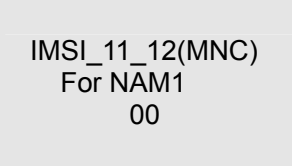

15. Enable or Disable "Preferred Roaming List Enable" of NAM1 by selecting "True or False" using up/down keys

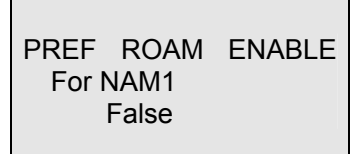

16. Enter the mobile phone number of NAM1 by 10 digits number.

DIR NUMBER For NAM1 0000000000

17. Enter the Primary Channel System A of NAM1 by up to 4 digits number.

CDMA PRI A CHAN. For NAM1 410

18. Enter the Primary Channel System B of NAM1 by up to 4 digits number.

Page 17 of 107

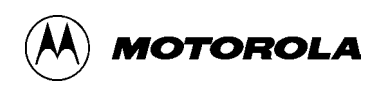

CDMA PRI B CHAN. For NAM1 410

19. Enter the Secondary Channel System A of NAM1 by up to 4 digits number

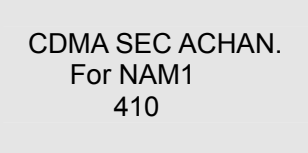

20. Enter the Secondary Channel System B of NAM1 by up to 4 digits number

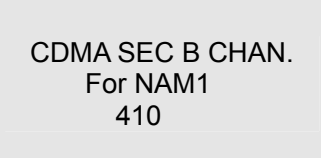

21. Select the CDMA Preferred Mode of NAM1 by using up/down keys (Automatic, DIGITAL only)

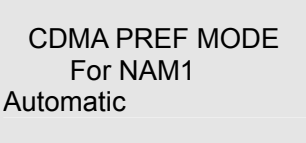

22. Select the CDMA Preferred System of NAM1 by using up/down keys (Standard, SCAN A, SCAN B, Home Only)

CDMA PREF SYS. For NAM1 STANDARD

23. Enter the CDMA Network ID(NID) number of NAM1 by up to 5 decimal digits( 0 – 19 )

CDMA HOME NID For NAM1 0 th 65535

24. Enter SID Lock List of NAM1 (the range of this value is 0 to 5)

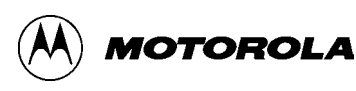

SID LOCK For NAM1 0 th 0

25. Enter NID Lock List of NAM1 (the range of this value is 0 to 5)

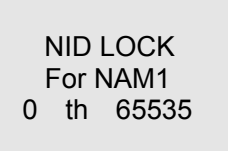

26. Enter the AMPS Mobile Identification Number1(MIN1) of NAM1 by digit number

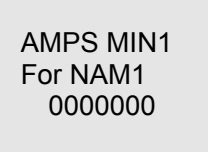

27. Enter the AMPS Mobile Identification Number2(MIN2) of NAM1 by digit number

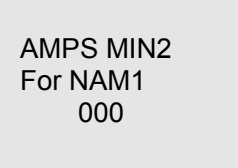

28. Enter the assigned CDMA Access Overload Class of NAM1 by digit number

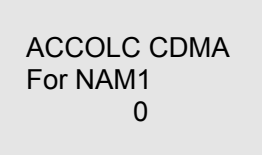

29. Enter the assigned AMPS Access Overload Class of NAM1 by digit number

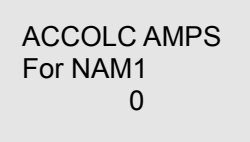

30. Select the CDMA Config bit for mob term using home SID, NID pair of NAM1 by using up/down keys (True, False)

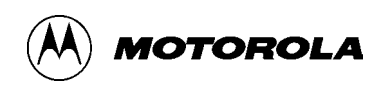

MOB TermHome CDM.. For NAM1 True

31. Select the AMPS Config bit for mob term using home SID, NID pair of NAM1 by using up/down keys (True, False)

MOB TermHome AMP.. For NAM1 True

32. Select the CDMA Config bit for mob term while SID roamer of NAM1 by using up/down keys (True, False)

MOB Term SID CDMA For NAM1 True

33. Select the AMPS Config bit for mob term while SID roamer of NAM1 by using up/down keys (True, False)

MOB Term SID AMPS For NAM1 True

34. Select the CDMA Config bit for mob term while NID roamer of NAM1 by using up/down keys (True, False)

MOB Term NID CDMA For NAM1 True

35. Select the AMPS Config bit for mob term while NID roamer of NAM1 by using up/down keys (True, False)

MOB Term NID For NAM1 True

Page 20 of 107

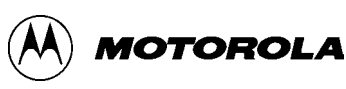

- 36. Repeat from 2 to 5 and from 13 to 35 change the NAM2.
- 37. Press [OK] key to finish the NAM programming mode.
- 39. The phone will be turn off by itself when arrives the end of this NAM programming mode.

### . Enter the A-key

- 1. Enter [#] [#] [2] [5] [3] [9] [END] keys and select [A-Key Entry] .
- 2. Enter the 6 digits SPC code and then Select [AKEY].
- 3. Enter the A-key value of about 26 digit numbers.
- 4. Press [SELECT to save A-key.
- 5. When you enter wrong number, If you want to clear, press left navigation key.
- 6. If press [END] key not to save at any step and exit the A-key input mode.
- 7. Automatically the phone reboot.

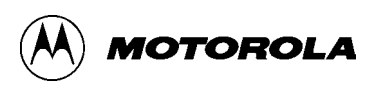

## Manual Test Mode

#### 1. Introduction

Manual test mode software allows service personal to monitor the telephone status on the display, and manually control telephone functions via the keypad. Manual test mode operates at two levels; 1) call status display which allows the phone to operate normally while providing status indications in the display, and 2) Service level which disables normal call processing and allows commands to be entered through the keypad to manually control operation of the keypad.

#### 2. Entering Call Status Screen

Call Status Screen is entered by entering the following keypad sequence; [#] [#] [3] [3] [2] [8] [4] [#] [#] [END]

The Call Status Screen will display information about the current status of the unit while in service. In this level, the phone will place and receive calls as normal, but the display shows three lines of status information.

The displayed status information are as following;

- PN Offset
- RSSI
- Current RF Channel
- SID and NID
- Slot Cycle Index
- Mobile's state
- Vocoder Rate
- Ec/lo

The format of this status information is shown in Figure 1:"Call Status Screen (Analog Mode)" and Figure 2:" Call Status Screen (CDMA Mode)" in next page. When dialing the phone number, the status display erases when the first digit of the phone number is entered. The telephone number is then displayed as it is entered. When the [SEND] key is pressed, the status information display resumes.

#### Figure 1. Call Status Screen (Analog Mode)

|       | S:xxxx N<br>RS:xxx C<br>Power level | xxxxxx<br>h:xxxx<br>:x |
|-------|-------------------------------------|------------------------|
| whe   | re                                  |                        |
|       | S                                   | SID                    |
|       | Ν                                   | NID                    |
|       | RS                                  | RSSI                   |
|       | Ch                                  | Current RF channel     |
|       | Power level                         | Power level            |
| Figur | e 2. Call Status                    | Screen (CDMA Mode)     |

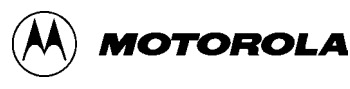

PNxxxR-xxxChxxx S:xxxx N:xxxx i Page EcIo:-09.0

where

PN PN OFFSET strongest active pilot

R RSSI

Ch Current RF Channel.

If the current RF channel is more than 3 digits, the "C" is erased then display 4 digits of channel.

- S SID
- N NID
- i Slot cycle index

Page Mobile's state. i.e. Sync/Page/Traf(traffic)

Eclo Best Active Pilot Energy (Ec/lo)

If call connected, the voice option is displayed in this field instead of mobile's state.

The voice option supported are as following;

- Q13K : 13K Vocoder
- EV8K : 8K EVRC
- OMA8 : Markov Call 8K (old)
- NMA8 : Markov Call 8K (new)
- OM13 : Markov Call 13K (old)
- NM13 : Markov Call 13K (new)
- LP8K : Loop back 8K
- LP13 : Loop back 13K

#### 3. Servicing Level

The Servicing Level of Manual Test Mode allows service personnel to manually control operation of a phone by entering commands through the telephone keypad. Parameters such as operating channel, output power selected by entering the corresponding commands.

In the Servicing Level, automatic call processing functions are disabled, and the phone is instead controlled manually by keypad commands.

Table 1, "Test Commands For Manual Test Mode", 15 lists the commonly used manual test commands and the resulting display and telephone function for each command.

#### 4. Entering CDMA Manual Test Mode

Manual test mode is entered by entering the following keypad sequence; Press [\*] [7] [3] [8] [3] [7] [8] [#] [END]. then [1][1].

4.1 CDMA test command[Table 2] Test Commands for CDMA Manual Test Mode

| Keypad Entry           | Command Description                                    |
|------------------------|--------------------------------------------------------|
| [Change Chan] [SELECT] | CDMA Channel Changes.                                  |
| [Tx Max Pwr] [SELECT]  | CDMA Max Power Setting.<br>[BACK] : CDMA Max Power Off |

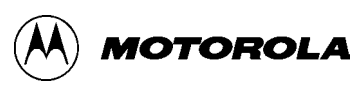

#### C-357 Level 3 SERVICE MANUAL

#### 5. Entering AMPS Manual Test Mode

Manual test mode is entered by entering the following keypad sequence; Press [\*] [7] [3] [8] [3] [7] [8] [#] [END] then [1][3][ FM Manual Test][SELECT], [1][1][1][SEND] to initialize for test.

#### [Notice]

Press [#] [#] [2] [6] [7] [7] [END] before enter manual test mode for all audio test, then LCD window is displayed [FM TEST ON]

#### 5.1 AMPS test command

Each command consists of at least three digits entered form the telephone keypad with the entry terminated using the [SEND] or [SELECT] key.

Table 1: Test Commands for AMPS Manual Test Mode

| Keypad Entry         | Command<br>Description | Result                                                                                                    |  |  |
|----------------------|------------------------|----------------------------------------------------------------------------------------------------|--|--|
| [END]                | Power OFF              | Equivalent to turning power off, then on again.                                                                        |  |  |
| [1][1][0][X][SELECT] |                        | Load the specific channel into the synthesizer.                                                                        |  |  |
|                      |                        | Phone: X – Enter up to 4 digits for the channel number.<br>Channel numbers must be in the range of 1 to 1023.          |  |  |
| [1][2][X][SELECT]    | Power LEVEL            | Set the RF power attenuation to the value specified, where X is a value from 0 to 7                                    |  |  |
| [1][3][#][SELECT]    | Carrier ON             | Turn carrier on.                                                                                                    |  |  |
| [1][3][*][SELECT]    | Carrier OFF            | Turn carrier off                                                                                                    |  |  |
| [1][4][*][SELECT]    | Tx AUDIO ON            | Unmute the transmit audio                                                                                              |  |  |
| [1][4][#][SELECT]    | Tx AUDIO<br>OFF        | Mute the transmit audio                                                                                                |  |  |
| [1][5][*][SELECT]    | Rx AUDIO<br>ON         | Unmute the receive audio                                                                                               |  |  |
| [1][5][#][SELECT]    | Rx AUDIO<br>OFF        | Mute the receive audio                                                                                                 |  |  |
| [1][6][*][SELECT]    | Compand ON             | Compandor ON                                                                                                    |  |  |
| [1][6][#][SELECT]    | Compand<br>OFF         | Compandor OFF                                                                                                    |  |  |
| [1][7][X][SELECT]    | SAT X                  | Enable SAT transponding (analog mode only), Where X is<br>a vale from 0 to 2<br>X=0:5970Hz<br>X=1:6000Hz<br>X=2:6030Hz |  |  |
| [1][7][#][SELECT]    | SAT OFF                | Disable the tranponding of SAT                                                                                         |  |  |
| [1][8][*][SELECT]    | ST ON                  | Transmit a continuous signaling tone.                                                                                  |  |  |
| [1][8][#][SELECT]    | ST OFF                 | Stop transmitting signaling tone.                                                                                      |  |  |
| [1][9][#][SELECT]    | Data ON                | Transmit wideband data on                                                                                              |  |  |
| [1][9][#][SELECT]    | Data OFF               | Stop transmit wideband data                                                                                            |  |  |
| [1][1][#][SELECT]    |                        | Clear fot test setting                                                                                                 |  |  |

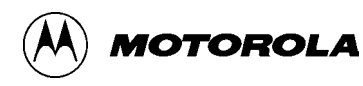

## **Test Procedure** Hardware Introduction

C-357 allows keypad controlled testing.

This chapter includes the keypad button functions and recommended equipment setup to use when testing.

### Automatic Call-Processing Tests

**Most communications analyzers can simulate** site in order to perform automatic call processing tests. Automatic call processing tests can be performed while the phone is in its power-up state. However, it is useful to do the tests with the phone in Test Mode Status Display.

**Refer to the communications analyzer's manual for details about** performing call processing tests. The following call processing test sequence is recommended:

- 1. Inbound call, analog mode
- 2. Outbound call, analog mode
- 3. Analog-to-Analog channel handoff
- 4. Analog-to-Digital channel handoff
- 5. Inbound call, digital mode
- 6. Outbound call, digital mode
- 7. Digital-to-Digital channel handoff
- 8. Digital-to-Analog channel handoff

Handoffs should be performed between low, middle, and high frequency channels.

### **Analog Test Measurements**

- RX Sensitivity (SINAD)
- RX Audio Distortion
- TX Power Out
- TX Frequency Error
- TX Audio Distortion
- TX Maximum Deviation
- TX SAT Deviation
- TX ST Deviation

### Digital Test Measurements

- Making a Receiver Sensitivity Measurement
- CDMA Transmitter Tests
- CDMA Code Domain Power +Noise
- CDMA Code Channel Time/Phase Error
- CDMA Average Power & Channel Power
- **•** FER with AWGN Tests

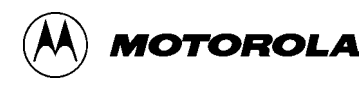

#### C-357 Level 3 SERVICE MANUAL

The analog and digital parameters are stored in EEPROM on the Transceiver Board. Each transceiver is shipped from the factory with these parameters already calibrated. However, if a board is repaired, these parameters should be measured and, if necessary, adjusted. Checking and adjusting calibration parameters is also useful as a troubleshooting/diagnostic tool to isolate defective assemblies.

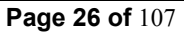

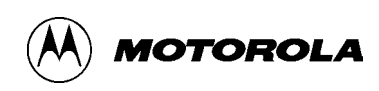

## **Connections for performing Test (AMPS)**

The diagram below shows the recommended connections for testing.

A variety of communications analyzers may be used. Refer to the analyzer manufacturer's user manual for proper setup before starting test

## **Connections for Testing**

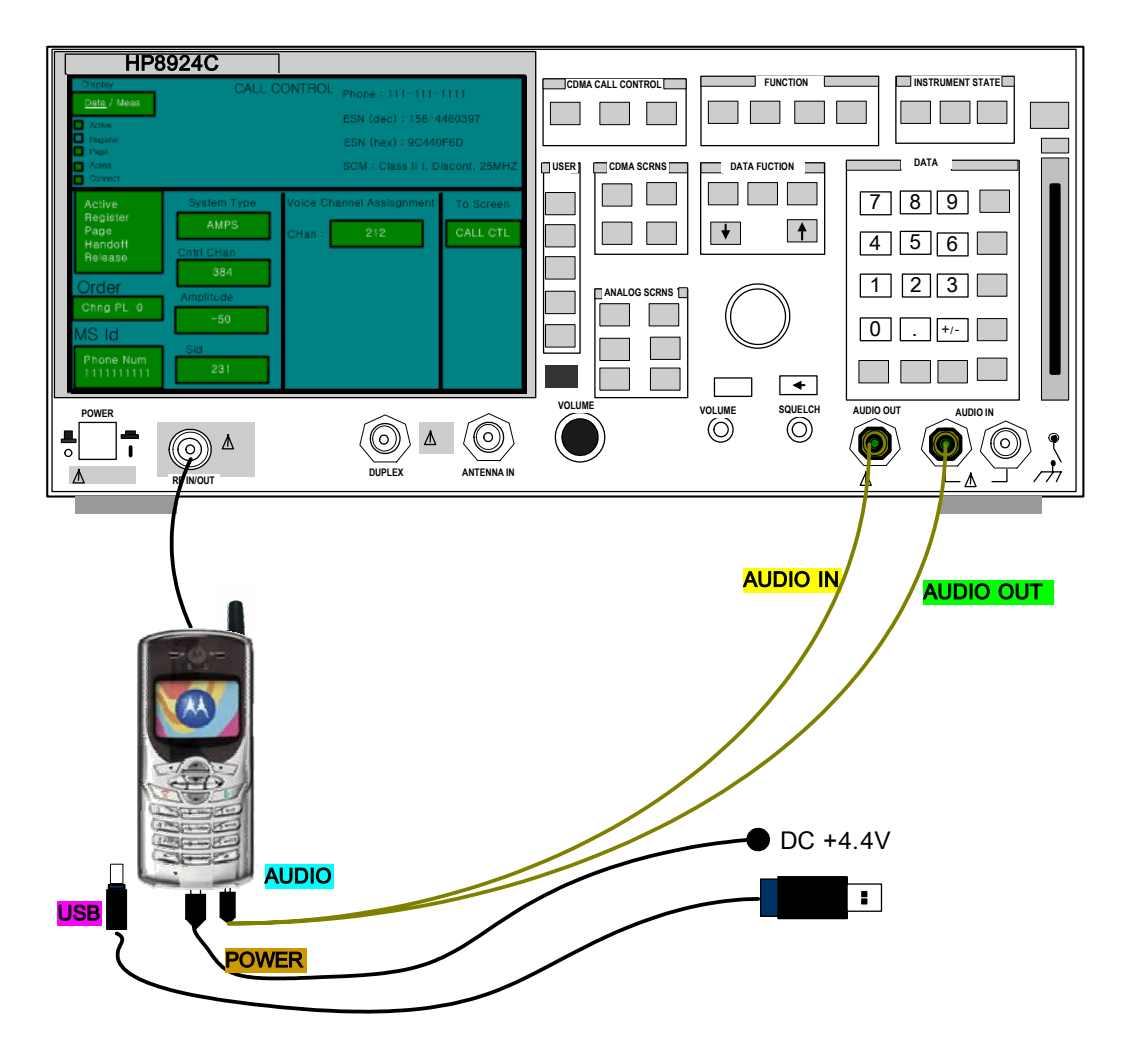

**%** The phone turns into charge mode when supplied power over 4.6V.

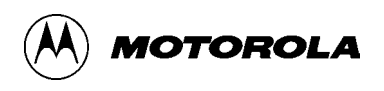

## **RF Cable Test**

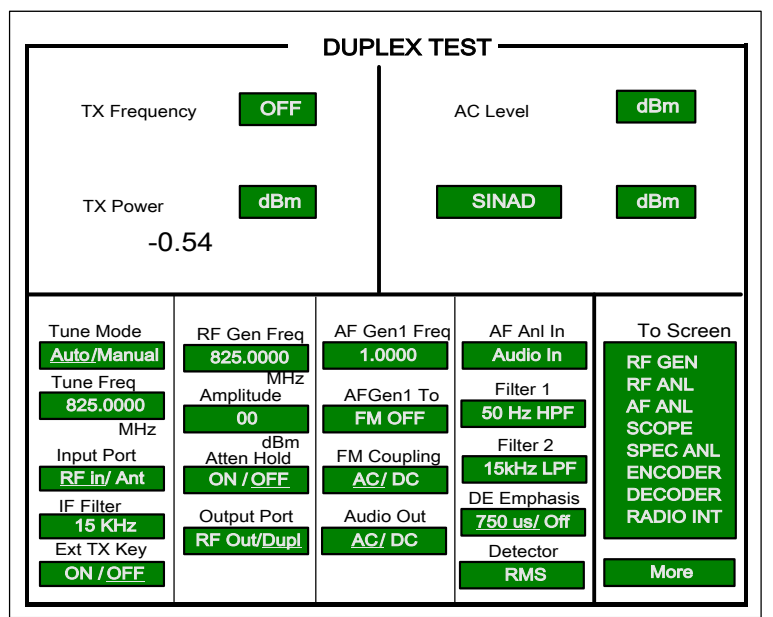

# To test the RF cable for proper loss:

- Tune Freq should be set to TX frequency: 825 MHz.
- RF Gen Freq should be set to same frequency (825MHz).
- Tx Power should be set to read in dBm, not Watts.

In order to properly measure and adjust the parameters of a telephone, it is important that you use RF cabling that has minimal loss.

Therefore, it is important that you test the RF cable for proper loss. This can easily be done by using the DUPLEX TEST screen of your HP8924C. To test the cable, set up the DUPLEX screen as shown above.

### Action:

Take the cable under test and connect it from the RF in/out port to the Duplex Out port. At this point you will be getting some type of power reading for cable loss.

Good range: -0.2 dBm through -0.8 dBm

#### Bad cable: More than -0.8 dBm

If the reading you are getting shows gain (positive number,) you may need to zero the power meter. This may happen on an HP8924C whose memory has just been cleared.

To zero the meter, press the **TX** button on the 8924C panel. Bring the cursor down to the field under **TX Pwr Zero** where it reads **Zero**.

Tap the cursor on the Zero field and it will highlight for a moment as it zeroes the meter. Set up the screen as shown above, and test your cable.

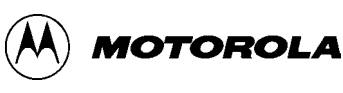

#### Set up for Analog call CALL CONTROL Display Data/ Meas Phone : 111-111-1111 Active 0 ESN (dec) : 156-4460397 Register ESN (hex) : 9C440F6D 0 Page SCM : Class II I, Discont, 25MHZ Acess Connect **Config Screen** Voice Channel Assisonment To Screen System Type 0 Active AMPS CALL CTL Register Select: Active 212 CHan : -Page Handoff Cntrl CHan 384 Release 4 Pwr Lvl : -CALL CONFG Chan: 212 ANLG MEAS Aplitude Order 5970 Hz Pwr Lvl: 4 SAT : SPEC ANL -50 DIG MEAS Chng PL 0 dBm SAT: 5970Hz MS Id SID Phone Num 11111111111 231 More

### Registration

- 1. Put the Test Set in Active state by selecting **Active** from the list on the left side of the screen.
- 2. Select Data from the Data/Meas field. This is the default mode.
- 3. Select **Register** from the list to register phone.
- 4. If the registration message has been received, the Test Set will display registration data in the upper half of the screen as shown in the sample screen above.

### Page

- 1. Select page from the list on the left side of the screen.
- 2. If the mobile responds, you will see the Access annunciator light briefly.
- 3. Answer the call by raising the flip or press SEND on the mobile to start the conversation.
- 4. The Connect annunciator lights. This is the Connect state.

### Origination

- 1. Dial the desired phone number on the mobile station and press SEND.
- 2. The Access annunciator will light while the Test Set signals the mobile on the assigned voice channel.
- 3. The connect annunciator will light if the mobile properly signals the Test Set.

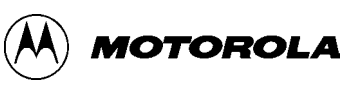

### Select CALL CNTL button from the Analog Screen Control panel

- Select System type: AMPS
- Zero the RF Power meter in the: Call
- Set Amplitude to: -50 dBm
- Set SID: Your phone System ID
- Voice Channel Assignment Type:

## **RX Sensitivity Test (SINAD)**

| RX TEST           |                                                                  |                                                                                       |                                                                                                    |  |  |
|-------------------|------------------------------------------------------------------|---------------------------------------------------------------------------------------|----------------------------------------------------------------------------------------------------|--|--|
|                   | dBm /                                                            | AC Level                                                                              | V                                                                                                    |  |  |
|                   |                                                                  | 0.6256                                                                                | 6                                                                                                    |  |  |
| AF Gen1 Freq      | AF Gen2 Freq                                                     | Filter 1                                                                              | To Screen                                                                                                    |  |  |
| 1.0000<br>kHz     | 1.0000<br>kHz                                                    | C message<br>Filter 2                                                                 | RF GEN<br>RF ANL<br>AF ANL                                                                                                    |  |  |
| FM<br>8.00<br>kHz | FM<br>OFF<br>kHz                                                 | 15kHz LPF                                                                             | SCOPE<br>SPEC ANL<br>ENCODER<br>DECODER                                                                                                    |  |  |
|                   |                                                                  | Ext load R 8.00                                                                       |                                                                                                    |  |  |
|                   | AF Gen1 Freq<br>1.0000<br>kHz<br>AF Gen1 to<br>FM<br>8.00<br>kHz | AF Gen1 Freq<br>1.0000<br>KHz<br>AF Gen1 to<br>FM<br>8.00<br>KHz<br>KHz<br>KHz<br>KHz | AF Gen1 Freq       AF Gen2 Freq       Filter 1         AF Gen1 to       AF Gen2 to       Filter 2         AF Gen1 to       AF Gen2 to       Filter 2         AF Gen1 to       AF Gen2 to       Filter 2         AF Gen1 to       AF Gen2 to       Filter 1         AF Gen1 to       AF Gen2 to       Filter 2         AF Gen1 to       AF Gen2 to       Filter 2         AF Gen1 to       AF Gen2 to       Filter 2         AF Gen1 to       AF Gen2 to       Filter 2         AF Gen1 to       AF Gen2 to       Filter 2         AF Gen1 to       AF Gen2 to       Filter 2         AF Gen1 to       AF Gen2 to       Filter 2         AF Gen2 to       Filter 2       Filter 2         AF Gen3 to       Filter 2       Filter 2         AF Gen4 to       Filter 2       Filter 2         AF Gen4 to       Filter 2       Filter 2         AF Gen4 to       Filter 2       Filter 3         AF Gen4 to       Filter 3       Filter 4         AF Gen4 to       Filter 3       Filter 4         AF Gen4 to       Filter 4       Filter 4         AF Gen4 to       Filter 4       Filter 4         AF Gen4 to       Filter 4 |  |  |

# Communications Analyzer Setup:

- Select **RX TEST** button from the Analog Screen Control panel
- Set RX frequency to 882.3 MHz
- Set Amplitude to -116 dBm
- Set AF gen1 to 1 kHz frequency at 8 kHz deviation, using FM modulation (PLEASE NOTE: this is for AMPS only; NAMPS uses much lower deviation)
- Set AF Filter 1 set to C message filtering
- Set AF Filter 2 to 15 kHz

### **Test Mode Commands:**

\*738378# End Enter Test Mode 13 Enter FM Test Mode UP SELECT Enter FM Manual Test Mode 111 Send Initialize Test Mode 1100410 Send Load synthesizer to channel 410 15\* Send Rx audio on 16\* Send Turn on compandor

ZIG Setting : Switch Ext in AUDIO

SINAD measured on the communications analyzer must be more than 12dB.

Duplex SINAD can be measured with the same Setup by entering 13\*[SEND] and 122 [SEND] the test command, which turns on the transmitter at power step 2. Refer to the RX troubleshooting section for radios not within the pass specifications.

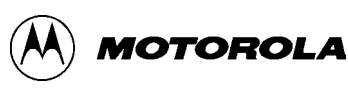

## **TX Power Out Test**

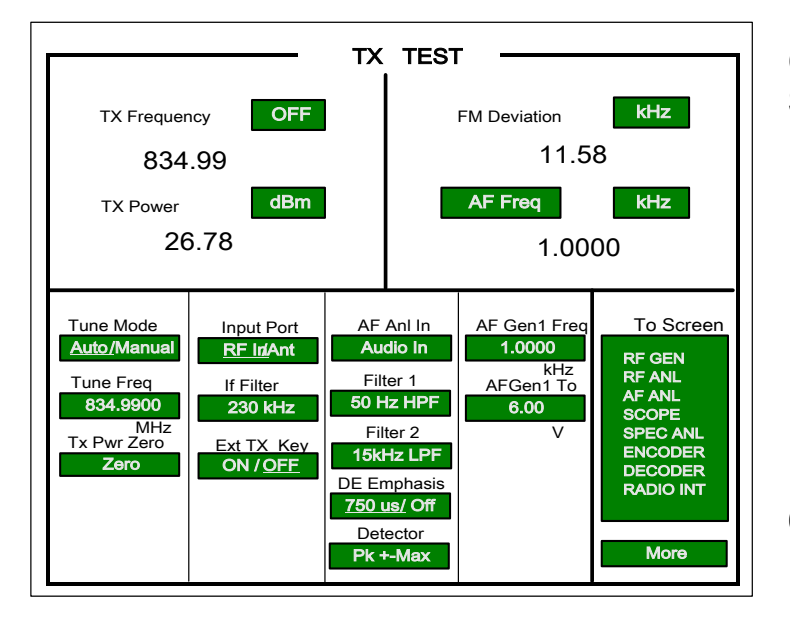

## **Test Mode Commands:**

\*738378# End Enter Test Mode

13 Enter FM Test Mode

UP SELECT Enter FM Manual Test Mode

111 Send Initialize Test Mode

1100333 Send Load synthesizer to channel 333

- 13\* Send Turn on transmit carrier
- 12X Send Set power level to step X, where X is a power level from 1 to 7.

# The TX Power Out specification for each portable power level is as follows:

| 25dBm ~ 29dBm     |
|-------------------|
| 25dBm ~ 29dBm     |
| 25dBm ~ 29dBm     |
| 21.5dBm ~ 25.5dBm |
| 17.5dBm ~ 21.5dBm |
| 13.5dBm ~17.5dBm  |
| 9.5dBm ~ 13.5dBm  |
| 5.3dBm ~ 9.5dBm   |
|                   |

Refer to the TX troubleshooting section for radios not within the pass specifications. **Note:** When taking measurements, remember to compensate for cable loss.

# Communications Analyzer Setup:

Select **TX TEST** button from the Analog Screen Control panel

PWR is measured in dBm

Set **Frequency Measurement** to **auto or manual** (display will show TX Freq. Error)

- Set TX frequency to 834.990 MHz
- Set IF filter to 230 kHz
- Set AF Filter 1 to 50 Hz
- Set AF Filter 2 to 15 kHz
- Set AF gen1 for 1 kHz frequency at

6V level (output will go to the audio port)

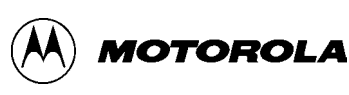

## **TX Frequency Error Test**

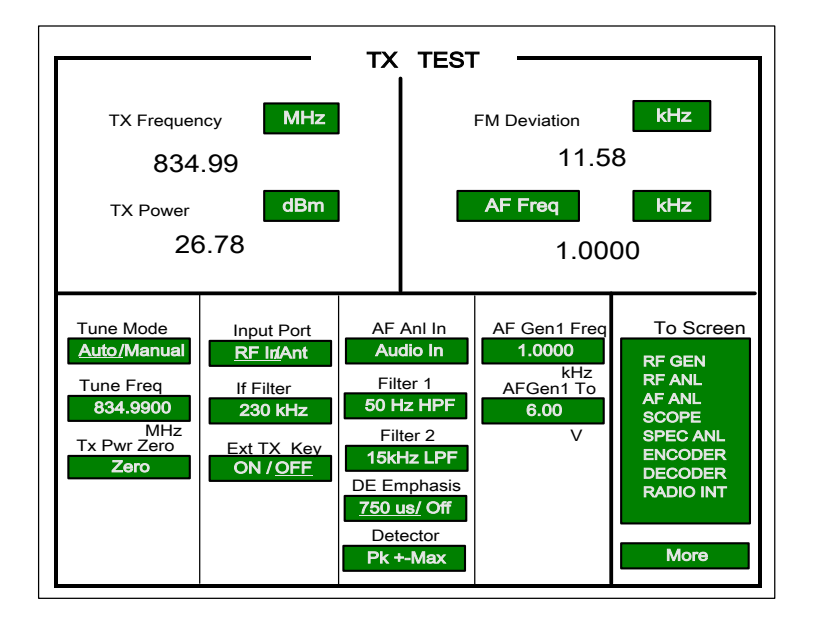

## **Test Mode Commands:**

\*738378# End Enter Test Mode 13 Enter FM Test Mode UP SELECT Enter FM Manual Test Mode 111 Send Initialize Test Mode 1100333 Send Load synthesizer to channel 333

- 13\* Send Turn on transmit carrier
- 122 Send Set power level to step 2

The frequency error measured on the communications analyzer must be less than ±1 kHz.

# Communications Analyzer Setup:

- Select **TX TEST** button from the Analog Screen Control panel
- PWR is measured in dBm

 Set Frequency Measurement to auto or manual (display will show TX Freq. Error)

- Set TX frequency to 834.990 MHz
- Set IF filter to 230 kHz
- Set AF Filter 1 to 50 Hz
- Set AF Filter 2 to 15 kHz

 Set AF gen1 for 1 kHz frequency at 6V level (output will go to the audio port)

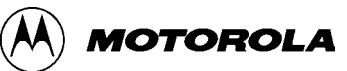

## **TX Modulation Deviation Limiting Test**

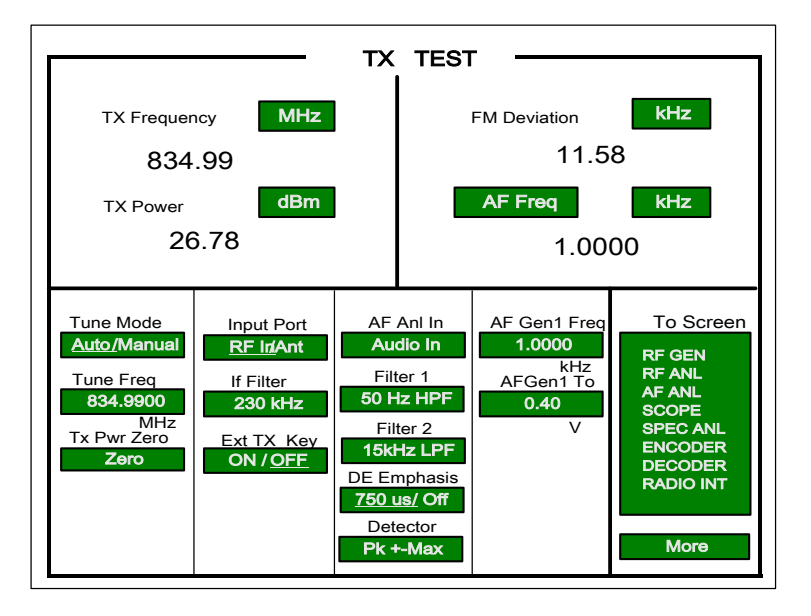

## **Test Mode Commands:**

\*738378# End Enter Test Mode

13 Enter FM Test Mode

#### UP SELECT Enter FM Manual Test Mode

- 111 Send Initialize Test Mode
- 1100333 Send Load synthesizer to channel 333
- 13\* Send Turn on transmit carrier
- 122 Send Set power level to step 2
- 14\* Send TX Audio on
- 16\* Send Turn on compandor
- 171 Send Enable 6000 Hz SAT tone

The AF gen1 is stepped from 300 Hz to 3 kHz while the level is maintained at the 20dB (4V) override. The size of the Freq. Steps is 500 Hz.

View FM Deviation for reading.

TX Modulation Deviation Limiting Pass Specifications: 12 kHz as the upper limit.

# Communications Analyzer Setup:

- Select **TX TEST** button from the Analog Screen Control panel
- PWR is measured in dBm

 Set Frequency Measurement to auto or manual (display will show TX Freq. Error)

- Set TX frequency to 834.990 MHz
- Set IF filter to 230 kHz
- Set AF Filter 1 to 50 Hz
- Set AF Filter 2 to 15 kHz

 Set AF gen1 for 1 kHz frequency at 0.4V level (output will go to the audio port)

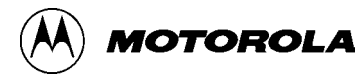

top

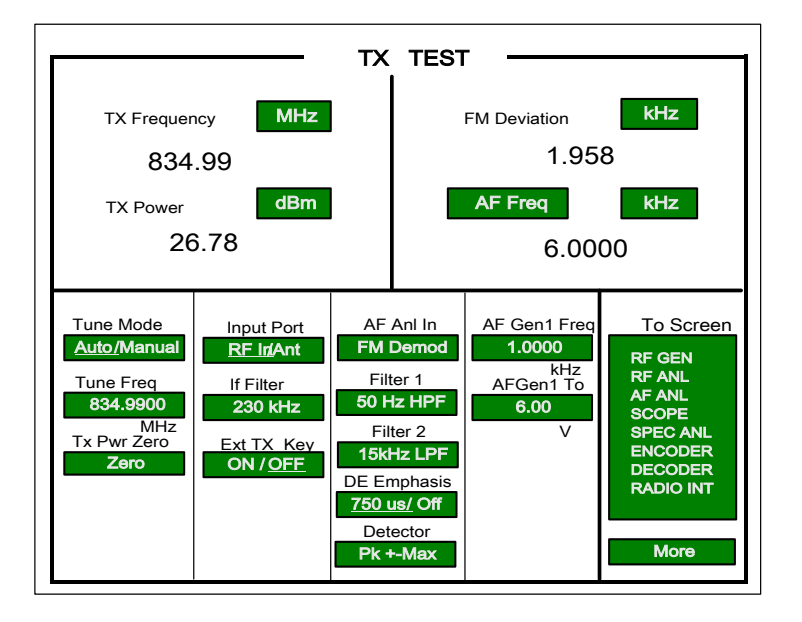

## TX SAT Deviation Test

### **Test Mode Commands:**

\*738378# End Enter Test Mode

13 Enter FM Test Mode

SELECT Enter FM Manual Test Mode UP

- 111 Send Initialize Test Mode
- 1100333 Send Load synthesizer to channel 333
- 13\* Send Turn on transmit carrier
- 122 Send Set power level to step 2
- 171 Send Enable 6000 Hz SAT tone

View FM Deviation for the reading.

The transponded peak SAT FM deviation should be 2 kHz ±200 Hz.

The demodulated signal on the communications analyzer should have an audio frequency of 6000 Hz.

### **Communications Analyzer** Setup:

- Select TX TEST button from the Analog Screen Control panel
- PWR is measured in dBm

Set Frequency Measurement to auto or manual (display will show TX Freq. Error)

Set TX frequency to 834.990 0 MHz

- Set IF filter to 230 kHz 0
- Set AF Filter 1 to 50 Hz 0
- Set AF Filter 2 to 15 kHz 0

Set AF gen1 for 1 kHz 0 frequency

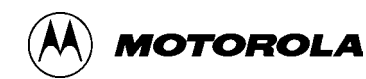

## **TX ST Deviation Test**

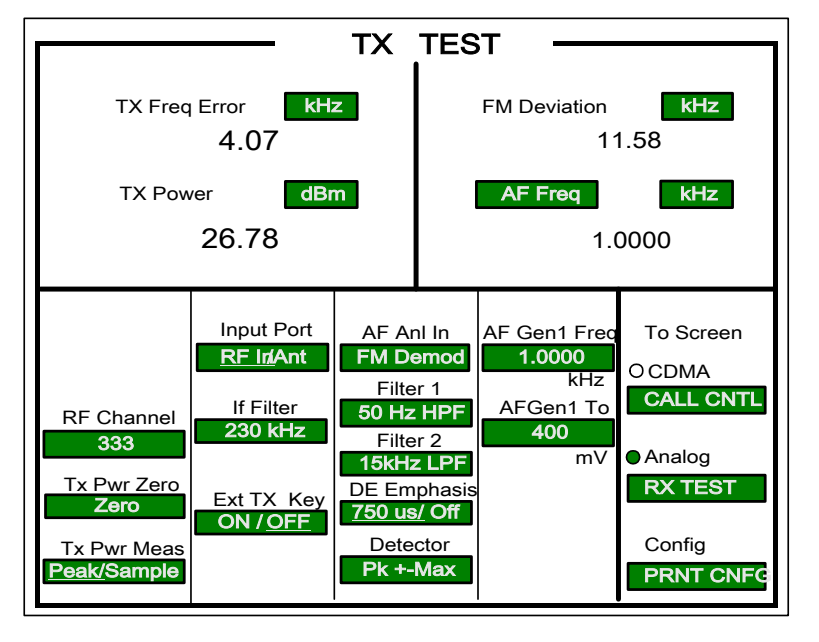

### **Test Mode Commands:**

\*738378# End Enter Test Mode

13 Enter FM Test Mode

UP SELECT Enter FM Manual Test Mode

- 111 Send Initialize Test Mode
- 1100333 Send Load synthesizer to channel 333
- 13\* Send Turn on transmit carrier
- 122 Send Set power level to step 2
- 18\* Send Enable signaling tone

View FM Deviation for reading.

The peak ST deviation measured on the communications analyzer should be 8 kHz ±800 Hz deviation.

The demodulated signal on the communications analyzer should have an audio frequency of 10 kHz.

# CommunicationsAnalyzer Setup:

- ¢Ã Select**TX TEST** button from the Analog Screen Control panel
- $\phi \tilde{A} \mathbf{PWR}$  is measured in **dB**m
- ¢Ã SetFrequency Measurement to
- **auto or manual** (display will show TX Freq. Error)
- ¢Ã SetTX frequency to 834.990 MHz
- ¢Ã SetlF filter to 230 kHz
- ¢Ã SetAF Filter 1 to 50 Hz
- ¢Ã SetAF Filter 2 to 15 kHz
- ¢Ã Set AF gen1 for**1 kHz frequency** at **400 mV leve**l (output will go to the audio port)

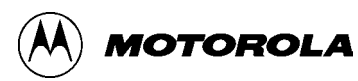

## **TX FM Hum and Noise Test**

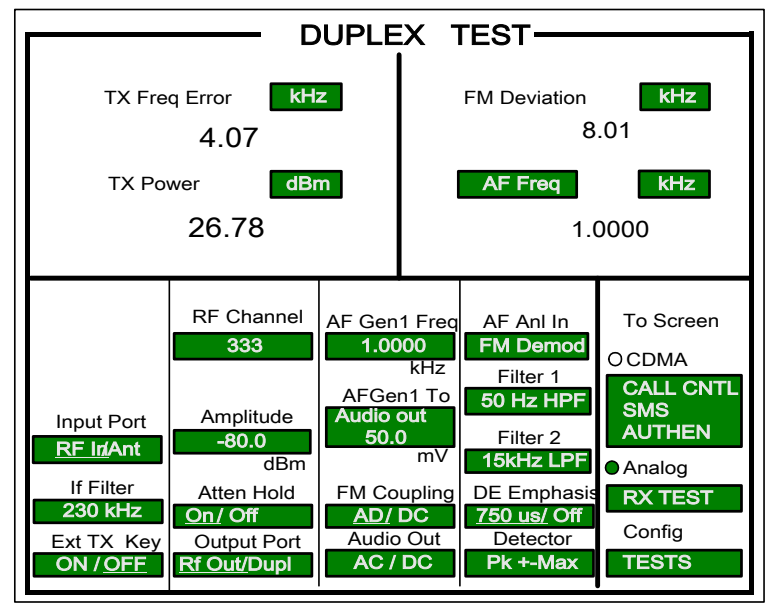

# CommunicationsAnalyzer Setup:

- ¢Ã SelectDUPLEX TEST button from the Analog Screen Control panel
- ¢Ã PWR is measured in dBm

¢Ã SetFrequency Measurement to auto or manual (display will show TX Freq. Error)

- ¢Ã SetTX frequency to 834.990 MHz
- ¢Ã SetlF filter to 230 kHz
- ¢Ã SetAF Filter 1 to 50 Hz
- ¢Ã SetAF Filter 2 to 15 kHz
- ¢Ã Set AF gen1 for1 kHz frequency

We can see the change of the unit from kHz

### **Test Mode Commands:**

\*738378# End Enter Test Mode

- 13 Enter FM Test Mode
- UP SELECT Enter FM Manual Test Mode
- 111 Send Initialize Test Mode
- 1100333 Send Load synthesizer to channel 333
- 13\* Send Turn on transmit carrier
- 122 Send Set power level to step 2
- 14\* Send Unmute TX Audio path
- 16\* Send Turn on compandor
- 171 Send Enable 6000 Hz SAT tone

1. Adjust AF GenI to voltage to get 8 kHz peak deviation. (about 400mV)

2. Set AF Filter1 to C-MESSAGE Set Detector to RMS.

3. Put the cursor on the unit of FM Deviation in the screen. Press SHIFT, REF SET and knob. to dB. It is setting 0 reference.

4. Remove the audio cable which connects with AUDIO OUT in 8924C. Or change to 0mV at audio out level.

Measure the change in dB at FM Deviation on the screen.

TX Hum and Noise Pass Specifications: - 32dBm as the upper limit.

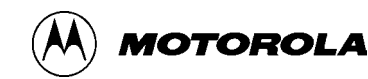
# Connections for performing Tests (CDMA IS-2000)

The diagram below shows the recommended connections for testing.

A variety of communications analyzers may be used. Refer to the manufacturer's user manual for proper setup before starting test

#### **Connections for Testing**

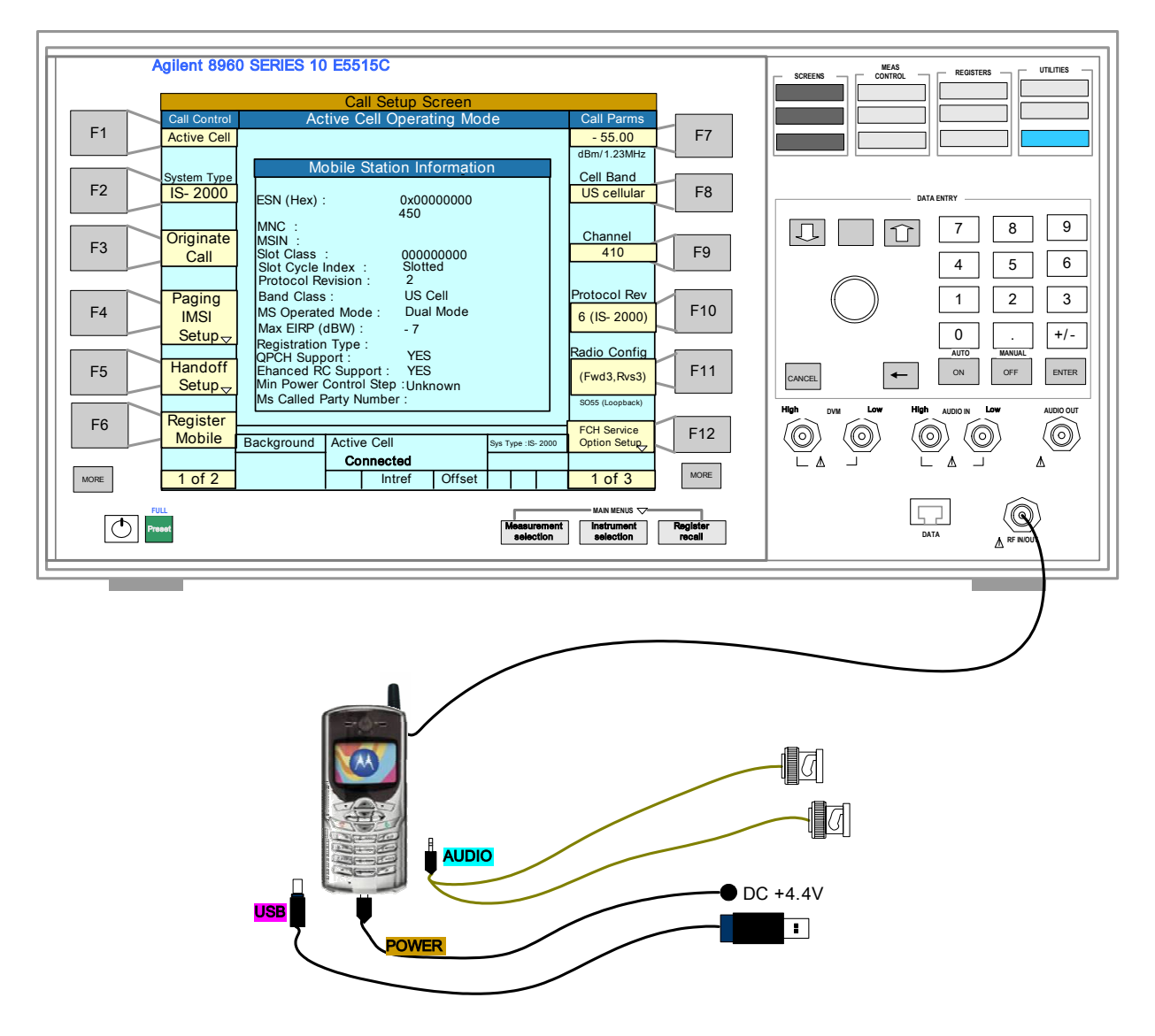

**%** The phone turns into charge mode when supplied power over 4.6V.

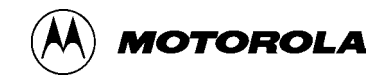

# Set up for CDMA call & Making CDMA Call

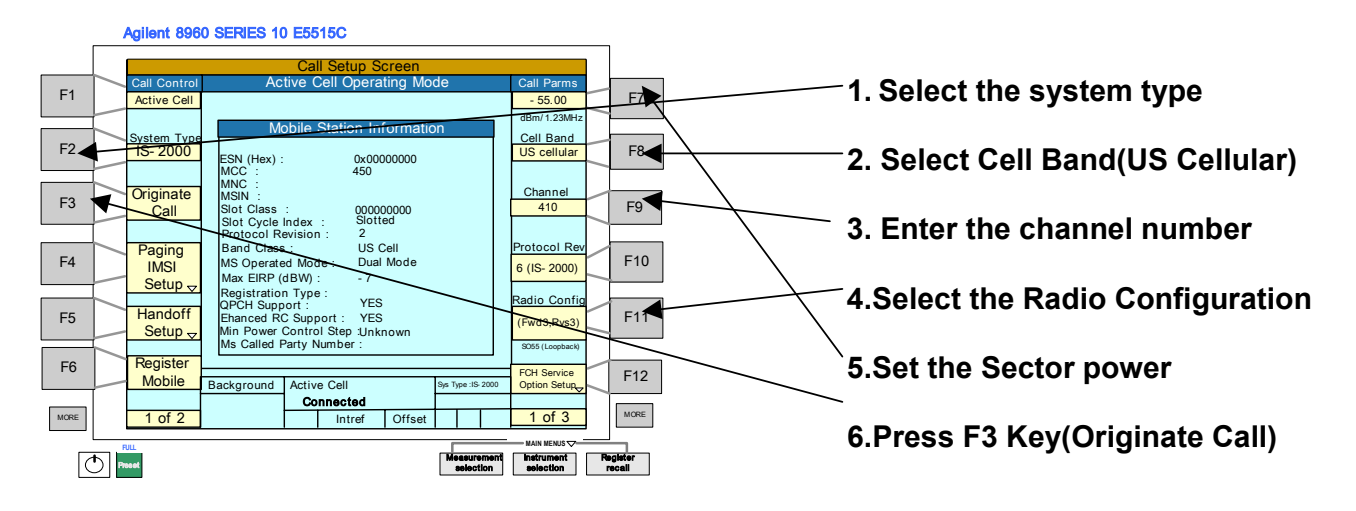

- Select the system type(For this demo we select IS-2000) and Cell Band(US Cellular) and Enter the channel number that the CDMA phone expects to find a CDMA system on. A CDMA phone will only look for a CDMA system on power-up at its programmed primary or secondary channels. The 8960 E5515C defaults to channel 384. The phone you are using is set to a primary channel 410
- 2. Select the Radio Configuration. IS-2000 is necessary
  - (Fwd1,Rvs1) (Fwd2,Rvs2) (Fwd3,Rvs3) (Fwd4,Rvs3) (Fwd5,Rvs4)

- 3. Finally, set the Sector A power to -55 dBm/1.23 MHz. You are now ready to make a CDMA phone call.
- 4. Register the phone. This step is not required for mobile initiated calls. The MS database should now show an ESN value
- 5. Press F3 Key and Then Call is connected

<u>top</u>

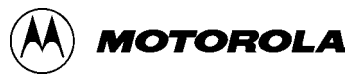

### Making a Receiver Sensitivity Measurement

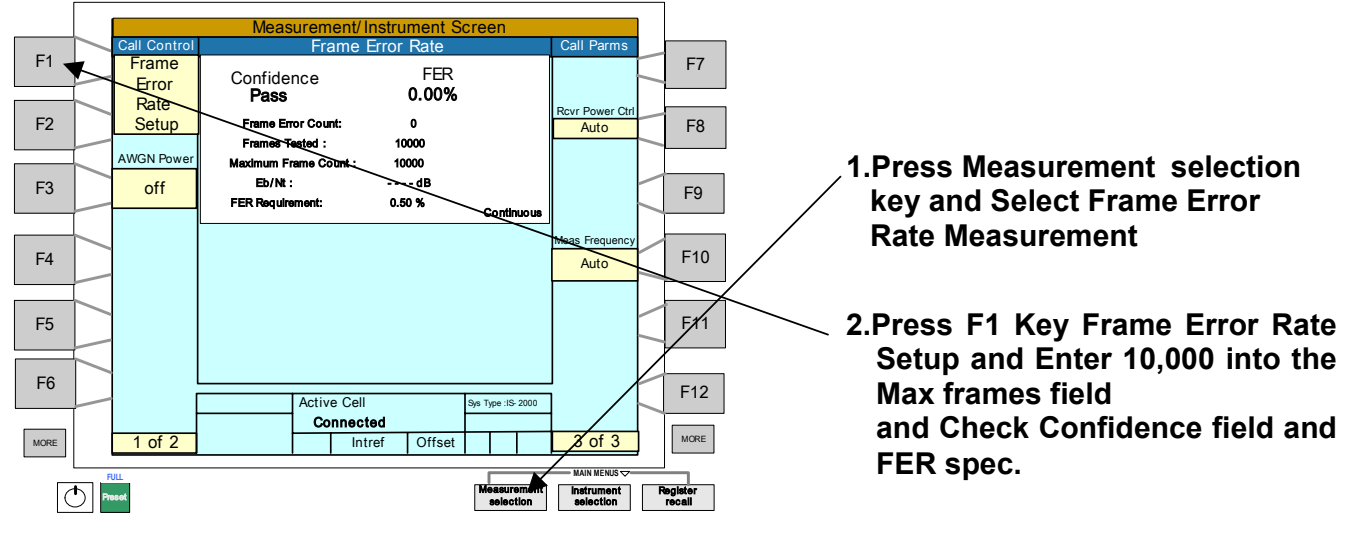

Now that you call connected, you are ready to make parametric receiver and transmitter measurements

To perform receiver measurements:

- 1. Press Measurement selection Key
- 2. Select the Frame Error Rate Measurement
- 3. Press F1 Key Frame Error Rate Setup
- 4. Enter 10,000 into the Max frames field. This sets an upper bound to the time limit of the test.

5.Enter 95% into the Confidence field. This field sets the desired confidence limit for the test. If confidence limit testing is not desired, you can turn this field off

6.Enter 0.5% into the FER spec field. This field sets the desired FER specification to test

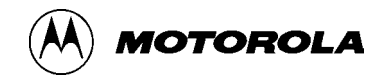

# **CDMA Transmitter Tests**

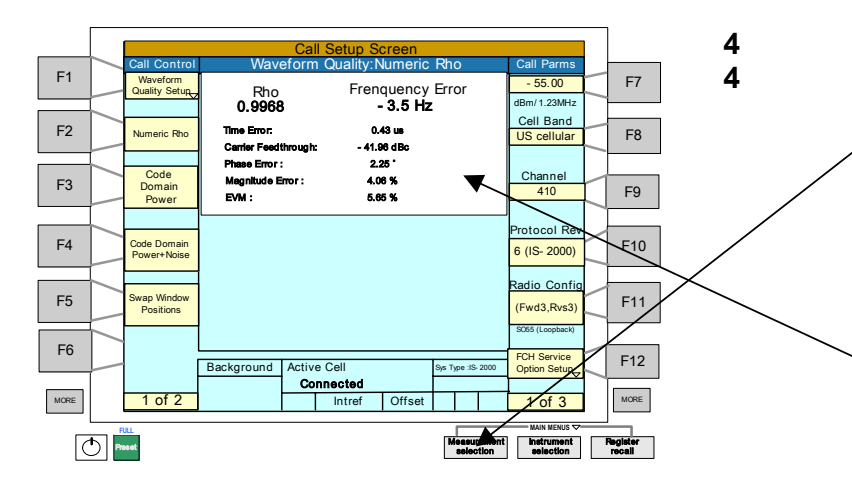

Simultaneous measurements results in much reduced test time.

Note)The Specifications are

Rho 0.944<Rho<1 Frequency Error -300Hz<FE.<300Hz Time Error -1us<Time Error<1us Carrier Feedthrough under 0dB Phase Error under 90 deg. Magnitude Error under 100% EVM under 25%

- 1. Press Measurement Selection Key
- 2.Select Waveform Quality + Code Domain

3.Read Rho, Frequency Error, Time Error Carrier Feedthrough, Phase Error, Magnitude Error, EVM**2**  1.Press Measurement Selection key and Select Waveform Quality +Code Domain

2.Read Rho, Frequency Error, Time Error, Carrier Feedthrough, Phase Error Magnitude Error, EVM

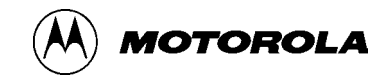

### CDMA Code Domain Power +Noise

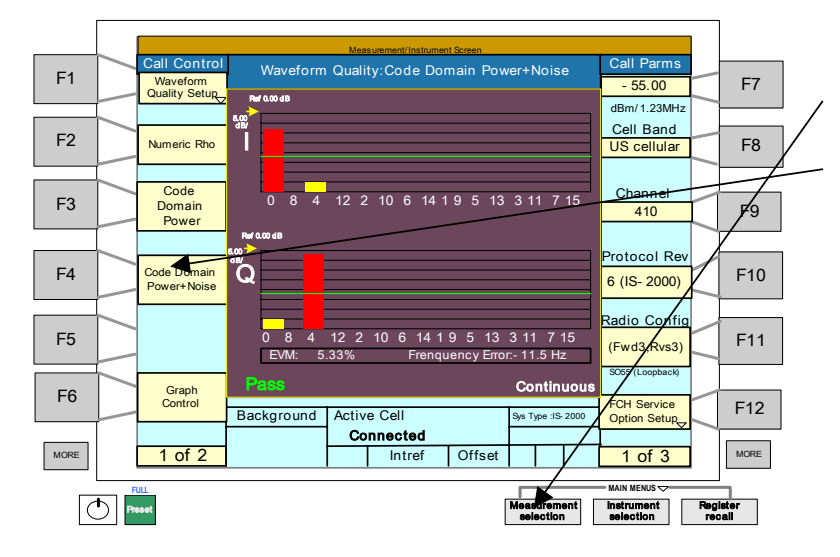

1.Press Measurement Selection key and Select Waveform Quality +Code Domain

2.Press CodeDomain Power+Noise Key(F4)

Note) This measurements can be made only when one of the following radio configuration

If you want to change the limit field Select key F6 Graph Control key

(Fwd3,Rvs3) (Fwd4,Rvs3) (Fwd5,Rvs4)

1. Press Measurement Selection Key

2 Select Waveform Quality + Code Domain

3.Press Key F4 Code Domain Power + Noise Key, typical display is shown

The red bars indicate power levels The yellow bars indicate noise levels

That both green lines, indicating the I and Q channel noise limits, move Together

The noise level specification is under -23dB

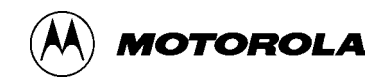

# CDMA Code Channel Time/ Phase Error

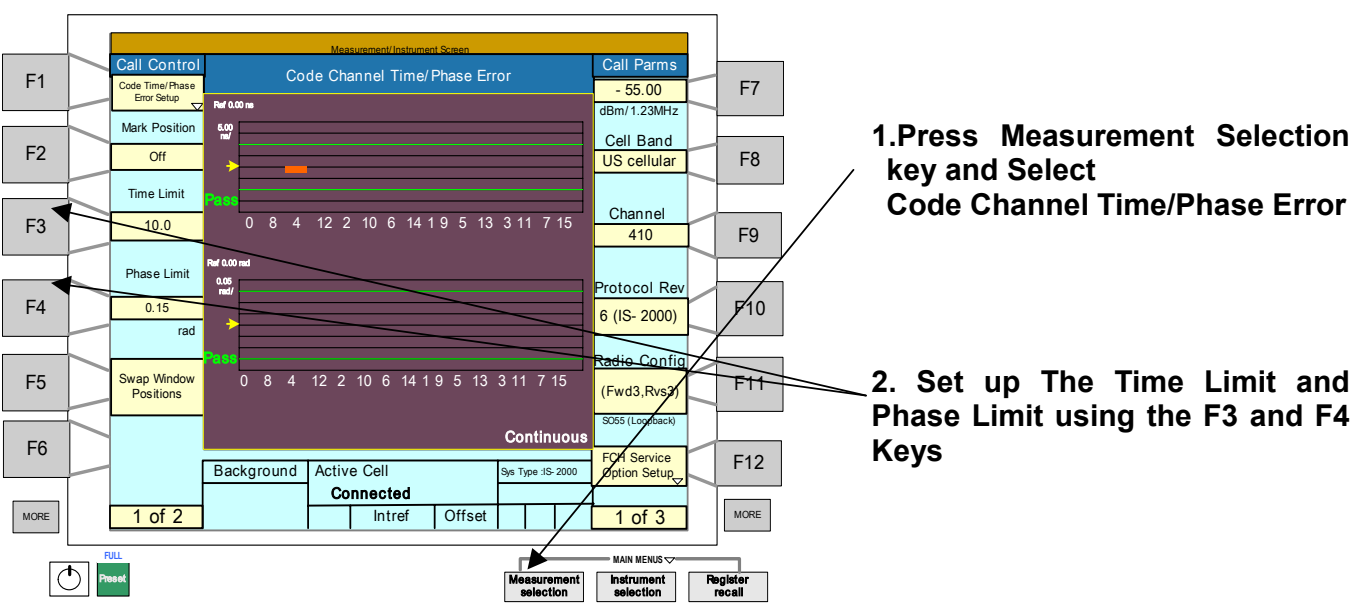

Note) This measurements can be made only when one of the following radio configuration

(Fwd3,Rvs3) (Fwd4,Rvs3) (Fwd5,Rvs4)

The code channel time specification is ±10 ns

The phase error specification is under 0.15 radians

1. Press Measurement Selection Key

2.Select the Code Channel Time/PhaseError measurement

2. Set up The Time Limit and Phase Limit using the F3 and F4 Keys

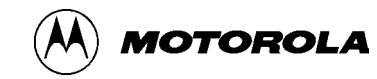

# CDMA Average Power & Channel Power

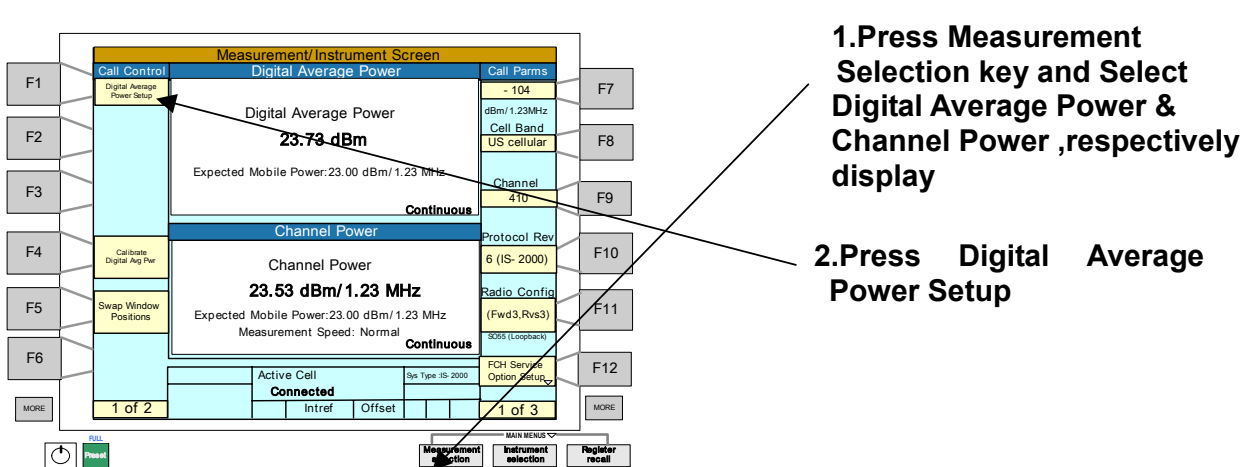

1. Press Measurement Selection Key

2.Select the Digital Average Power & Channel Power measurement, respectively display is shown

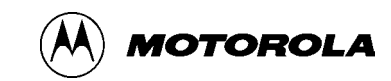

#### FER with AWGN Tests **1.Press Measurement** Selection key and Select F1 F7 FER 0.00% Confidence Pass Fram Error Rate Frame Error Rate Setup US cellular F8 Measurement F2 Frame Error Count 10000 10000 WGN Po num Frame Co F3 Eb/Nt: 4.47dB - 54.00 F9 410 0.50 % Continuou 2.Set the Sector Power F10 F4 6 (IS- 2000) -55dBm/1.23 MHz **F**11 F5 Fwd3,Rvs3) F6 3.Set the AWGN Power F12 Active Cell -54dBm/1.23 MHz Connected 1 of 3 MORE MORE 1 of 2 Offset Preset strument Register recall

In this test, large amounts of uncorrelated noise is added to operate the actual conditions encountered by a CDMA phone in actual use. To make this measurement:

- 1. Press Measurement Selection Key
- 2. Select Frame Error Rate Measurement
- 3.Set the Sector A Power to -55 dBm/1.23 MHz.
- 4.Set the AWGN power to -54 dBm/1,23 MHz

5.Under these conditions, a CDMA phone should meet 0.5% FER with 95% confidence. Standards specify other tests for other rates. These can be performed by changing the Traffic Data Rate

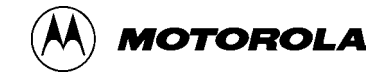

# **Circuit Description** Receiving Section

The receiver section occupies a frequency band of 869MHz~ 894MHz.

The Cellular receive signal is amplified by the RFR6120 LNA. The cellular path consists of a four-stage variable-gain LNA, an external RF filter with single-ended input and differential output, a pair of RF-to-baseband inputs (configured differentially with two-stage gain adjustments). The cellular amplifiers drive the RF ports of the quadrature RF-to-baseband downconverters (a dedicated downconverter for each band). The VCO used in generating the downconverter LO depends upon the operating band. The active VCO is buffered on-chip and routed to the RFT6102 IC as the Rx PLL feedback signal. The downconverted baseband signals are multiplexed and routed to lowpass filters (one I and one Q) whose passband and stopband characteristics are mode dependent. The filter outputs are buffered and passed on to the MSM for further processing.

<u>top</u> top

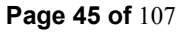

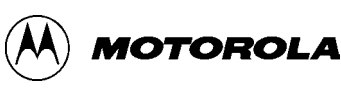

### **Transmitting Section**

The MSM provides I and Q differential baseband signals (FM or CDMA) to the RFT6102 IC via the proprietary analog interface. The analog input signals are amplified and applied to the upconverter mixers.

A single upconverter plus RF path supports the Cellular band. The path includes multiple variable gain stages that provide transmit AGC control. Greater than 85-dB gain control range is realized using an MSM-adjusted pulse density modulated (PDM) signal that is RC-lowpass filtered at the RFT input to generate the analog VCONTROL signal.

The RF signal is routed to the Cellular driver amplifier. The single output (CELL\_OUT) is sufficient for all Cellular applications. The driver amplifier output includes an integrated matching inductor. The addition of one external capacitor creates a 50-ohm nominal output impedance.

The driver amplifier output level depends upon the operating mode. The specified levels are achieved while supporting the appropriate standard's requirements for ACPR, spurious emissions, Rx-band noise, etc.

The RFT6102 output driver stages deliver fairly high-level signals that are filtered and applied to the Power Amplifier(PA). The PA output should be routed to the antenna through a duplexer.

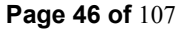

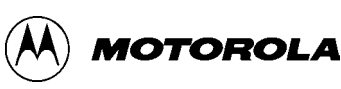

### **Baseband Section**

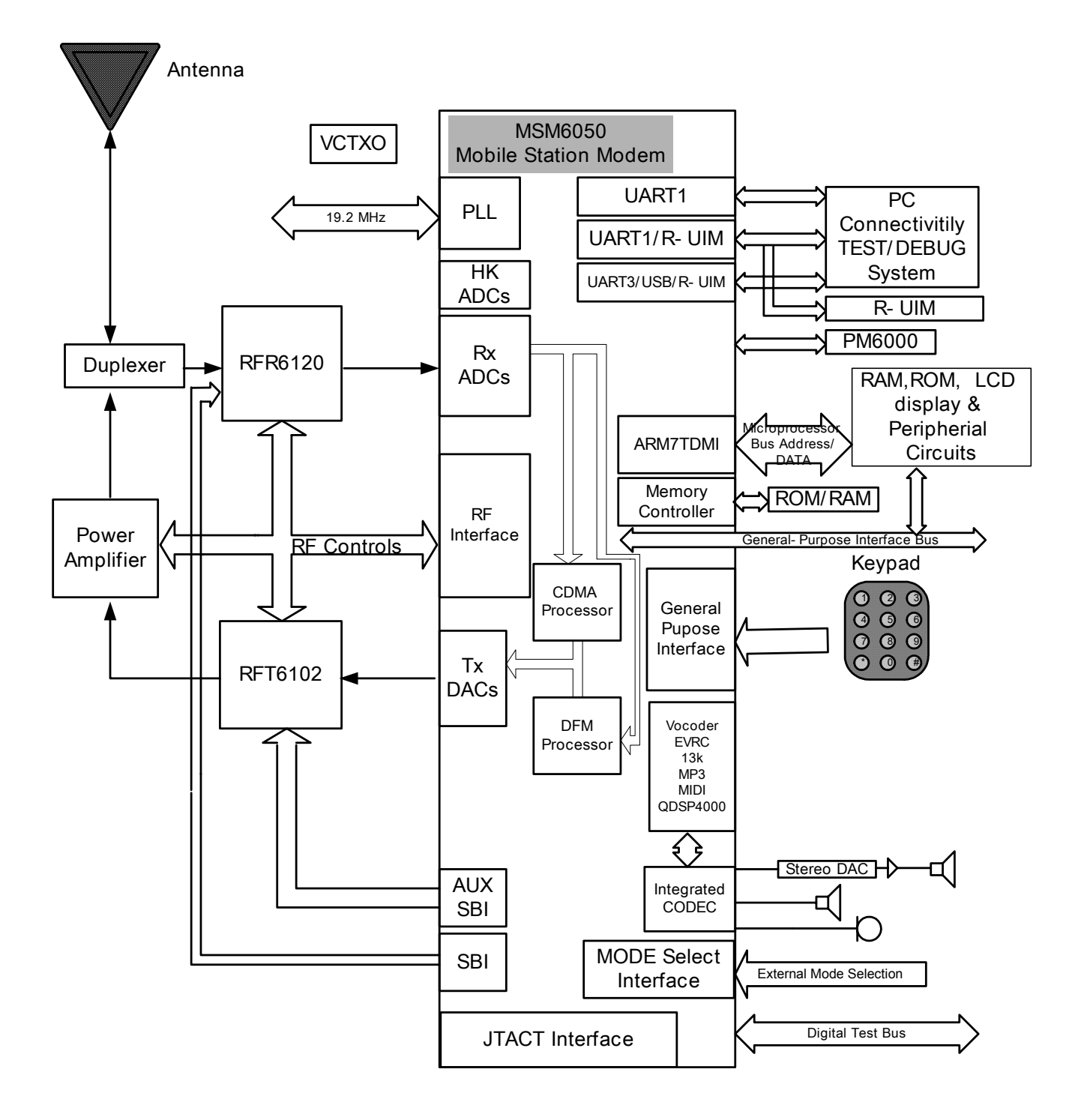

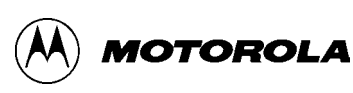

#### The logic part consists of MSM6050

#### ARM Microprocessor & Memory Interface

The MSM6050 device contains an embedded ARM7TDMI microprocessor and supporting peripherals. The support peripherals include the Memory and Peripheral Interface Controller, Sleep Controller, Clock Controller, Watchdog Controller, and Watchdog circuit. The ARM7TDMI used in the MSM6050 device is a high-performance, low-power microprocessor. of the features of the Some ARM microprocessor include a 3-stage pipelined RISC architecture, both 32-bit ARMand 16-bit THUMB instruction sets, a 32-bit address bus, and a 32-bit internal data bus.

The Memory and Peripheral Interface Controller (MPIC) is used to configure the interface between the ARM microprocessor and external peripherals. The Memory and Peripheral Interface Controller contains the chip select generator, wait state generator, and bus-sizer circuits for the external memory and peripheral devices selected by the chip selects. The seven chip selects are ROM CS1 N, ROM CS0 N, RAM CS1 N, RAM CS0 N, LCD CS N, GP CS1 N, and GP CS0 N, which are memory mapped into the ARM address space.

In the MSM6050 device, the external memory interface is upgraded to support page mode memories and NAND flash memories, and allows access to external memories by the ADSP QDSP4 processor. The ADSP uses the direct memory exchange (DME) interface for that purpose.

#### • UART

The Universal Asynchronous Receiver Transmitter (UART) communicates with serial data that conforms to RS-232 interface protocol. The UART can be used as a serial data port in Mobile Station testing and debugging with a properly written, user-defined download program.

If the Mobile Station uses EEPROM or Flash memory, the serial data port can be used to load and/or upgrade the system software. The serial data port can also be used to run Mobile Station diagnostic tests during the manufacturing process.

The serial data port is a UART channel. The UART processes both the transmit and the receive data, and interrupt control circuits, a clock generator, a bit rate generator (BRG), and a microprocessor interface.

The UART has a 512-byte transmit (Tx) FIFO and a 512-byte receive (Rx) FIFO. The UART features hardware handshaking,programmable data sizes (5, 6, 7, or 8 bits), programmable stop bits (0.563, 1.000, 1.563, and 2.000), and odd, even, space, or no parity. The UART operates at a 230.4 kbps maximum bit rate.

#### USB Interface

The MSM6050 device contains a Universal Serial Bus (USB) interface to provide an efficient interconnect between the mobile phone and a personal computer (PC). The USB interface of the MSM6050 device was designed to comply with the definition of a peripheral as specified in USB Specification, Revision 1.1. Therefore, by definition, the USB interface is also compliant as a peripheral with the USB Specification, Revision 2.0. The USB Specification Revision 1.1 defines two speeds of operation, namely low-speed (1.5 Mbps) and full-speed (12 Mbps), both of which are supported by the MSM6050 device. The USB Specification Revision 2.0 defines an optional high-speed (480 Mbps) mode of operation for peripherals, which is not supported by the MSM6050 device.

The MSM6050 device has ten different USB endpoints to support these various types of control and data transfers. An external USB transceiver and 48 MHz resonator or crystal oscillator are required to implement the USB interface.

#### User Interface

Keypad Interface : The KEYSENSE[4:0] pins can be used to connect a matrix keypad to the MSM6050 device. The KEYSENSE[4:0] inputs assert a KEYSENSE\_INT if any of the pins are pulled low.

Ringer : The Ringer generation circuit is programmed to output single tones or DTMF

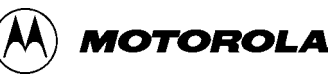

#### C-357 Level 3 SERVICE MANUAL

tone pairs on the RINGER pin. The Ringer generation circuit produces and sums two different user-programmable frequencies. Single tones can be generated by programming two tones of the same frequency. The Ringer function is disabled when RESOUT is asserted.

#### • HKADC

The MSM6050 device has an on-chip 8-bit analog-to-digital converter (HKADC) which is intended to digitize DC signals corresponding to analog parameters such as battery voltage, temperature, and RF power levels.

The MSM6050 device has seven analog input pins (HKADC[6:0]) which are multiplexed to the input of the internal HKADC. An eighth analog input is connected to an internally generated 1.826 Volt source. The analog multiplexer is switched by three control bits, MUX\_SEL\_N found in the HKADC\_CNTL2 SBI register. Conversion must be done for the HKADC to complete initialization. This requires that a dummy conversion be done rior to using HKADC.

#### Clock Regime

The MSM6050 device derives all of its internal clock sources from three clock inputs, TCXO, SLEEP\_XTAL, and 48XTAL. The TCXO clock input supports 19.2 MHz. An integrated PLL and M/N counter is used to create the required clock sources when the TCXO frequency is 19.2 MHz. The SLEEP\_XTAL can support a 32.768 kHz clock source to drive the sleep controller during periods when most of the MSM6050 device is powered down and the TCXO is disabled. A 48 MHz crystal oscillator is used to generate the clock source for the USB interface and is not required for any other subsystem of the MSM6050 device. It is recommended that the USB clock source be shut down when the USB interface is not being used.

#### General-Purpose Interface Bus

TheMSM6050 device has general-purpose bidirectional input/output pins. Some of the

GPIO pins have alternate functions supported on them. The alternate functions include USB interface, additional RAM, ROM, generalpurpose chip selects, parallel LCD interface, and a UART interface. The function of these pins is documented in the various software releases.

#### Mode Select and JTAG Interfaces

The mode pins to the MSM6050 device determine the overall operating mode of the ASIC. The options under the control of the mode inputs are Native mode, which is the normal subscriber unit operation, ETM mode, which enable the built-in trace mode, and test mode for factory testing. The MSM6050 device meets the intent of ANSI/IEEE 1149.1A-1993 feature list. The JTAG interface can be used to test digital interconnects between devices within the mobile station during manufacture.

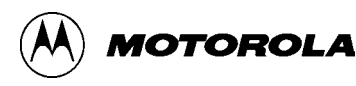

#### C-357 Level 3 SERVICE MANUAL

#### The Audio Section of MSM6050

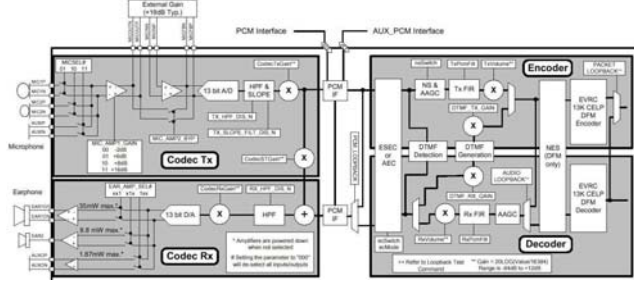

The MSM6050 device integrates a wideband audio CODEC into the Mobile Station Modem. The wideband codec allows the MSM device to support music/ringer Melody applications in addition to the 8 kHz voice band applications on the forward link. In the audio transmit path, the device operates as 13-bit linear converter with software selectable 8 kHz and 16 kHz sampling rate. In the audio receive path, the device operates as a software selectable 13-bit 16-bit linear converter with software or selectable 8 kHz, 16 kHz, 22.05 kHz, 24 kHz, 32 kHz, 44.1 kHz, or 48 kHz sampling rate. On the reverse link, an I2S slave interface is implemented for receiving stereo data input.

#### Transmit Path Processing

The microphone interface consists of two differential microphone inputs, one differential auxiliary input and a two-stage audio amplifier. The microphone input is selected by the Codec Configuration command (MIC\_SEL). Only one of the inputs is active at any given time and the other inputs are powered down.

The gain for the first stage amplifier can be set to either -2 db, +6 dB, +8 dB or +16 dB by the Codec Configuration command (MIC\_AMP1\_GAIN). The outputs of the first stage are the output pins MICOUTP and MICOUTN.

The gain of the second stage amplifier is set externally. Additional filtering for the microphone can be designed into the external gain circuit in order to enhance the audio performance of the transmit channel. The second stage amplifier can also be bypassed internally by setting Codec Configuration command (MIC\_AMP2\_BYP). The MICINP and MICINN are the inputs to the second stage amplifier and MICFBN and MICFBP are the feedback outputs. In addition to the gain stage, the circuit contains a highpass filter that suppresses low frequencies.

#### Receive Path Processing

The MSM6050 device includes the capability of adding a portion of the Tx audio into the receive path. This sidetone is added with a programmable gain stage, with a range of 0 dB to –96 dB, controlled by the QDSP4000 DMA parameter CodecSTGain.

A user selectable highpass filter is available for rejection of low frequency noise. This filter provides at least 30 dB of attenuation below 120 Hz.

The Rx audio path contains a programmable gain stage, with a range of +15 dB to -81 dB, after the QDSP4000 and prior to the Digital-to-Analog conversion. The QDSP4000 DMA parameter CodecRxGain sets the Rx gain.

The receive path is digitally filtered with an ITU G.712 compliant filter. The filter response has a flat passband out to 3400 Hz and offers attenuation of at least 14 dB at 3.98 kHz to allow adequate image rejection.

The receive path can be directed to either one of two earphone amplifiers or the auxiliary output. The outputs earphone1 (EAR1OP, EAR1ON) and Auxiliary out (AUXOP, AUXON) are differential outputs. Earphone2 (EAR2O) is a single-ended output stage designed to drive a headset speaker. Selection of the active amplifier is accomplished by sending the QDSP4000 Codec configuration command (AMP\_SEL). The earphone amplifiers that are not selected are disabled and the output is in a high-Z state.

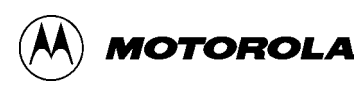

#### **The Power Section**

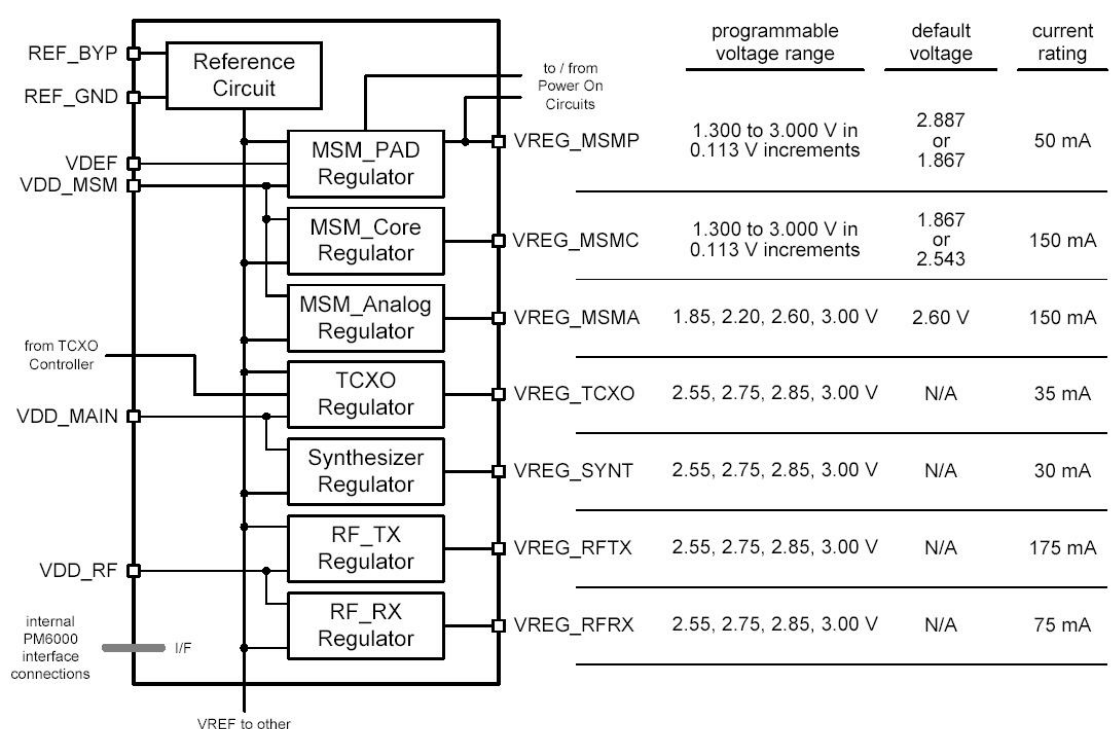

PM6000 circuits

| Operating Mode |       | VREG_MSMP | VREG_MSMC | VREG_MSMA | VREG_TCXO | VREG_SYNT | VREG_RFTX | VREG_RFRX |
|----------------|-------|-----------|-----------|-----------|-----------|-----------|-----------|-----------|
| CDMA           | Rx/Tx | ON        | ON        | ON        | ON        | ON        | ON        | ON        |
|                | Rx    | ON        | ON        | ON        | ON        | ON        | ON        | ON        |
|                | Sleep | ON        | ON        | ON        | OFF       | OFF       | OFF       | OFF       |
| FM             | Rx/Tx | ON        | ON        | ON        | ON        | ON        | ON        | ON        |
|                | Rx    | ON        | ON        | ON        | ON        | ON        | ON        | ON        |

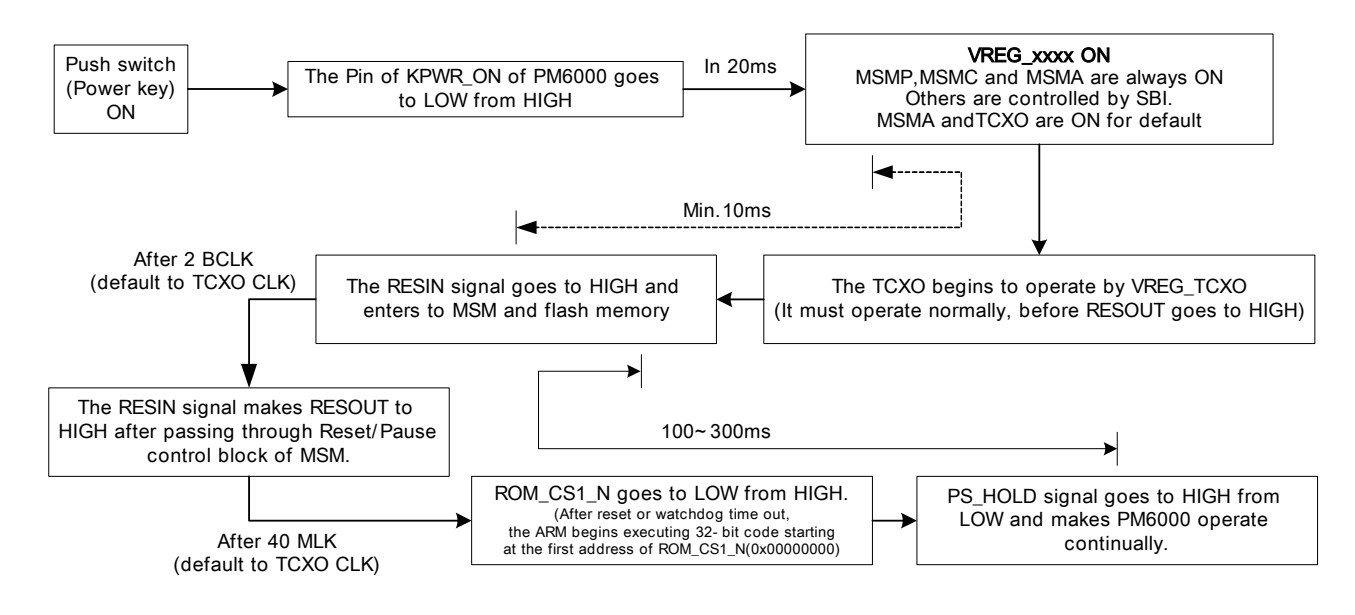

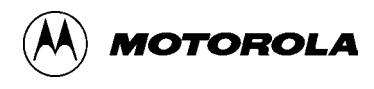

#### Introduction

Known good Parts List should be available to be used for troubleshooting by substitution, and for Parts List of defective parts. Defective circuit boards should be for-warded to the appropriate MOTOROLA service facility for repair.

Refer to the "C357 Parts List" section of this manual for a list of part descriptions and part numbers.

#### Troubleshooting

The troubleshooting chart in page, "Assembly Replacement Level Trouble-shooting and Repair Chart," shows some typical malfunction symptoms and the corresponding verification and repair procedures.

Refer to the disassembly instructions located in the "Disassembly" section of this manual for instructions on removing parts/assemblies.

Most of the troubleshooting procedures on the following pages require temporarily connecting DC power to the battery connector with the phone disassembled.

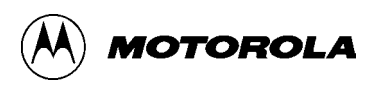

### Logic Part Troubleshooting

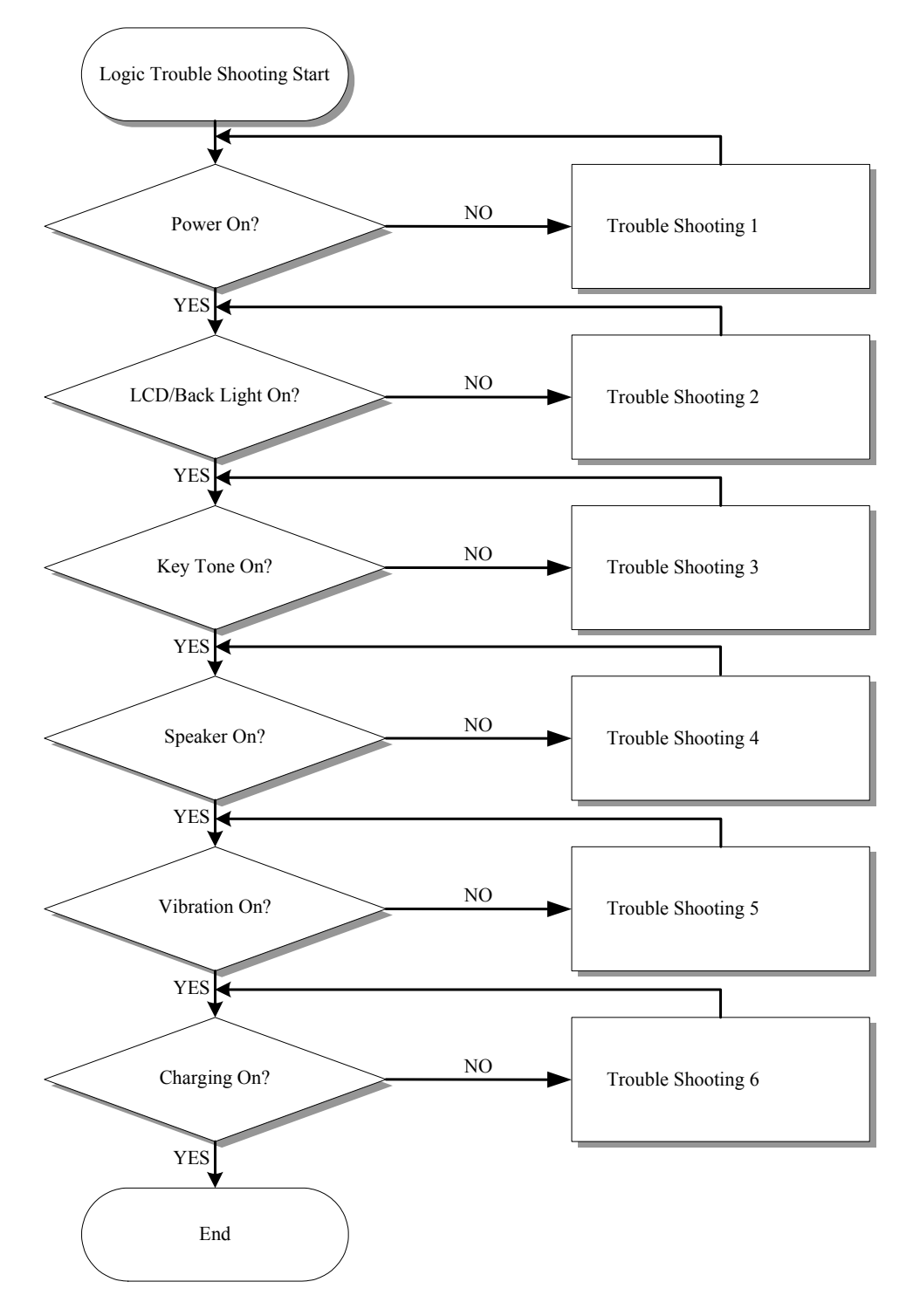

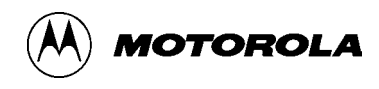

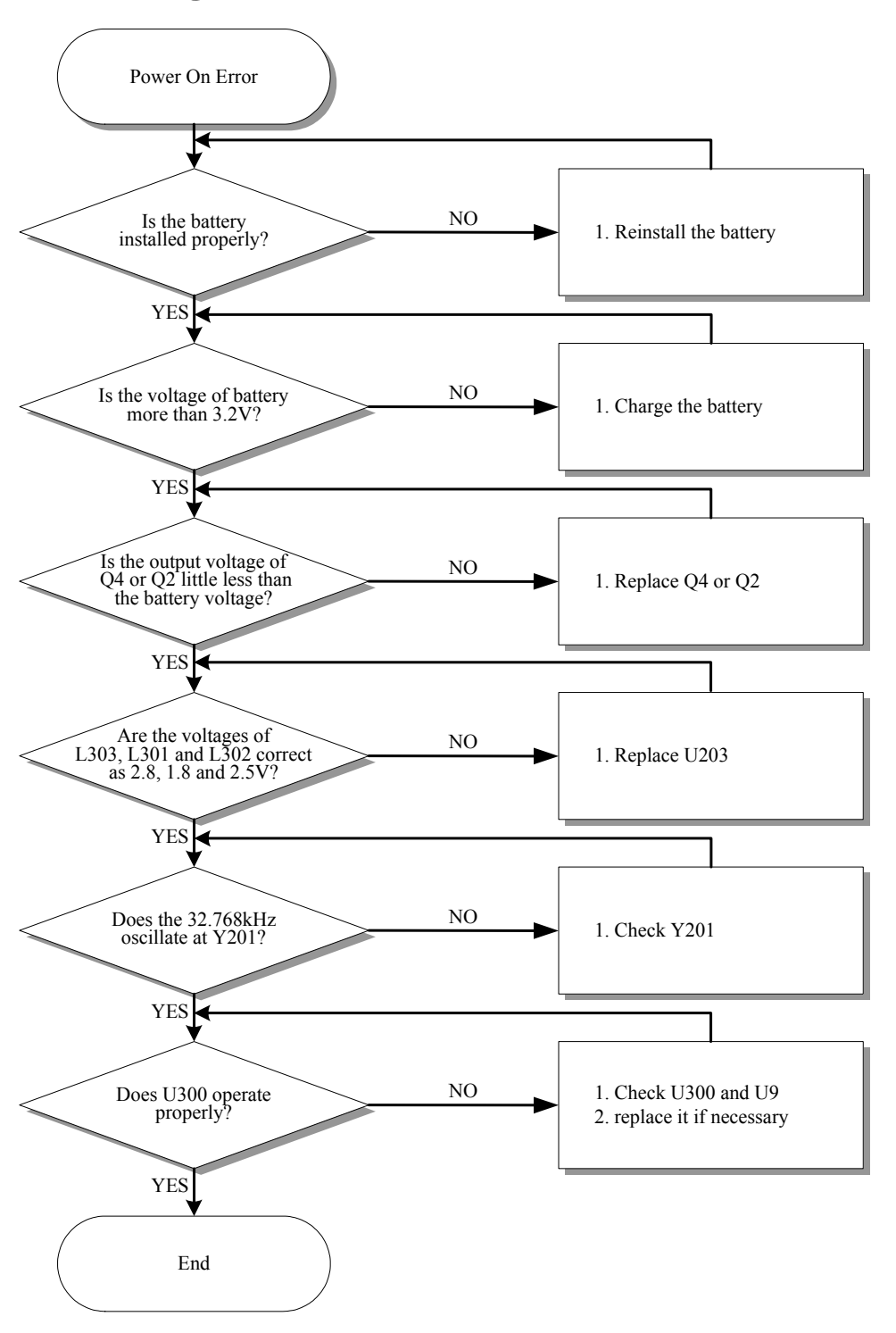

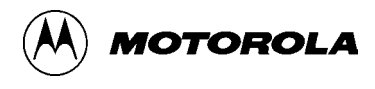

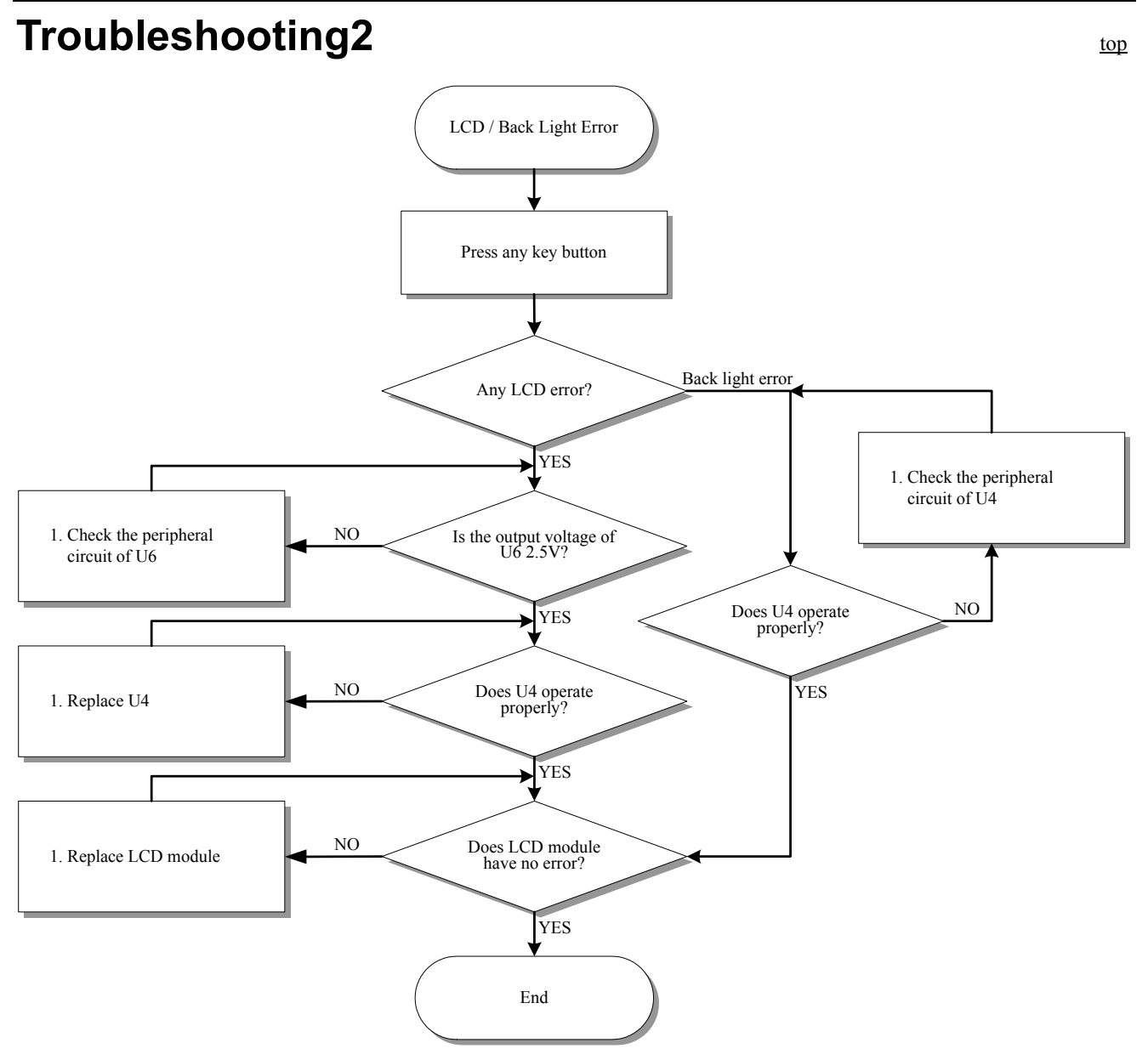

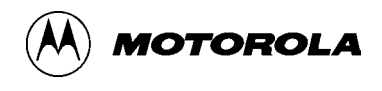

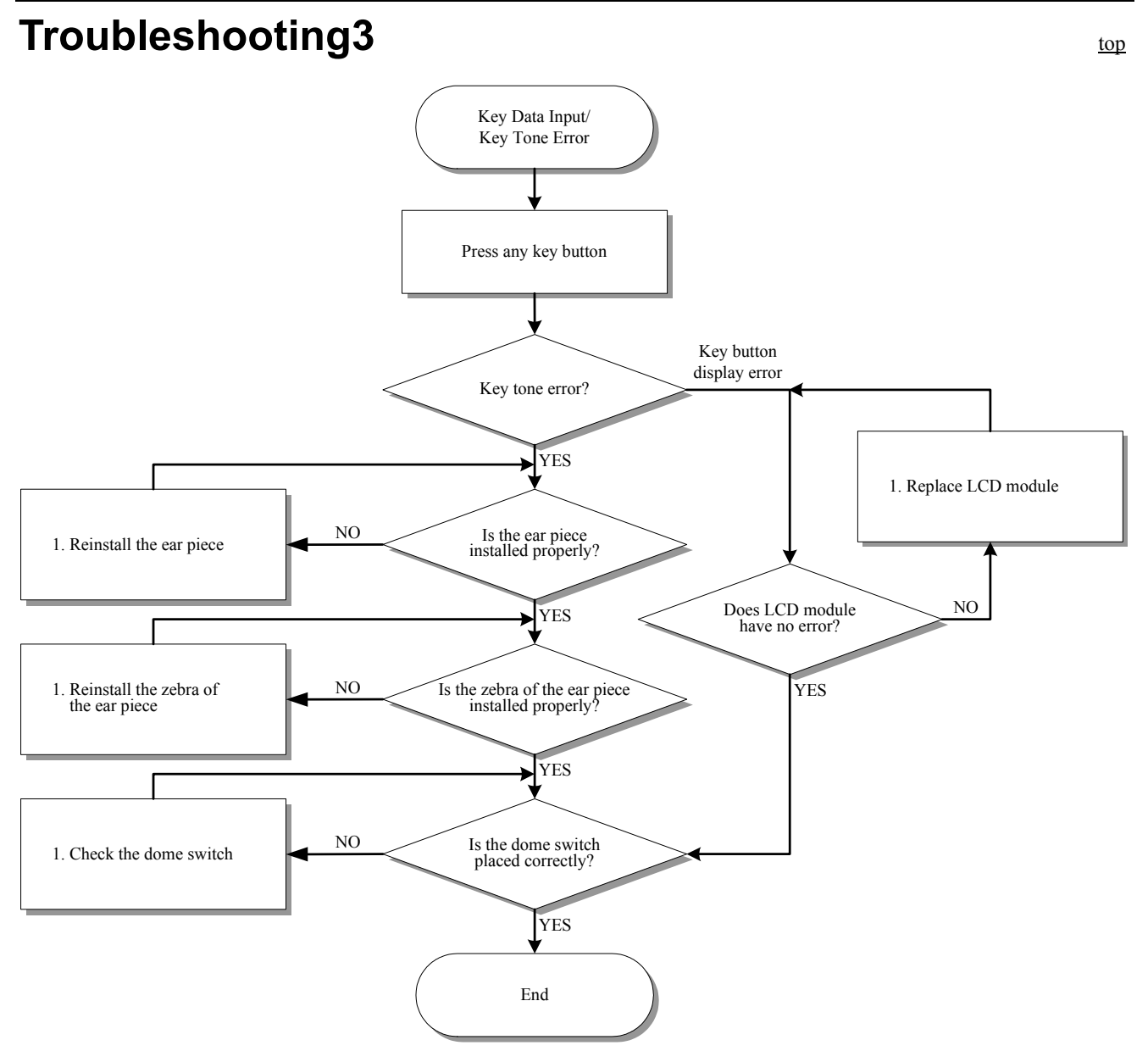

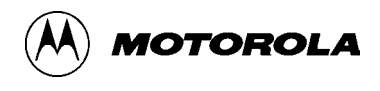

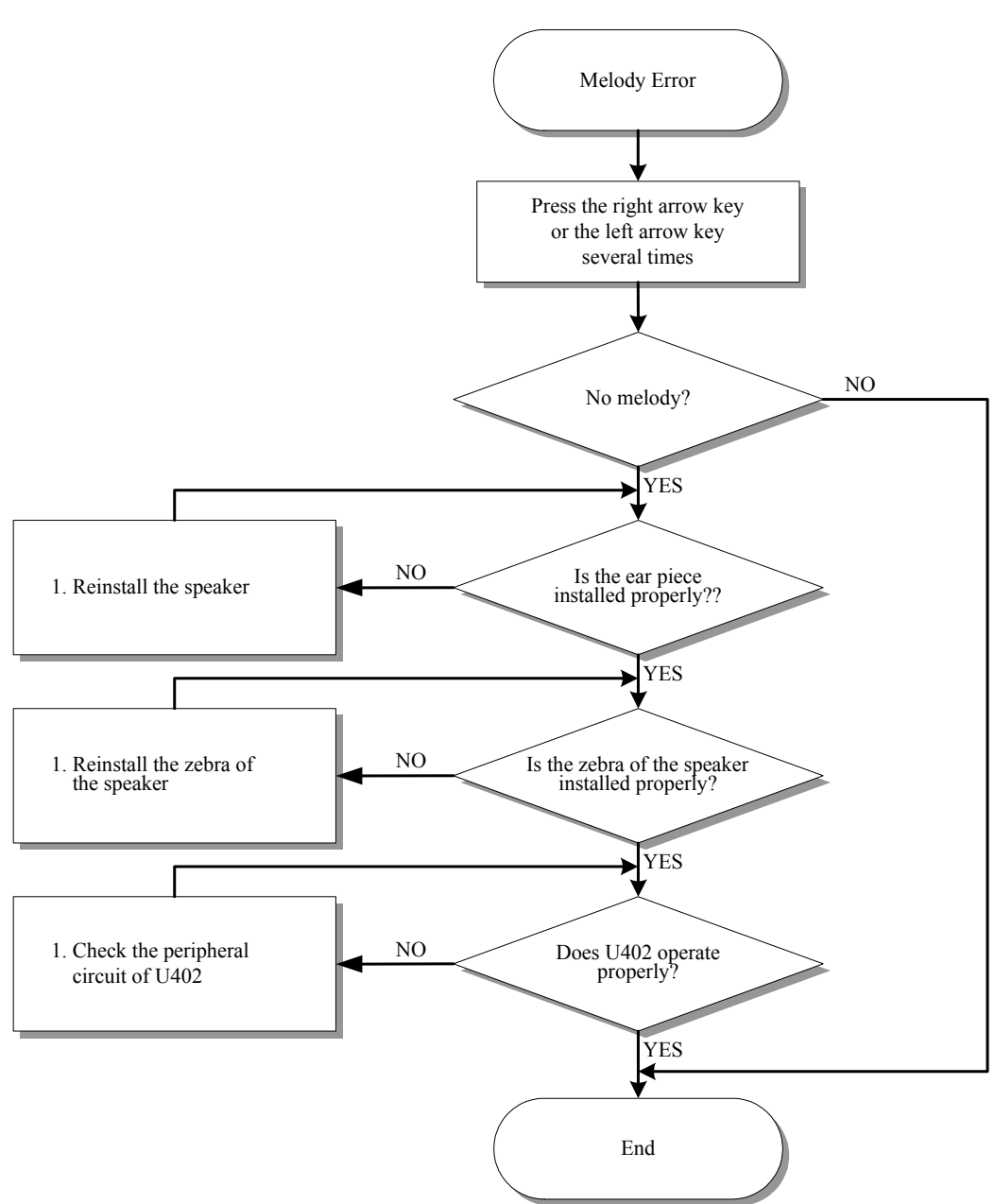

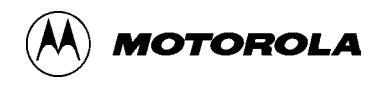

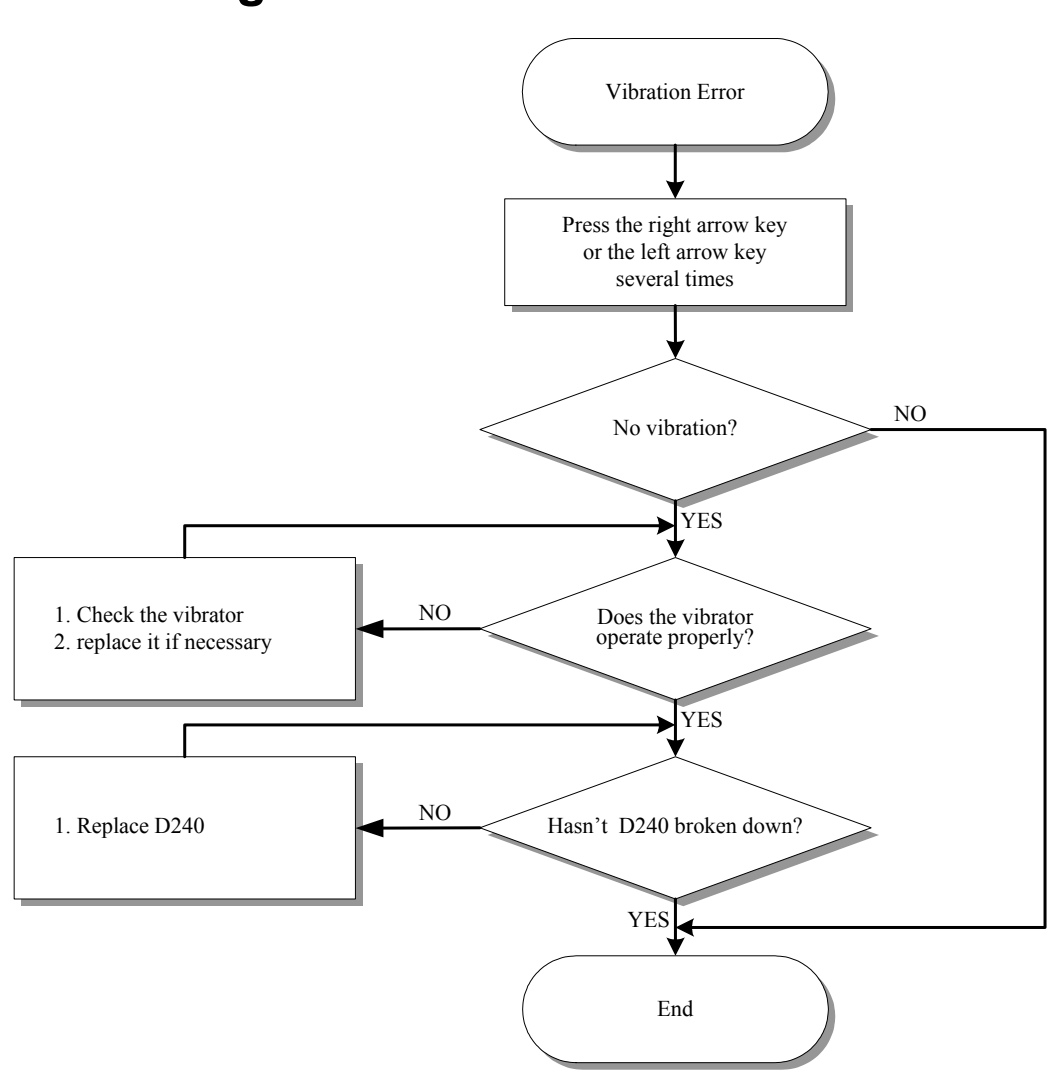

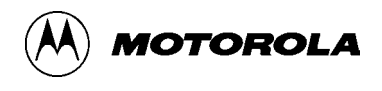

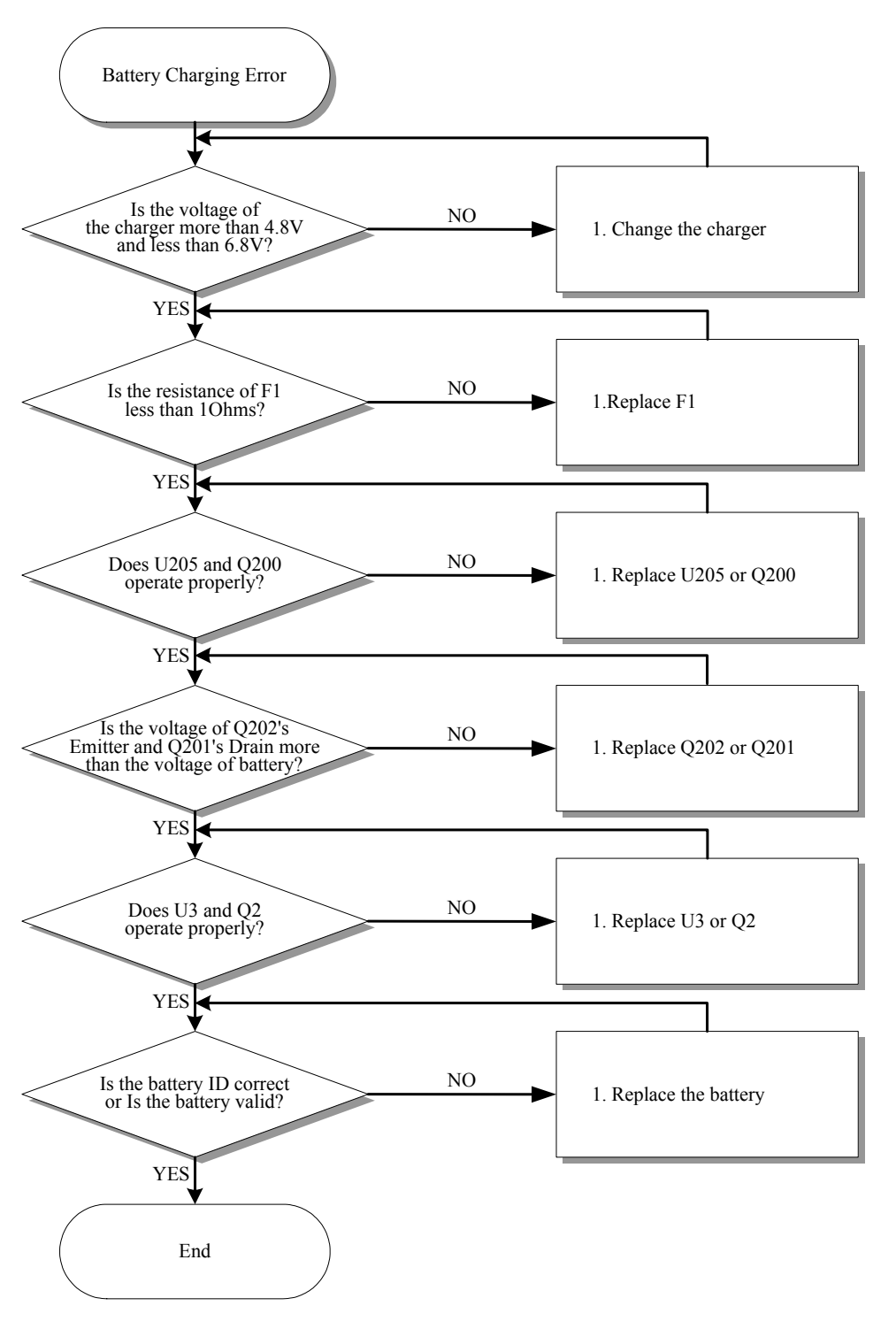

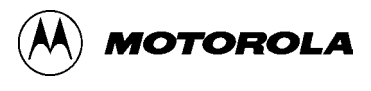

### **RF Part Troubleshooting**

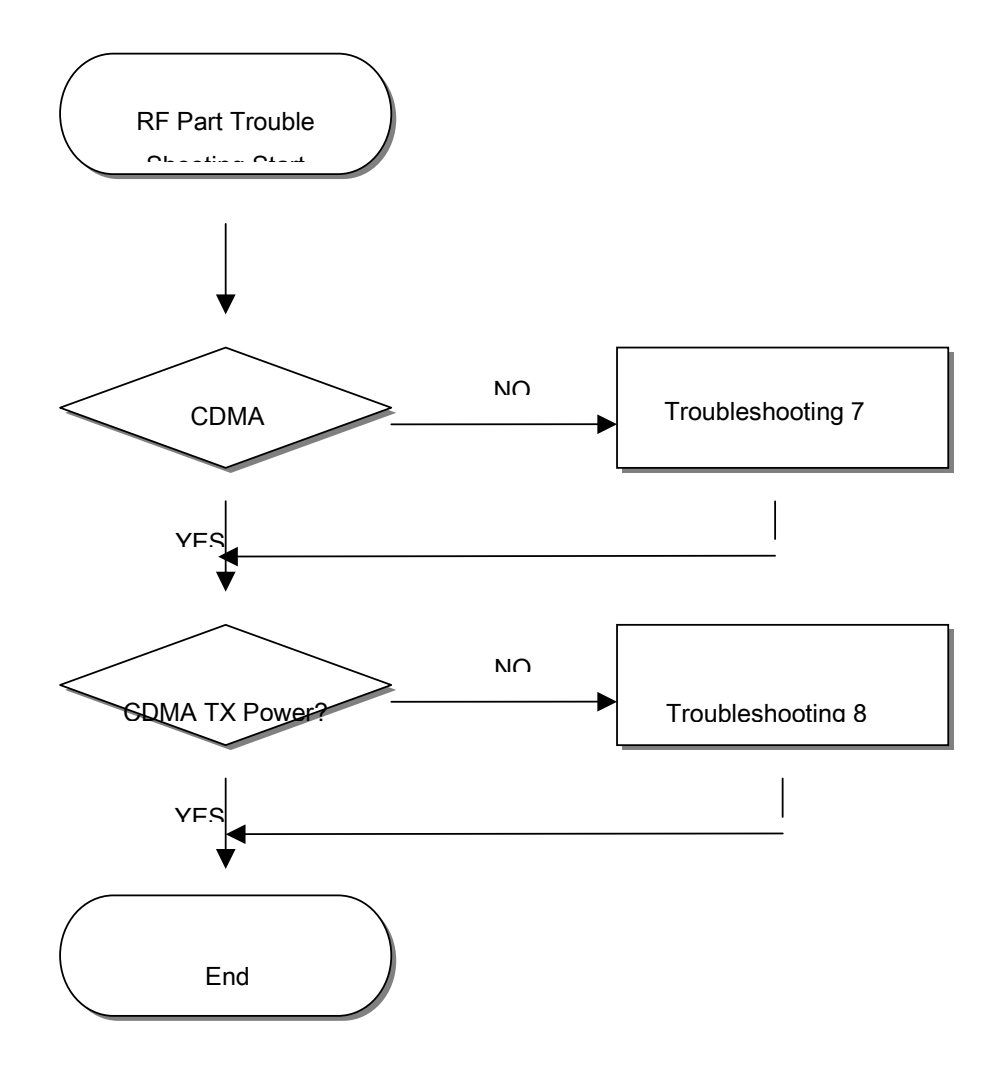

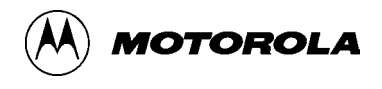

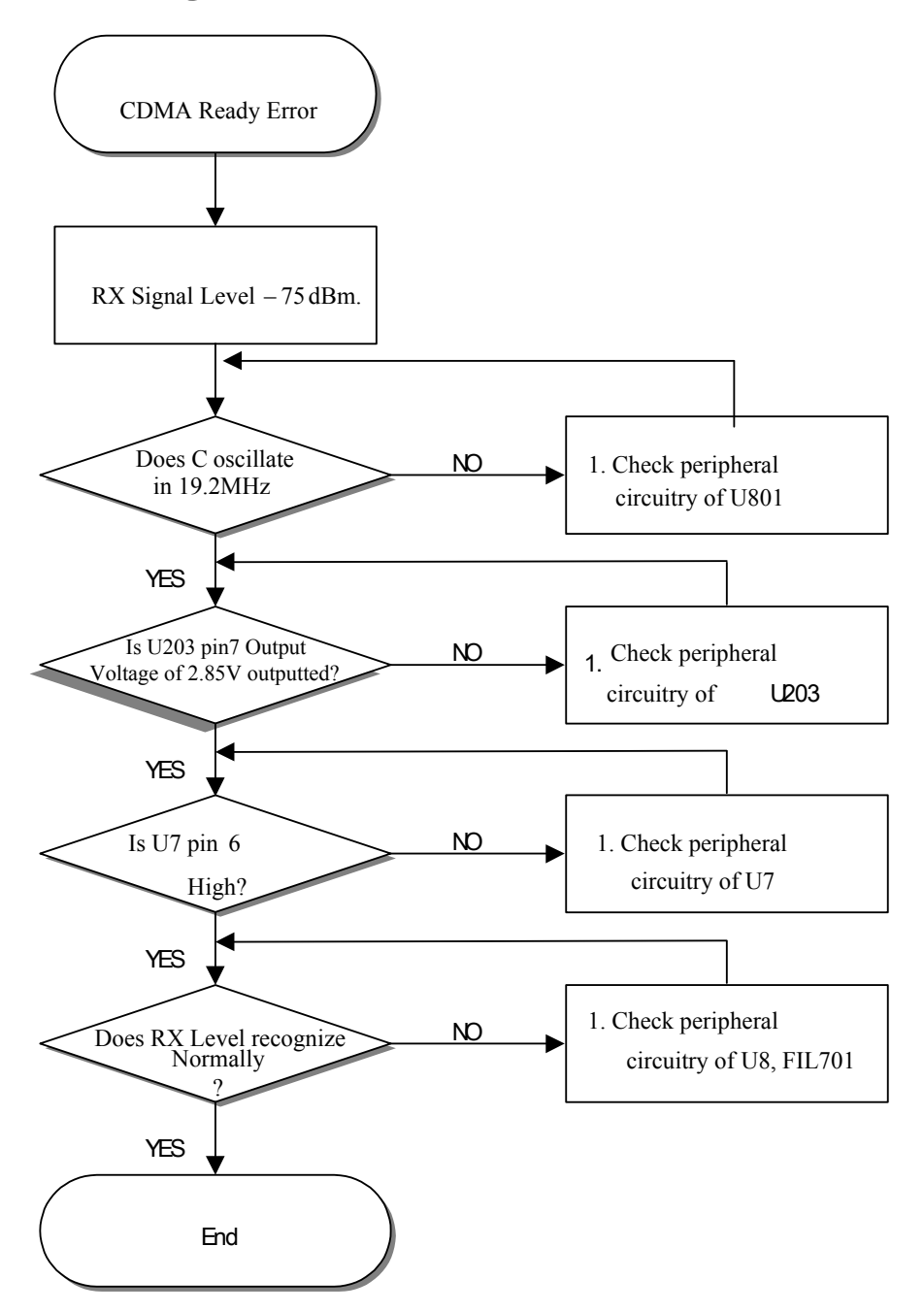

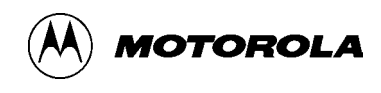

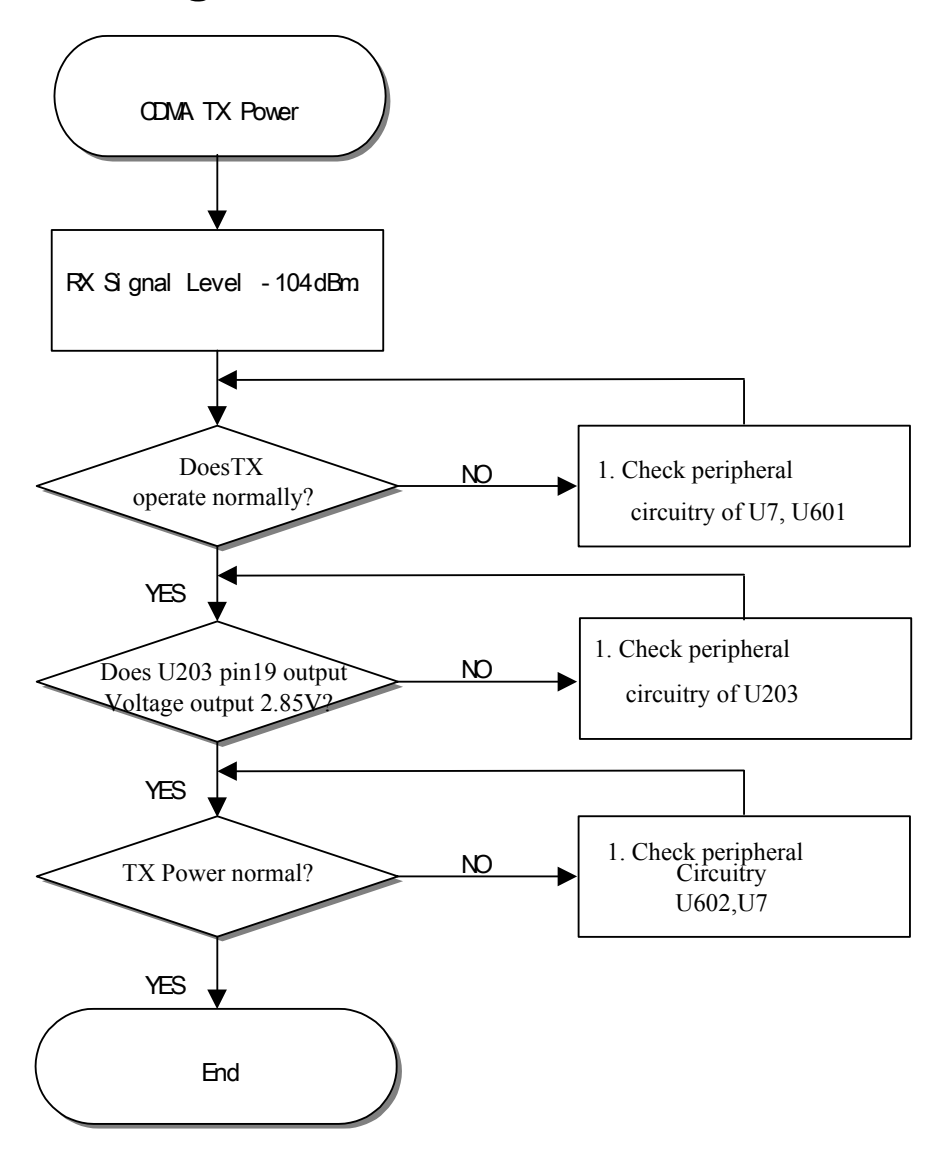

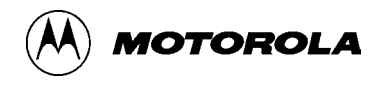

# Service Diagram C357 Power Management

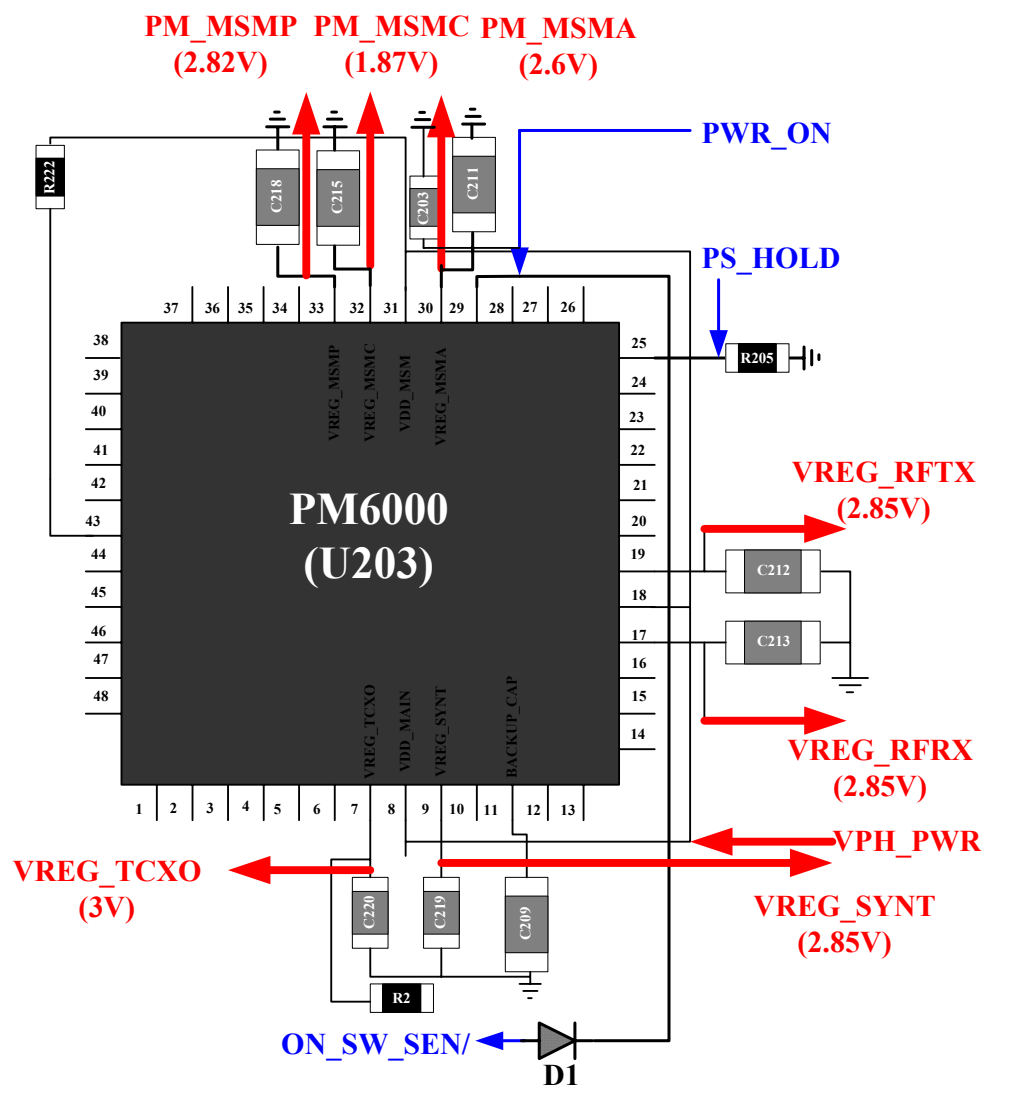

When the PS\_HOLD signal from the MSM is low the PM6000 IC is in one of its off states. Under this condition, the power-on circuits continually monitor three events that could trigger a power-on Three events are SMPL, Keypad power\_on, External supply detection.

PM 6000(U203) is consisted of seven low dropout regulators with programmable output voltages They use VPH\_PWR(Battery Voltage) as a voltage source. They are PM\_MSMP and PM\_MSMC\_PM\_MSMA\_VREG\_TCXO\_VREG\_RERX\_VREG\_RETX

They are PM\_MSMP and PM\_MSMC, PM\_MSMA, VREG\_TCXO, VREG\_RFRX, VREG\_RFTX, VREG\_SYNT,.

Only the MSMP, MSMC, and MSMA outputs are truly dedicated to particular functions powering specific MSM circuits and setting the digital input thresholds and output voltage swings. The TCXO and the MSMA regulator operations can be sequenced by the TCXO Controller to minimize power dissipation.

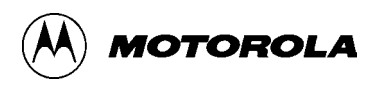

top

<u>top</u>

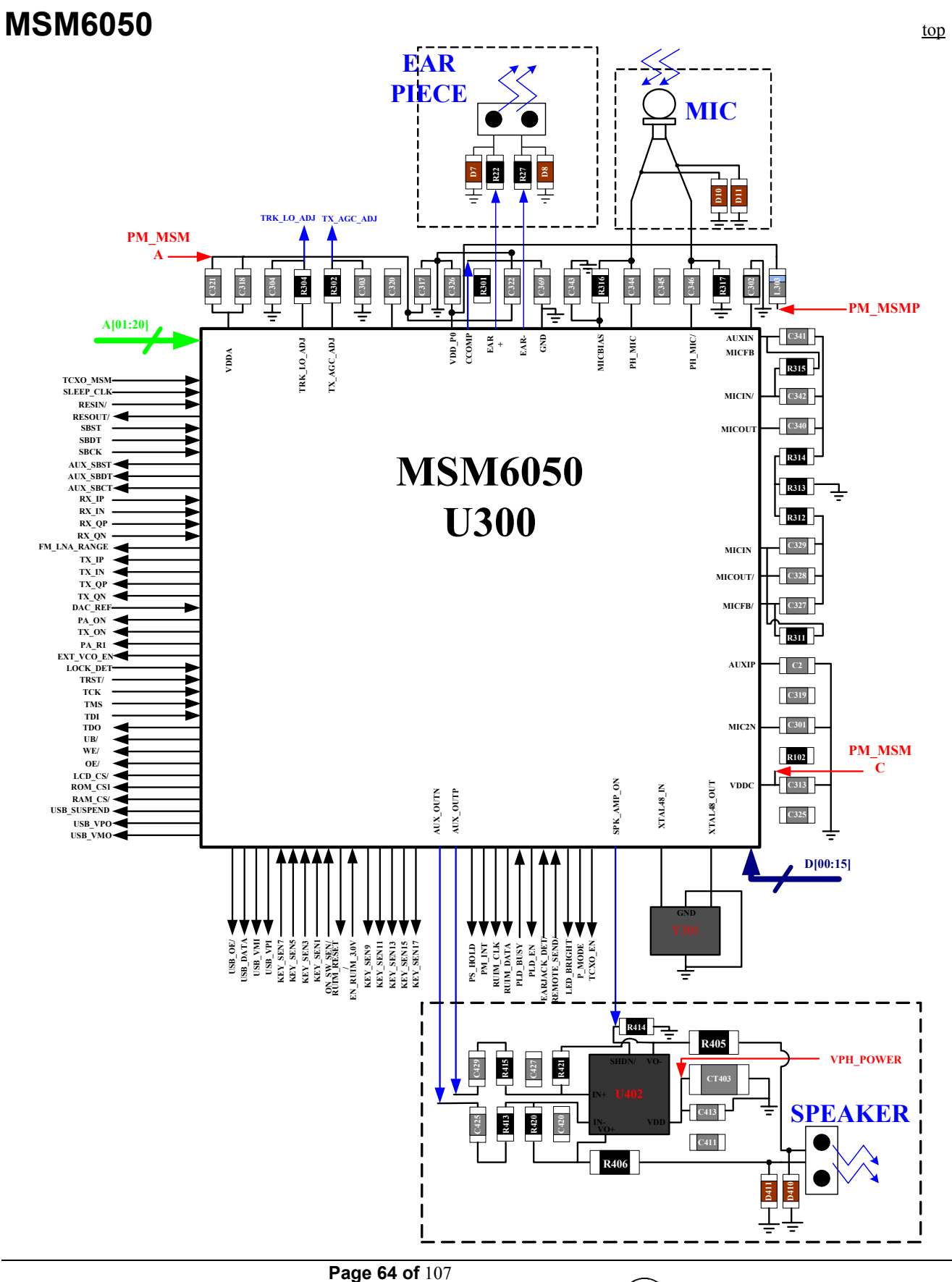

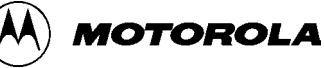

### Memory

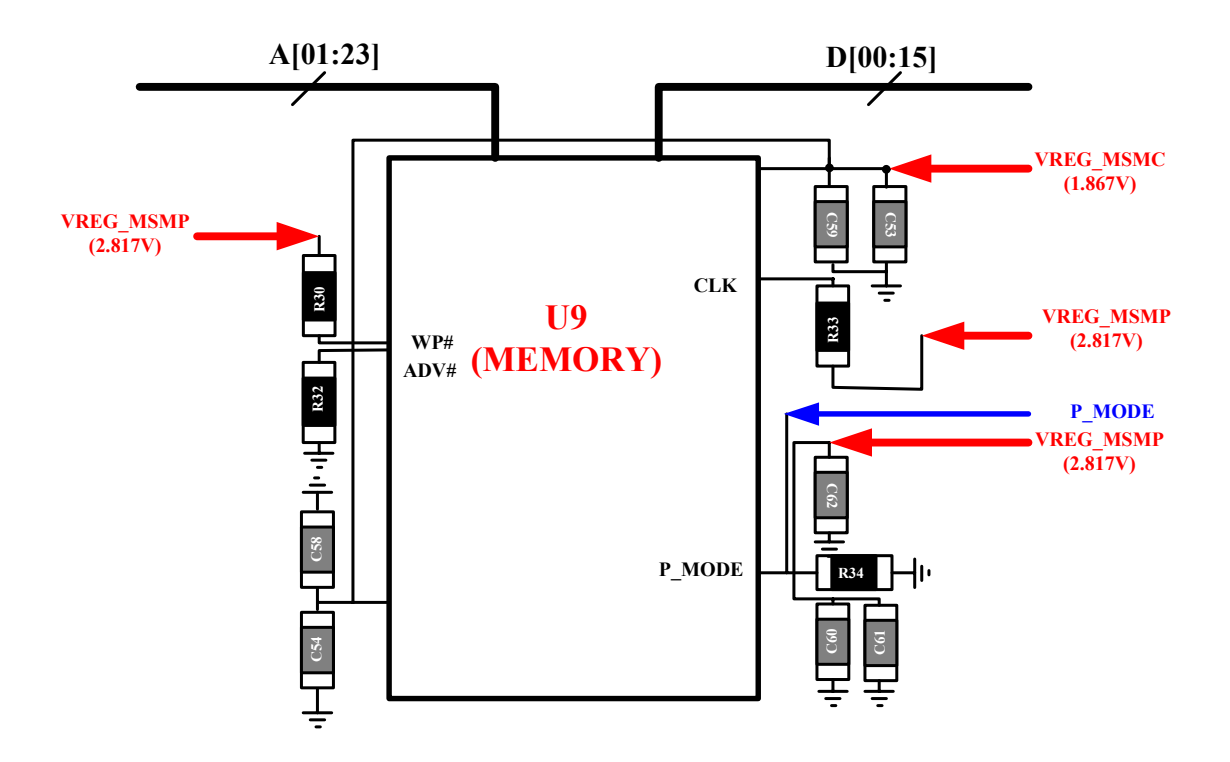

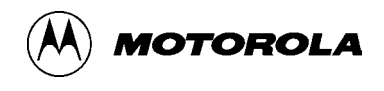

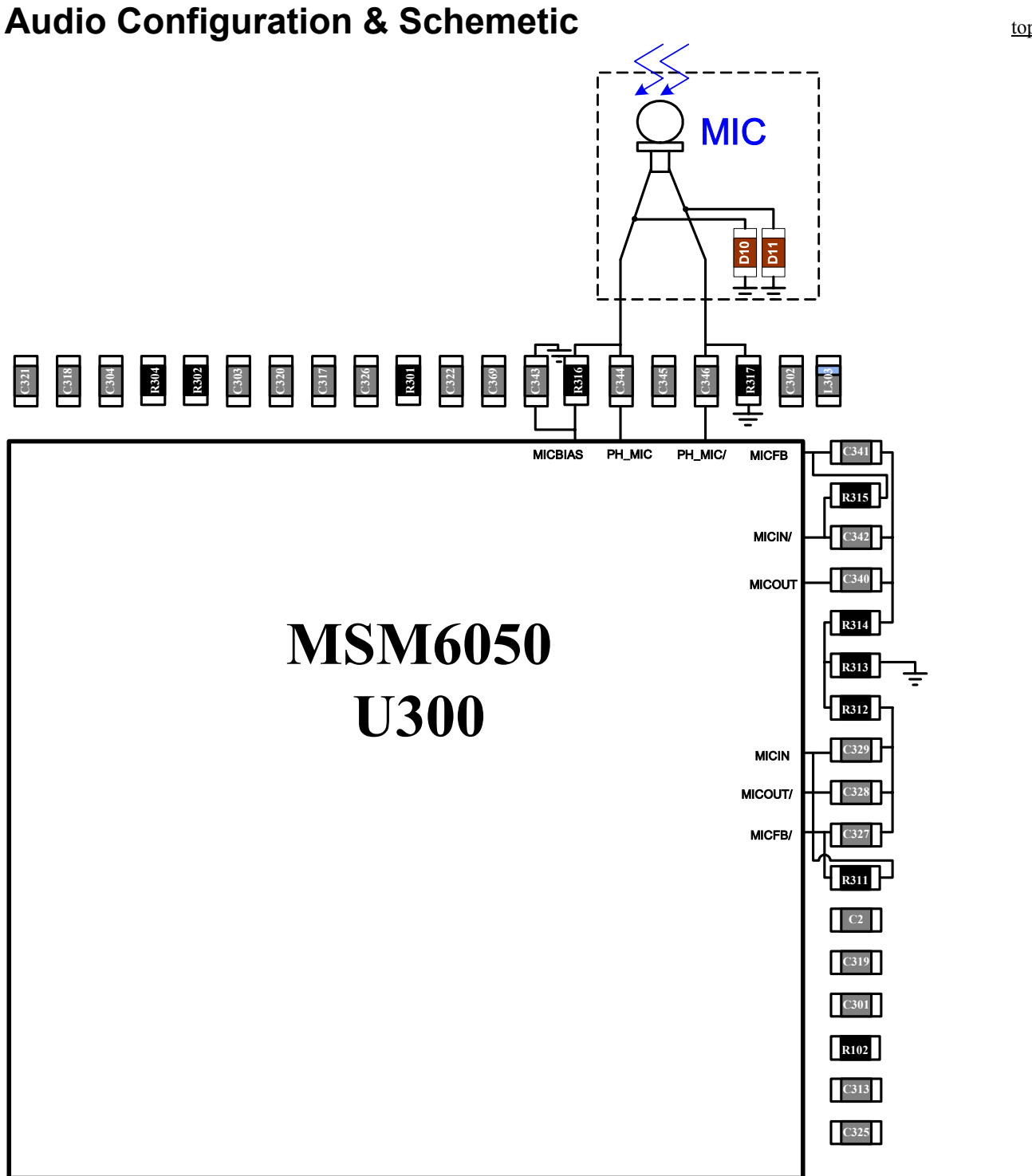

The Quality of audio is concerned with C329 and C342.

The Level of audio is concerned with C327,C328,C240 and C341.

If it is wanted to enlarge the audio level, apply high value to C328 and C340, and low value to C327 and C341.

If it is wanted to emphasize the high frequency, apply all R & C to low value except C344 and C346. And then, HPF can move to high frequency area.

Page 66 of 107

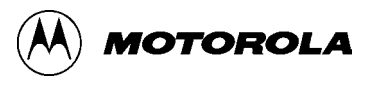

#### C-357 Level 3 SERVICE MANUAL

#### **Microphone and Earphone Interface**

The MICBIAS output pin is designed to provide 1 mA of current at 1.8 Volts DC.

The output power for the differential EAR1 output is typically 35 mW for a full-scale +3 dBm0 sine wave into a 32 OHM speaker.

#### **Transmit Path Processing**

Configuration command (MIC\_AMP2\_BYP). The MICINP and MICINN are the inputs to the second stage amplifier and MICFBN and MICFBP are the feedback outputs. Above Picture shows a typical external circuit with a gain of 18 dB. In addition to the gain stage, the circuit contains a highpass filter that suppresses low frequencies.

The transmit data from the microphone input is digitally filtered with an ITU G.712 compliant filter. The filter attenuates the input signals outside the 3400 Hz baseband and decimates the data rate to 8 kHz.

#### **Receive Path Processing**

The receive path is digitally filtered with an ITU G.712 compliant filter. The filter response has a flat passband out to 3400 Hz and offers attenuation of at least 14 dB at 3.98 kHz to allow adequate image rejection.

The receive path can be directed to either one of two earphone amplifiers or the auxiliary output. The outputs earphone1 (EAR1OP, EAR1ON) and Auxiliary out (AUXOP, AUXON) are differential outputs. Earphone2 (EAR2O) is a single-ended output stage designed to drive a headset speaker.

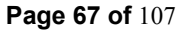

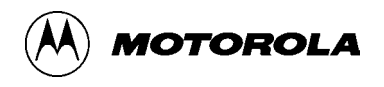

# LED and LCD B/L Driver

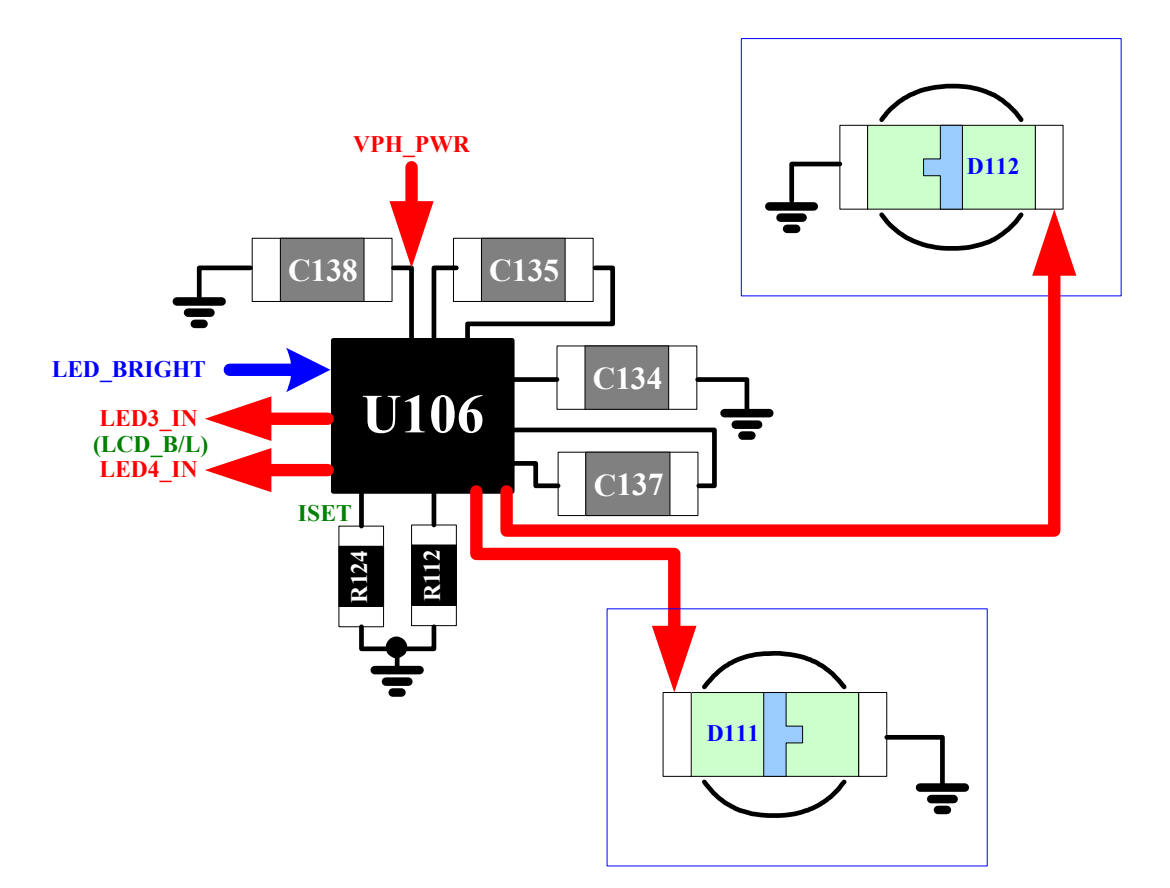

U106, LM2794 is a charge pump IC, that can double the input voltage, the VPH\_PWR. C135 and C137 are used for doubling voltage, C138 and C134 for stabilizing the input or output voltage. U106 supplies constant current to 4 LEDs, two of them are keypad LEDs and the others are for LCD B/L, and its current is set by the resistor, R124.

The value of R124 is  $120\Omega$  and the current of any LED has set by 15mA, currently.

Page 68 of 107

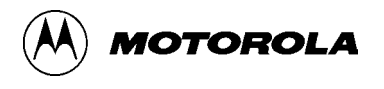

### PLD and LCD Connector

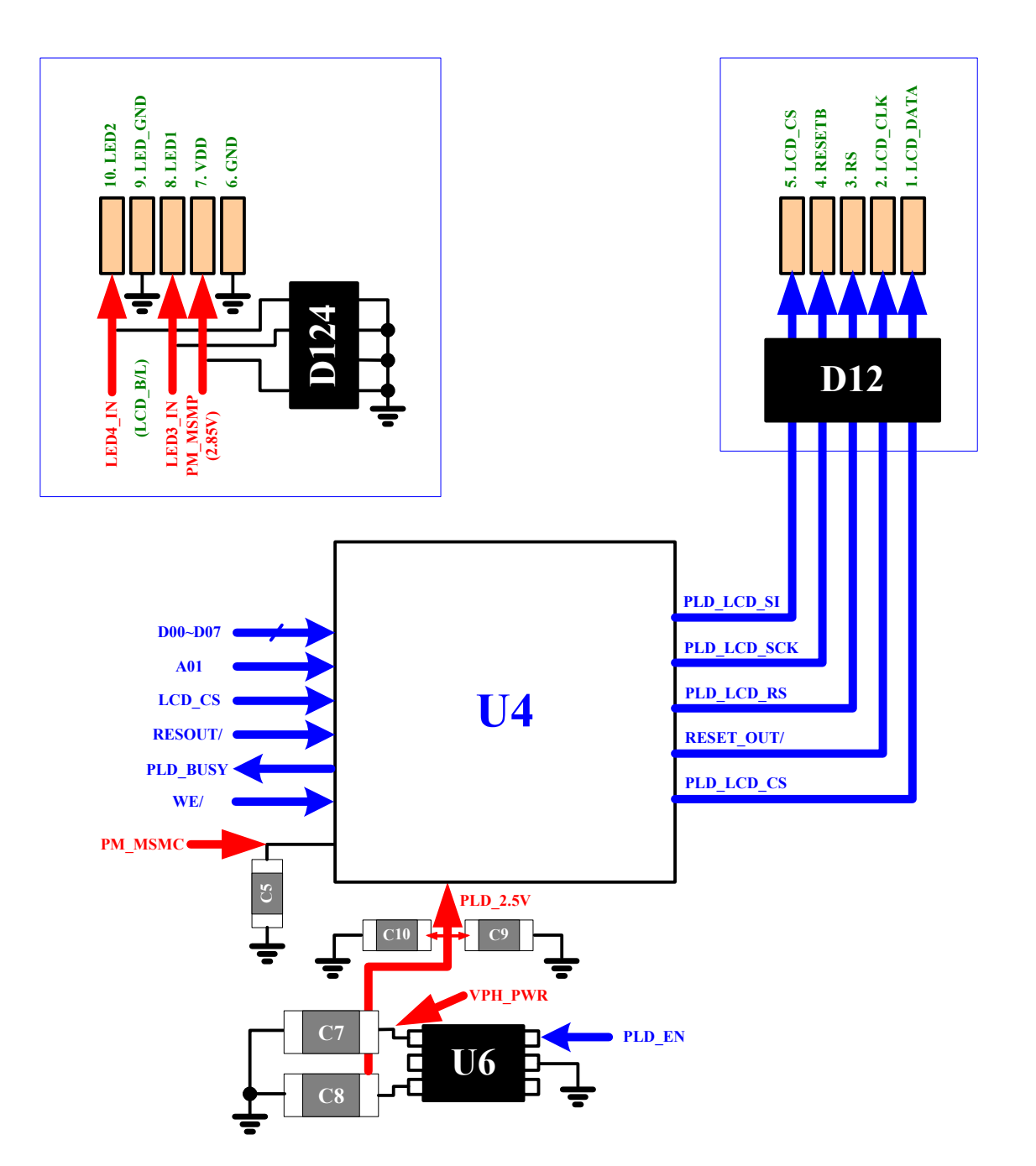

U4, XC2C32-6CP56I is a PLD than can make parallel data to serial data, because the main LCD supports serial data only. U6, XC6209B252DR is a LDO regulator and it generates 2.5V that is used for driving PLD.

D12 and D124 are used for ESD protection.

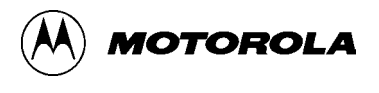

# **Vibrator Circuits**

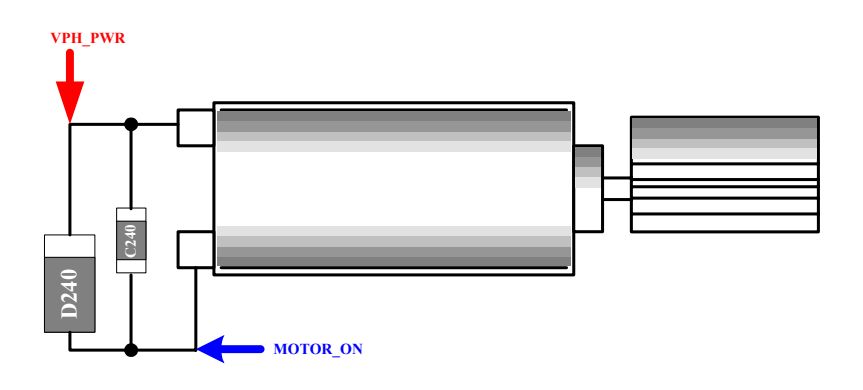

D240, KDS160 and C240 are used for protecting unstable voltage that may caused by vibrating. The vibrator rotates by 10300±1500 rpm and the average current for the vibrator is about 130mA and the peak current is 175mA.

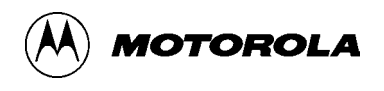

### **Mini USB Connector**

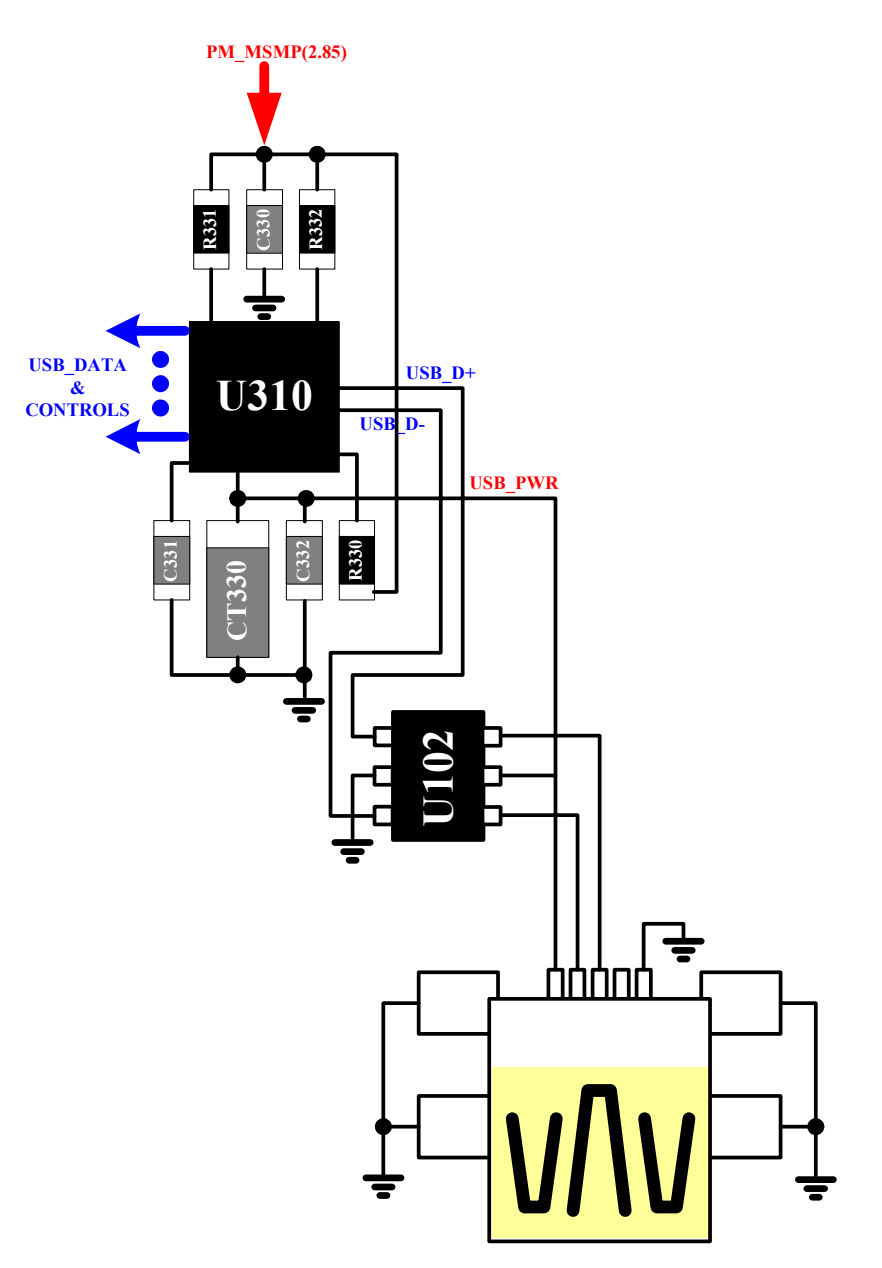

U310, ISP1105 is a USB driver IC that can translator from original USB data format of computers to another USB data format of QUALCOMM chips and can translate reversely, too. U102, STF203-22 is used for ESD protection.

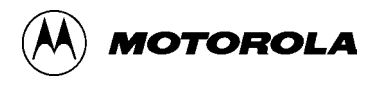

### **Power Jack**

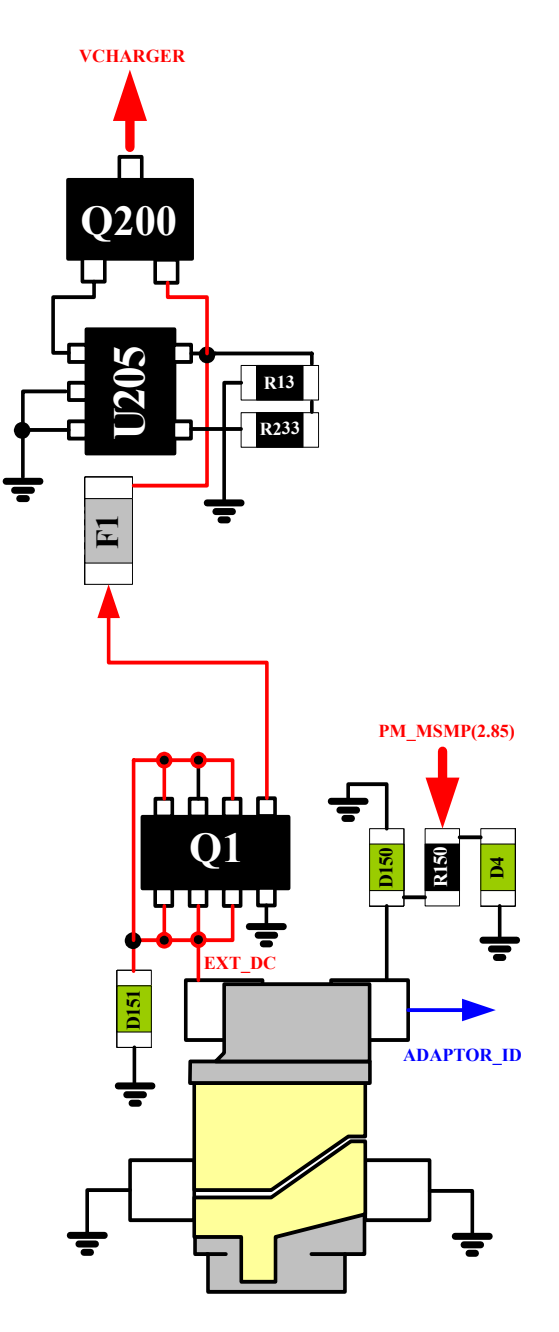

Q1, SI5435DC is used to protect negative voltage, If negative voltage were to flow in, The voltage of Q1's gate would get higher than those of Q1's drain, so the current cannot pass through Q1. F1, FCC16-501AB-TP is a simple fuse, that is used for over-current protection, Over-current will burn it and will not recover until new one is replaced.

U205, NCP345SNT1 and Q200, SI23DS-T1 are used for over-voltage protection. U205 can sense over-voltage and switch Q200.

D4, D151 and D150, AVLC18S02015s are used for ESD protection.

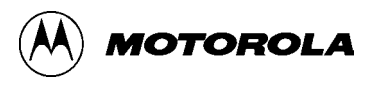
### Audio Jack

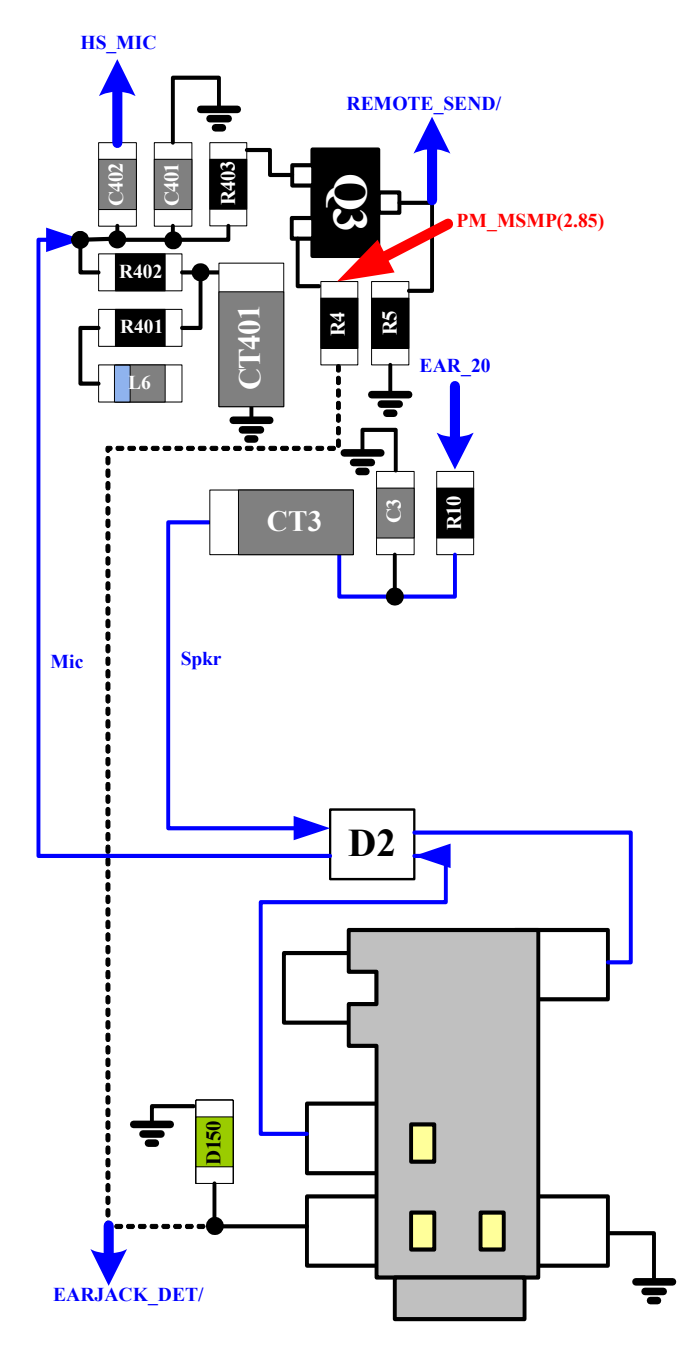

The phone knows that an earjack is connected, by the voltage of EARJACK\_DET/ line turning low. Q3, 2SJ347 and resistors around Q3 make the phone know that remote-send key is pressed or not. D2, CSPEMI204 and D150, AVLC18S02015 are used for ESD protection.

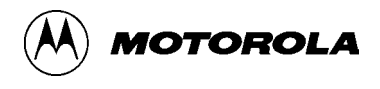

### **Inner Charger**

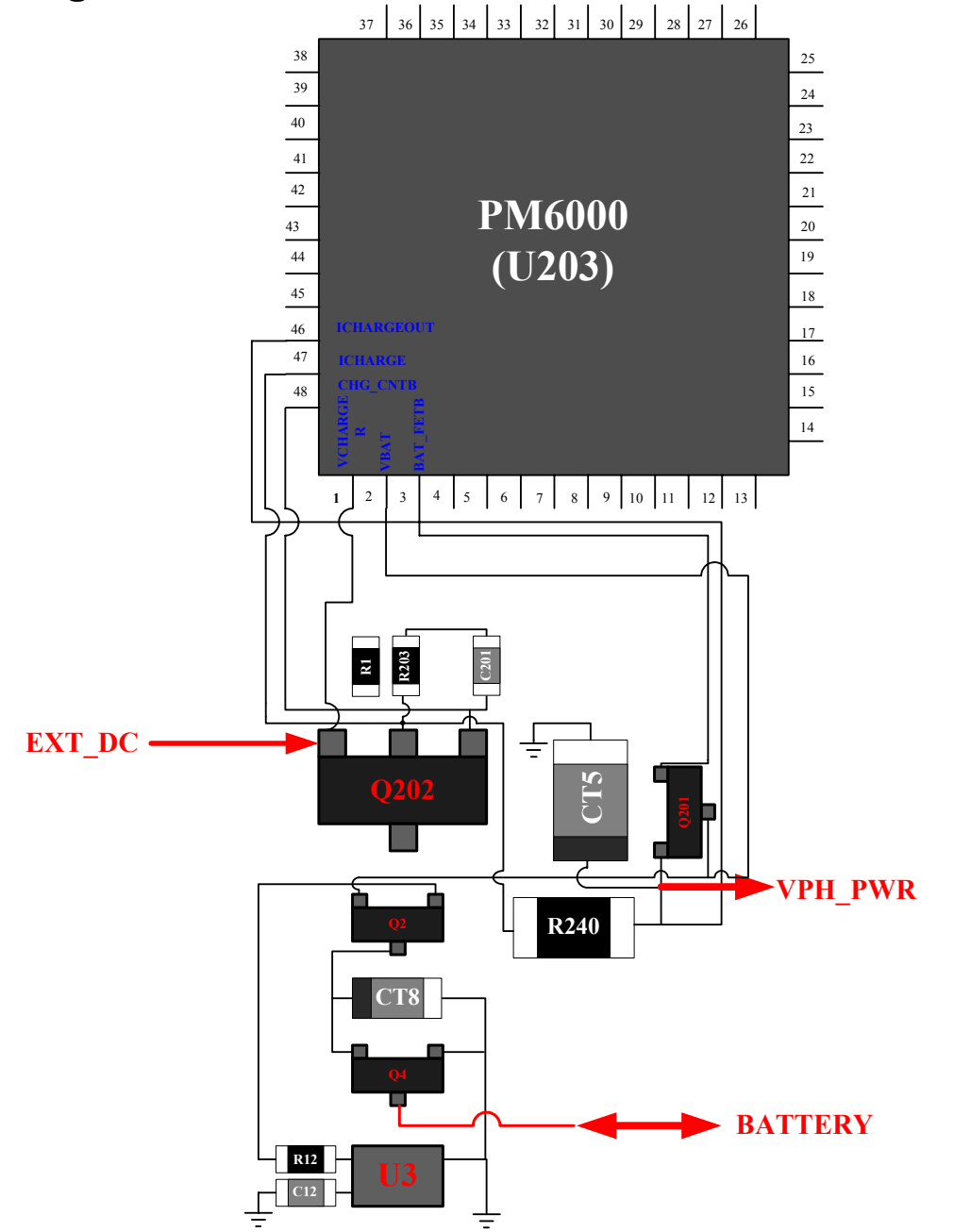

The PM6000, U203 has a inner charger circuit that can charge a Li-ion or Li-polimer battery with methods such like trickle charge, constant current charge, constant voltage charge and pulse charge. The PM6000 charges the main battery by controlling the charger pass transistor and the battery transistor, but the charging current should be set by the external supply through its current limiting to minimize internal handset dissipation and heat. The external supply could be regulated or unregulated.

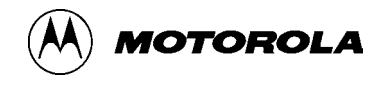

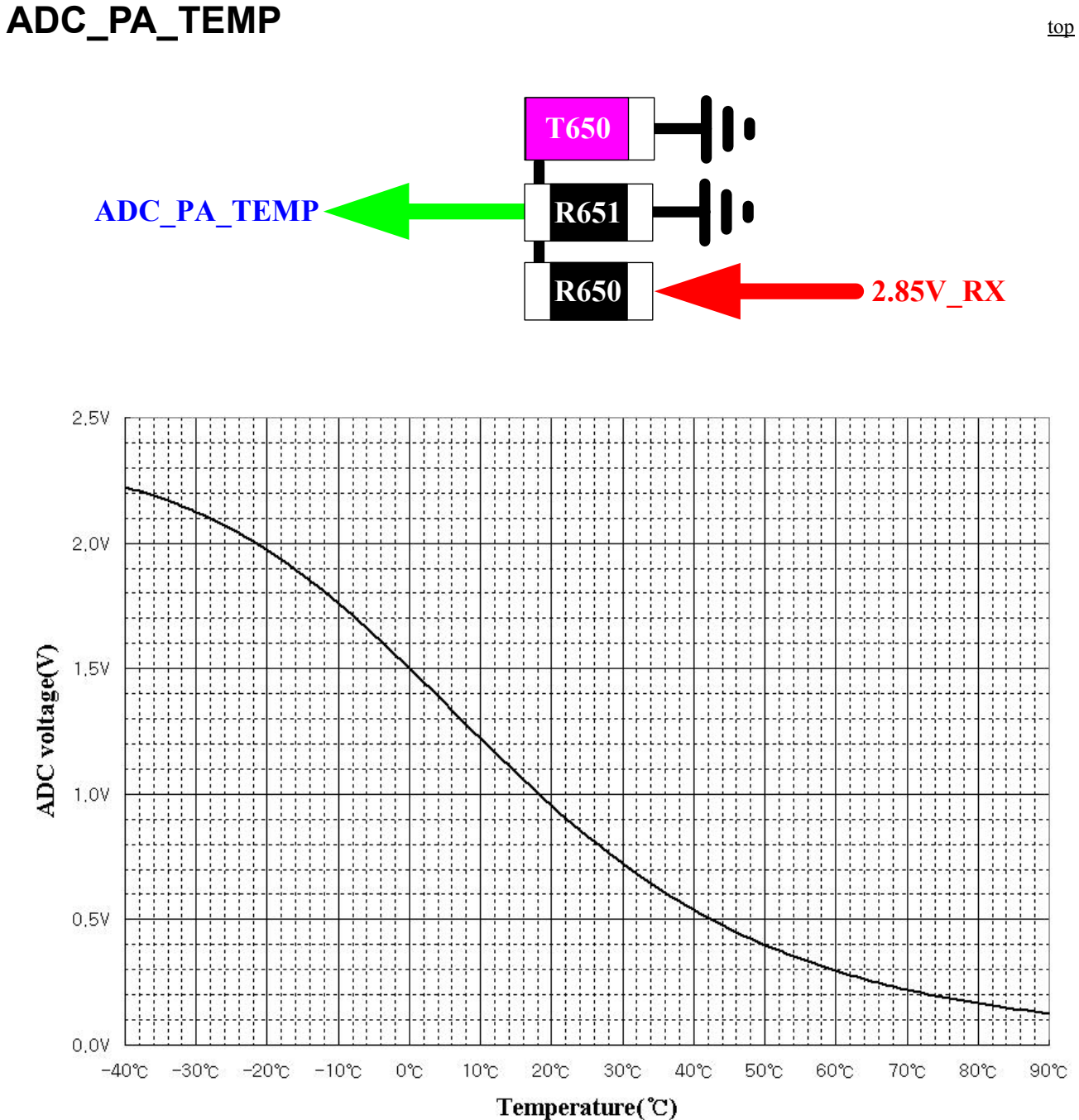

The PM6000, U203 makes the range of ADC voltage, 0V~2.5V to 0~1023, but generally 2 LSB is abandoned and PM uses not all 10bit-ADC value but 8bit-ADC value only.

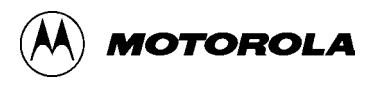

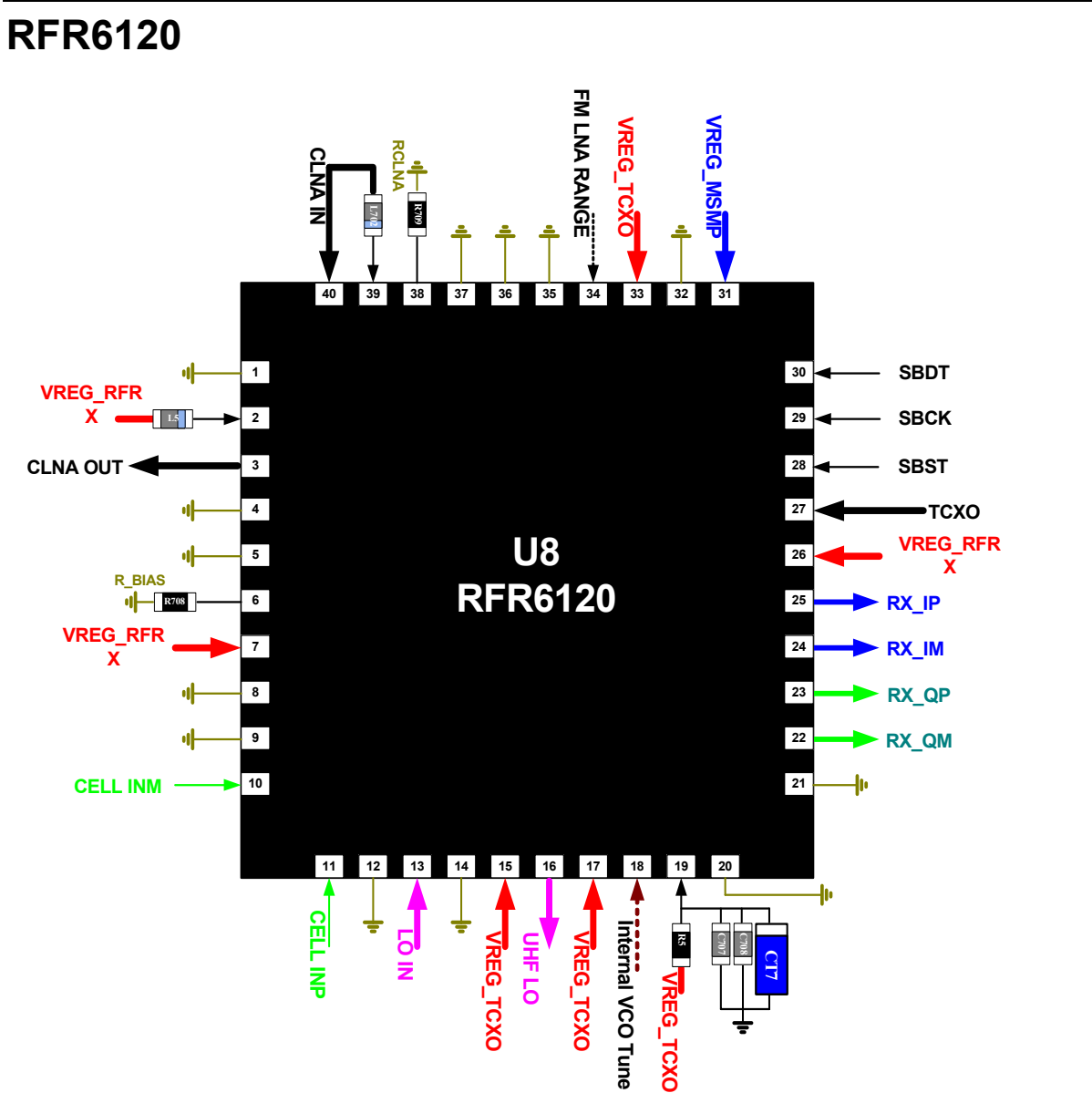

The RFR6120 IC provides the Zero-IF receiver signal paths for Cellular handsets. The Cellular path begins with a four gain-state LNA, followed by the external Cellular bandpass filter that provides transformation between the single-ended 50-Ohm LNA output and the differential second-stage amplifier input. The second-stage amplifier is a two gain-state circuit that supplements the LNA gain steps to further extend the Cellular receiver dynamic range. This Cellular second-stage input must be driven differentially.

Amplifier outputs drive the RF ports of the quadrature RF-to-baseband downconverters (a dedicated downconverter for each band). The downconverted baseband outputs are multiplexed and routed to lowpass filters (one I and one Q) whose passband and stopband characteristics are mode dependent. The filter outputs are buffered and routed to the MSM device for further processing.

Numerous secondary functions are integrated on-chip as well: the Rx LO generation and distribution circuits, Cellular-CDMA circuits, and various interface, control and status circuits

Although the RFR6120 includes an on-chip Cellular VCO, an external Rx VCO is required to

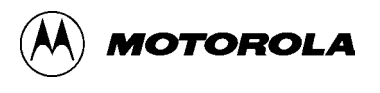

support AMPS. An LO input pin (LO\_IN) is driven by the external VCO. All VCOs, the on-chip Cellular-CDMA VCO and external AMPS(CDMA and AMPS) VCO, are tuned via the RFT6102's Rx PLL when active, and share an output buffer amplifier to deliver the PLL feedback signal to the RFT device.

The active VCO signal is processed by the LO generation and distribution circuits to create the appropriate LO signal (Cellular-CDMA, AMPS). In all cases, the LO signals applied at the mixer ports are at a frequency different than the VCO frequency. This assures that the VCO frequency is different than the RF frequency, an important consideration for Zero-IF processing.

One of QUALCOMM's Mobile Station Modem (MSM6XXX) devices provides status and control signaling, employing Rx power reduction features (such as selective circuit power-down, gain control, and bias control) to extend handset standby time.

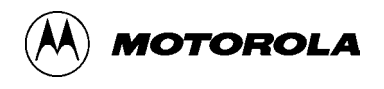

#### **RFT6102** VREG RFT 20 R18 19 VCO TUNE 18 C31 TX QP TX\_QM 17 VREG\_SYNT **U7** 16 VREG SYNT тх і **RFT6102** 15 **UHF LO** TX IM 14 ADC REF RFTX 13 VREG\_SYNT 12 VREG SYNT VREG\_SYNT VREG\_SYNT 11 R23 C42 C36 SBDT TX ON SBCK SBST R24 MSMP R21 **LOCK**

The RFT6102 IC provides the Zero-IF transmitter signal path, from analog baseband to RF driver amplifiers, for Cellular with AMPS handsets. The MSM device provides I and Q differential baseband signals (CDMA and AMPS); these analog input signals are amplified and applied to the upconverter mixers. The RF circuits include multiple variable gain stages that provide transmit AGC under MSM device control.

A single output (CELL OUT) is sufficient for all Cellular applications, and includes an integrated matching inductor. Adding only one external series capacitor achieves the desired 50-Ohm nominal output impedance.

The RFT6102 IC includes a number of secondary functions in addition to the transmit signal path: a reference for the transmit DACs, two phase-locked loop circuits (Tx LO and Rx LO), the Tx VCO circuit, Tx LO generation and distribution circuits, and various interface, control and status circuits.

Virtually the entire transmitter LO synthesizer is included within the RFT6102 IC; only the loop filter is off-chip. The phase-locked loop (PLL) circuits include a reference divider, phase detector, charge pump, feedback divider, and digital logic that generate LOCK status. The entire Tx VCO is on-chip as well.

The RFT6102 IC integrates significant Tx LO generation and distribution circuits on-chip. These circuits operate in various modes to yield a highly flexible quadrature Tx LO output that drives the Cellular upconverter. A separate phase-locked loop circuit, identical to the PLL portion of the Tx LO synthesizer, is integrated on-chip to support the receivers' RF-to-baseband downconverters.

A QUALCOMM Mobile Station Modem (MSM6XXX) device provides status and control signaling,

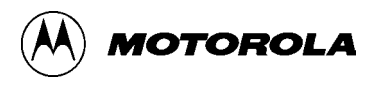

employing Tx power reduction features (such as selective circuit power-down, gain control, and transmit puncturing) to extend handset talk-time.

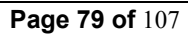

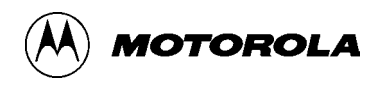

### **VCTCXO** Circuit

External VCO

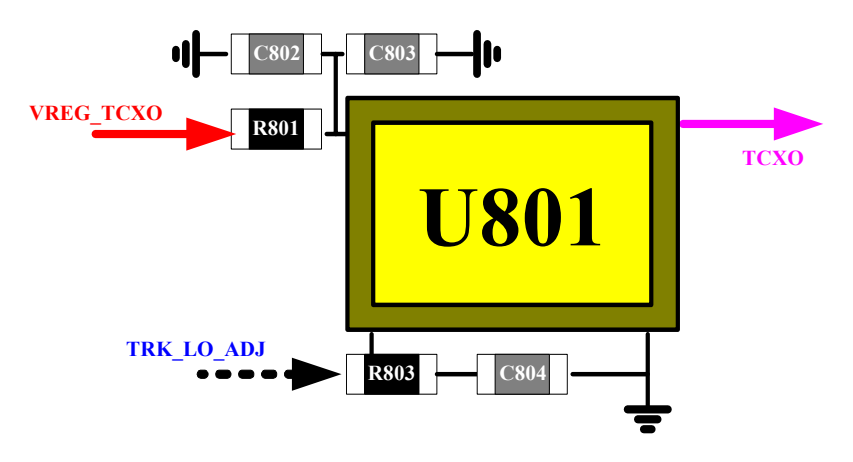

The Voltage Controlled Temperature Compensated Crystal Oscillator (VCTCXO) provides the reference frequency for all RFIC synthesizers as well as clock generation functions within the MSM6050 IC. The Cellular with AMPS 61XX-series chipset requires a 19.2 MHz nominal VCTCXO frequency.

The oscillator frequency is controlled by the MSM6050's TRK\_LO\_ADJ pulse density modulated signal in the same manner as the transmit gain control.

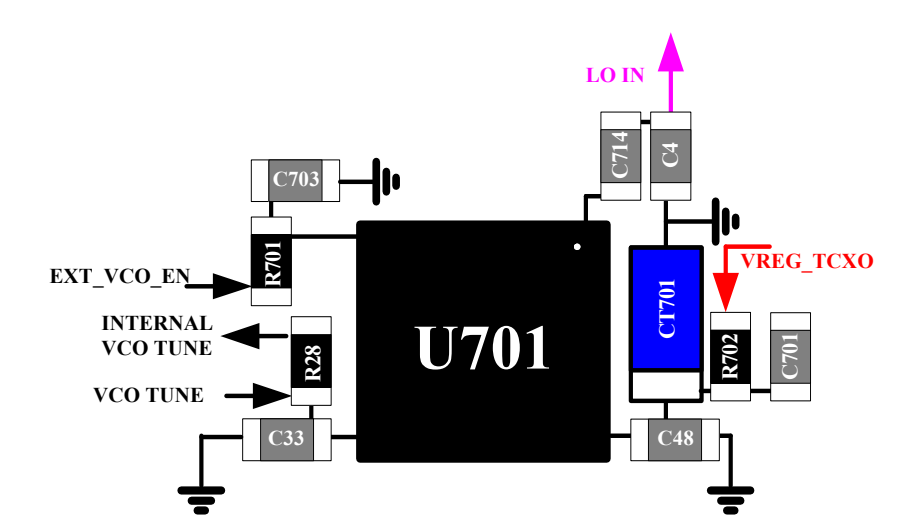

Cellular receiver operation is supported using an external VCO; the on-chip RFR Cellular VCO is not recommended for AMPS applications. Although the RFT6102 Rx PLL tunes this VCO, the MSM control and API software turns it off when EXT\_VCO\_EN is LOW; HIGH turns it on.

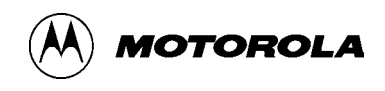

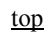

### **RX SAW Filter**

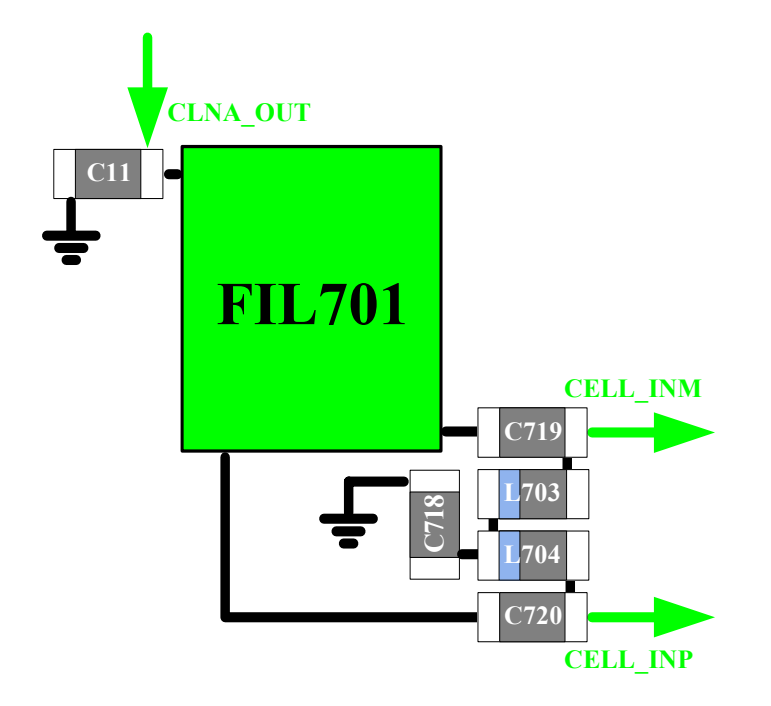

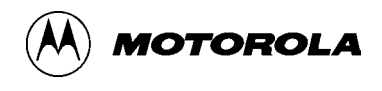

A Cellular RF filter is located between its LNA and mixer. Insertion loss is important, but not as critical as losses before the LNA. The most important parameters of this component include: Out-of-band rejection or attenuation levels, usually specified to meet these conditions:

- Tx-band leakage

- Phase and amplitude balance

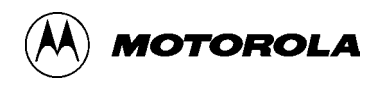

### POWERAMP

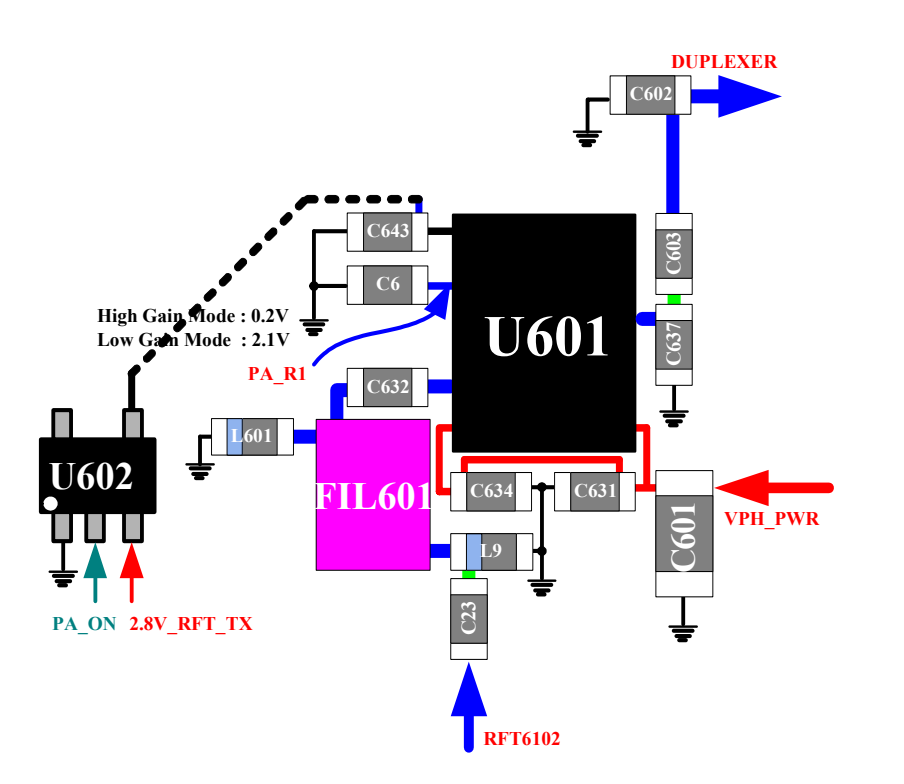

This is a key component in the transmitter chain and must complement the RFT6102 IC; jointly they dominate the transmitter performance characteristics. Parameters such as gain, output power level, ACPR, harmonics, Rx-band noise, and power supply current are critical. The gain must be sufficient to deliver the desired transmitter output power given the RFT6102 output level and the passive devices' losses. The transmitter output power depends upon the operating band class and mobile station class per the applicable standard. The transmitter ACPR and Rx-band noise, both dominated by the PA, is also specified by the applicable standard.

**Confidential & Proprietary** 

Page 83 of 107

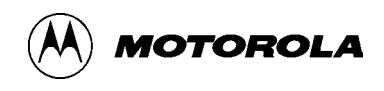

The transmitter RF filter rejects out-of-band spurious signals and RFT6102 broadband noise to assure compliance with the applicable emissions standards. Important filter parameters include:

- Insertion loss critical to the overall gain and output power objectives of the transmitter.
- Out-of-band rejection or attenuation levels
  - Receiver passband limits the wideband noise that could leak into the receiver and degrade sensitivity.
  - Other frequencies of particular concern bands known to include other wireless receivers; limits this handset's interference level.

Return loss, passband ripple, and power handling are secondary concerns for the usual reasons.

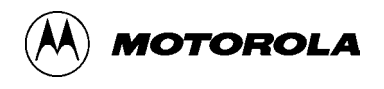

### **DUPLEXER CIRCUIT High Power Dectector**

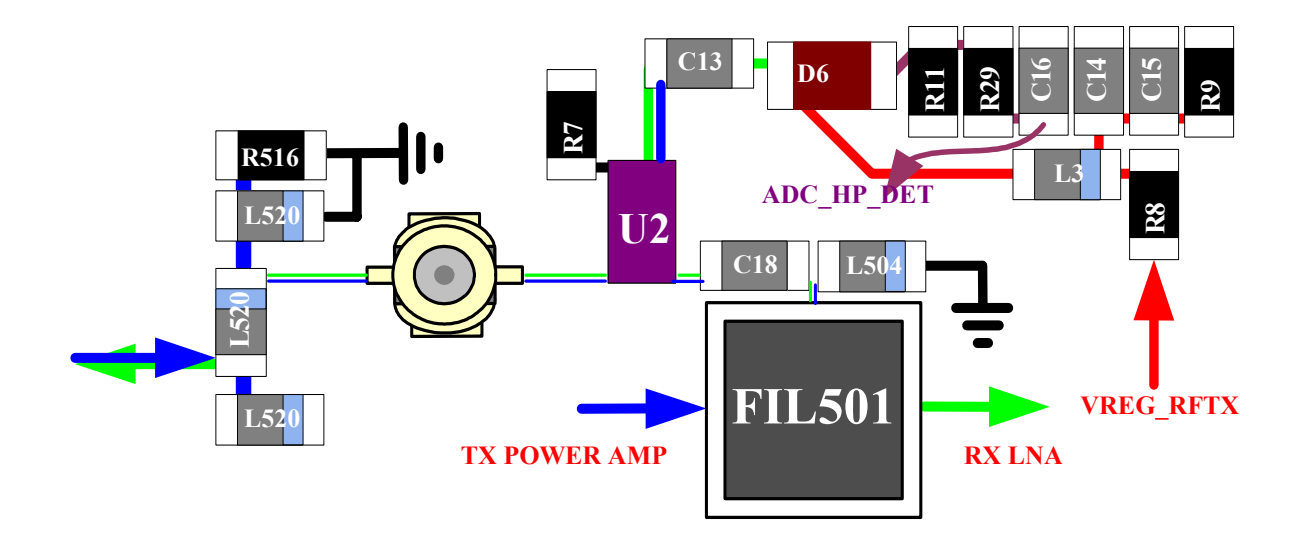

A duplexer splits a single operating band into receive and transmit paths. Important requirements:

- Insertion loss : Cellular Tx = 2.3 dB, Cellular Rx = 2.7 dB.
- Out-of-band rejection or attenuation
  - Rx-band isolation : 45 to 50 dB.
  - Tx-band isolation : 55 to 60 dB.
- Passband ripple : 10 dB or more (2:1 VSWR).
- Power handling high power levels in the transmit path must be accommodated without degraded performance.

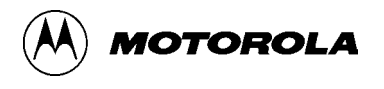

## Appendix A. Disassembly

**Opening Housing :** 

Step 1 : Press down on the FRONT CASE release button at the top of your phone with the right thumb, holding up the ANTENNA with the left thumb and pull the top of the phone's BACK CASE to release it.

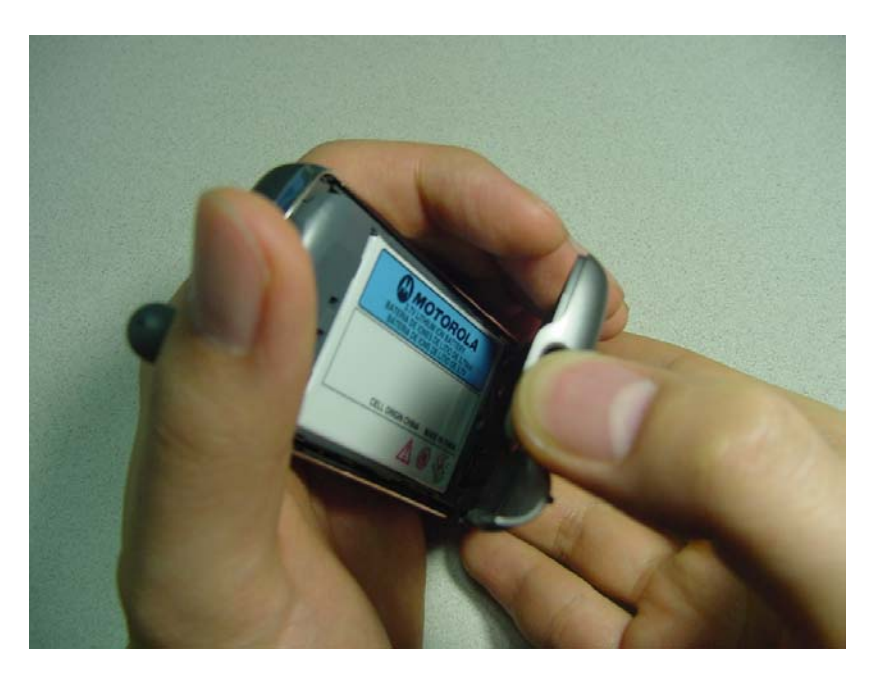

Step 2 : Push the BATTERY forward and lift it out to remove the BATTERY.

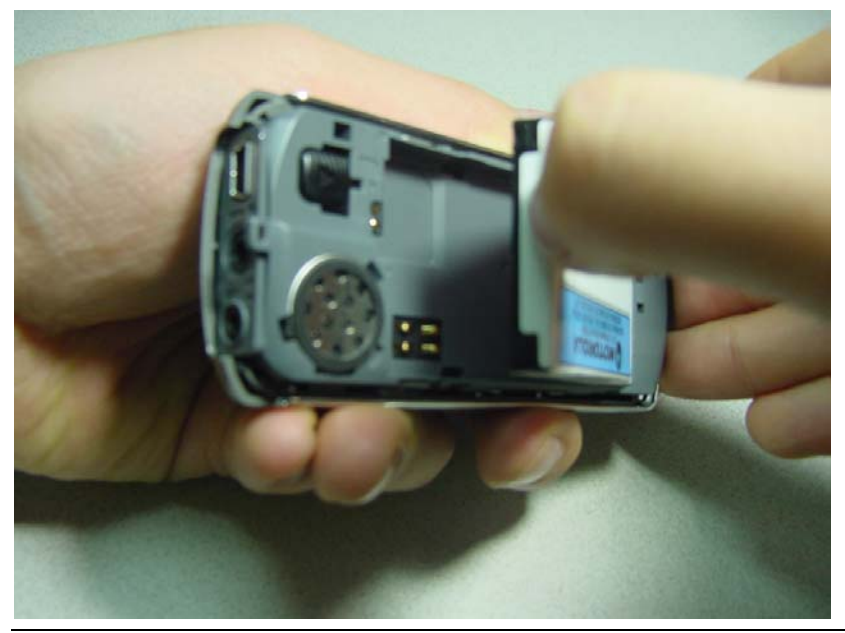

**Confidential & Proprietary** 

Page 86 of 107

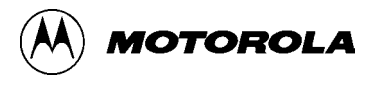

<u>top</u>

<u>top</u>

Step 3 : Push out the hooks of the corner in the bottom side of the FRONT CASE and pull out the ENDO BACK to separate the ENDO BACK from the FRONT CASE.

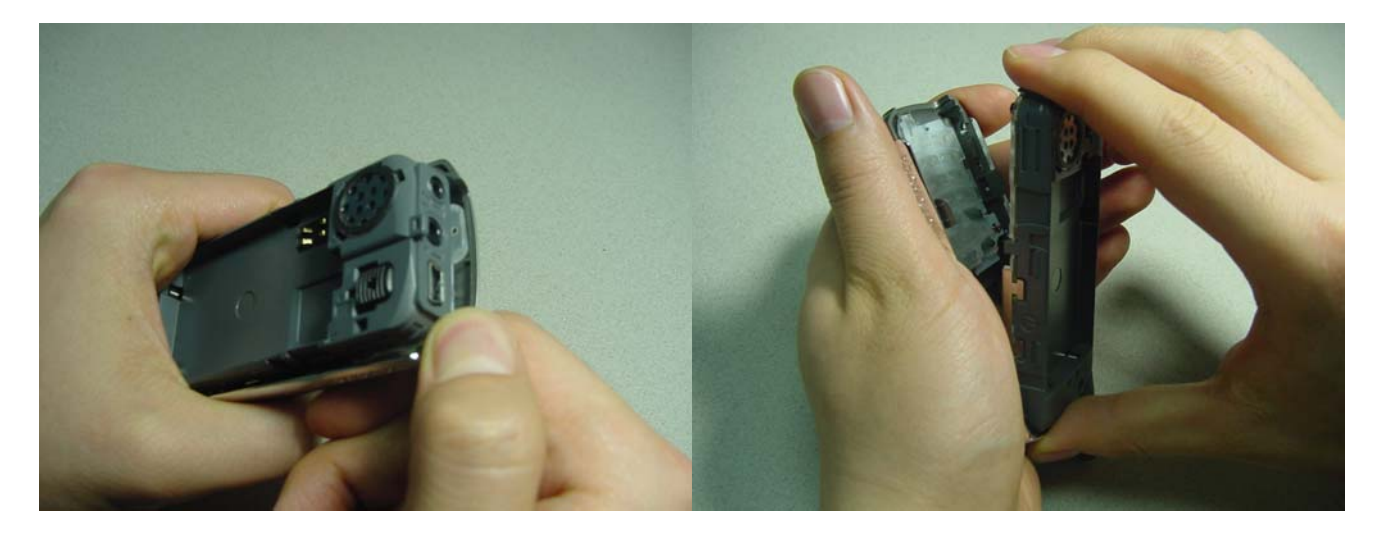

Step 4 : Remove the KEYPAD.

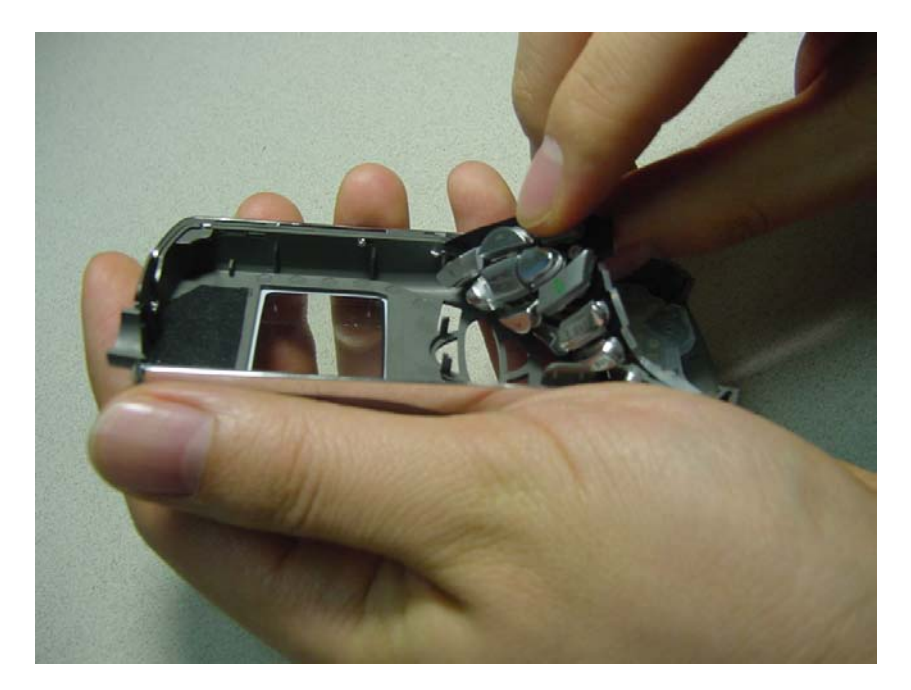

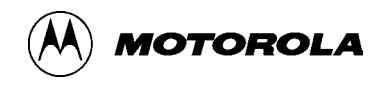

### **Board Removal :**

Step 1 : Unscrew all 4 screws from the ENDO BACK with using toxe driver T6.

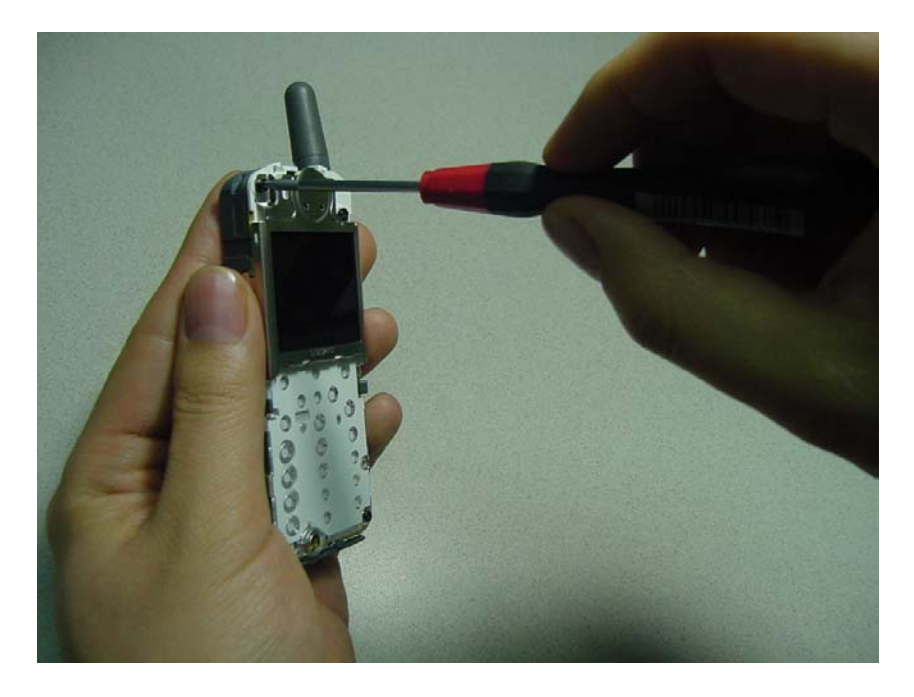

Step 2 : Open the hooks on the mid area of the ENDO BACK and pull out the PCB to separate it from ENDO BACK.

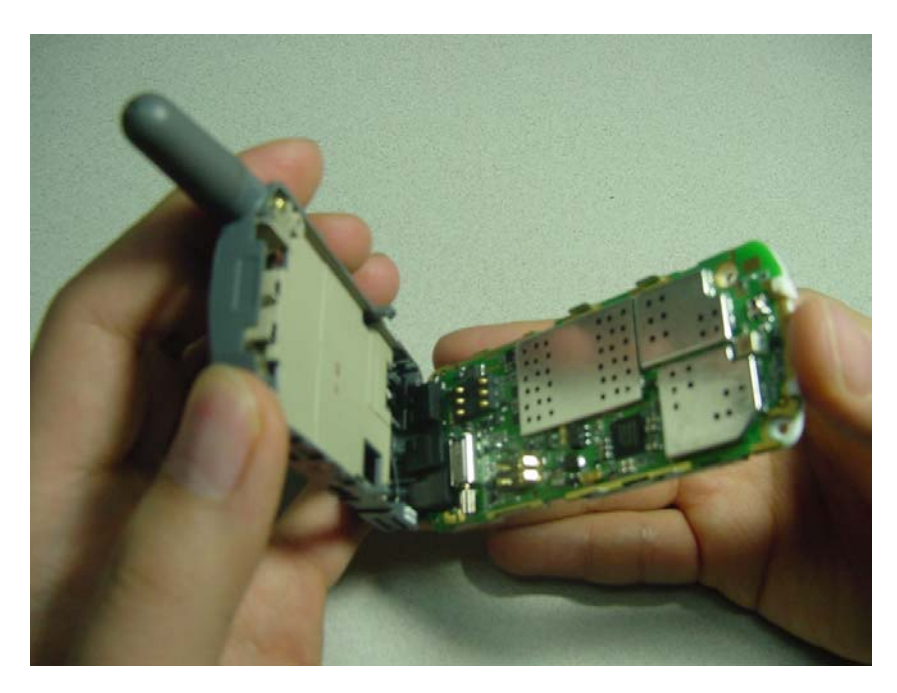

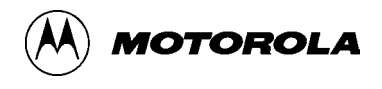

## **B. Replacement Part**

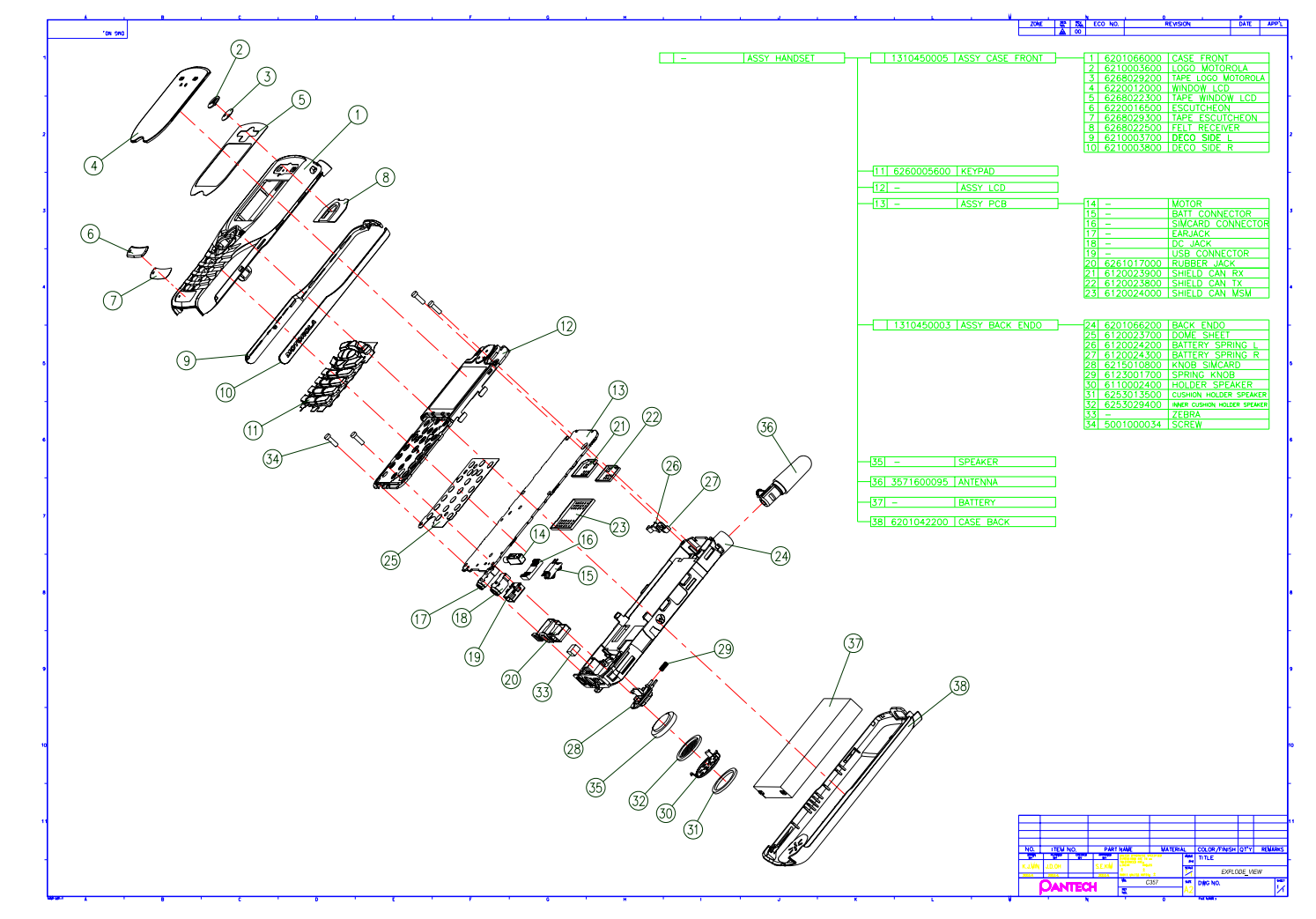

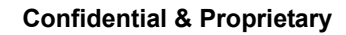

Page 89 of 107

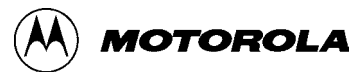

## C. C357 Part List

| Ass'y | Pantech PN | Description        |                  | Q'ty |                                                 |
|-------|------------|--------------------|------------------|------|-------------------------------------------------|
|       | TBD        | C357               |                  | 1    |                                                 |
| Α     | TBD        | Main B'D ASS'Y     |                  | 1    |                                                 |
| В     | TBD        | Mechanical ASS'Y   |                  | 1    |                                                 |
| с     | TBD        | PACKING            |                  | 1    |                                                 |
| Α     | TBD        | MAIN B'D ASS'Y     |                  | 1    |                                                 |
| A-1   | TBD        | MAIN B'D_BOTTOM    |                  |      |                                                 |
| No    | Pantech PN | Description        | Vendor PN        | Q'ty | Location                                        |
| 1     | 3041000020 | BATTERY CONNECTOR  | DL-4P031002      | 1    | J200                                            |
| 2     | 3721100067 | DC JACK CONNECTOR  | HEC2921          | 1    | J105                                            |
| 3     | 3721100021 | RF CONNECTOR       | MM8430-2600RA1   | 1    | J501                                            |
| 4     | 3725000073 | MINI USB CONNECTOR | MNC2B-5K5310     | 1    | J103                                            |
| 5     | 3725000070 | SIM CONNECTOR      | 67687-2301       | 1    | U104                                            |
| 6     | 3530200019 | SLEEP CRYSTAL      | SM-14J/32.768kHz | 1    | Y201                                            |
| 7     | 3200100311 | MSM6050            | MSM6050          | 1    | U300                                            |
| 8     | 3200100417 | RFR6120            | RFR6120          | 1    | U8                                              |
| 9     | 3200100468 | RFT6102            | RFT6102          | 1    | U7                                              |
| 10    | 3200100335 | POWER MANAGEMENT   | PM6000           | 1    | U203                                            |
| 11    | 3200100361 | AUDIO AMP          | TPA6203A1        | 1    | U402                                            |
| 12    | 3012000083 | POWER AMP          | RF6100-1         | 1    | U601                                            |
| 13    | 3411100020 | VARISTOR           | AVLC18S02015P    | 5    | D7,D8,D151,D410,D411                            |
| 14    | 3411100021 | VARISTOR           | AVLC5S02100P     | 1    | D9                                              |
| 15    | 3411100022 | VARISTOR           | AVLC5S02050P     | 10   | D4, D10,D11,D103,D104,D105,D106,D107,D122, D150 |
| 16    | 3100500014 | SWITCHING DIODE    | 1SS400           | 2    | D1,D3                                           |
| 17    | 3104100016 | SHOTTKY DIODE      | 188315           | 1    | D6                                              |

Page 90 of 107

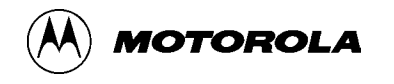

| 18 | 3330600062 | KEYPAD LED              | QSMW-C269              | 2 | D111,D112          |
|----|------------|-------------------------|------------------------|---|--------------------|
| 19 | 3530500028 | VCTCXO                  | KT21A-DCV28B-19.200M-T | 1 | U801               |
| 20 | 3411200005 | THERMISTOR              | TH05-3T103F/10kΩ       | 1 | Т650               |
| 21 | 3114000048 | P-CH FET                | SI2323DS               | 4 | Q2, Q4, Q200, Q201 |
| 22 | 3100500019 | SWITCHING DIODE         | KDS160E                | 1 | D240               |
| 23 | 3104200026 | TVS DIODE               | ESDA6V1-5P6            | 1 | D125               |
| 24 | 3104200031 | TVS DIODE               | LC0408FC05C            | 1 | D124               |
| 25 | 3110100051 | PNP TRANSISTOR          | 2SB1424                | 1 | Q202               |
| 26 | 3110100016 | TRANSISTOR              | UMC5NTR                | 1 | U602               |
| 27 | 3114000055 | MOSFET                  | Si5435DC               | 1 | Q1                 |
| 28 | 3110100041 | VOLTAGE DETECTOR        | XC61CC4302NR           | 1 | U3                 |
| 29 | 3620200012 | FUSE                    | FCC16-501AD-TP         | 1 | F1                 |
| 30 | 3530600037 | VCO                     | VC-2R8Z81-1751F        | 1 | U701               |
| 31 | 3200100490 | WHITE LED DRIVER        | LM2794TLX              | 1 | U106               |
| 32 | 3200100491 | FLASH MEMORY            | 38F3040L0ZBQ0          | 1 | U9                 |
| 33 | 3200100363 | OVER VOLTAGE PROTECTION | NCP345SNT1             | 1 | U205               |
| 34 | 3520100010 | ESD FILTER              | PACUSB-U3              | 1 | U102               |
| 35 | 3520100007 | ESD FILTER              | CSPEMI204              | 1 | D2                 |
| 36 | 3520100004 | TVS DIODE               | CSPESD304              | 1 | UI                 |
| 37 | 3520100001 | ESD FILTER              | CSPEMI306A             | 1 | D12                |
| 38 | 3600100020 | COUPLER                 | LDC18836M15B-320       | 1 | U2                 |
| 39 | 3200100451 | PLD CONTROLLER          | XC2C32-6CP56I          | 1 | U4                 |
| 40 | 3530100002 | RESONATOR               | CSTCW48MOX11047-R0     | 1 | Y301               |
| 41 | 3520700172 | TX-RF SAW               | 855923                 | 1 | FIL601             |
| 42 | 3520700173 | RX-RF SAW               | SF16-0881M5UB01        | 1 | FIL701             |
| 43 | 3520700174 | DUPLEXER                | EFSD836MD2             | 1 | FIL501             |

Page 91 of 107

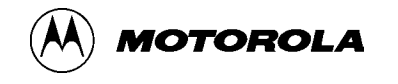

| 44 | 3200100285 | USB CONTROLLER | ISP1105WHBCC16             | 1  | U310                                                          |
|----|------------|----------------|----------------------------|----|---------------------------------------------------------------|
| 45 | 3200100492 | LDO            | XC6209B252DR               | 1  | U6                                                            |
| 46 | 3200100292 | LDO            | XC6204B302DR               | 1  | U5                                                            |
| 47 | 3721100095 | EAR JACK       | AJR45-5K2010               | 1  | J401                                                          |
| 48 | 3011400030 | MOTOR          | MR-2300A                   | 1  | J202                                                          |
| 49 | 3114000053 | MOSFET         | 2SJ347                     | 1  | Q3                                                            |
| 50 | 3012000105 | MAIN PCB       |                            | 1  |                                                               |
| 51 | 2120100002 | CAPACITOR      | GRP155F50J1R0CZ01E/1pF     | 1  | C501                                                          |
| 52 | 2122290001 | CAPACITOR      | GRP1555C1H2R2CZ01E/2.2pF   | 4  | C602,C637, C719, C720                                         |
| 53 | 2128080001 | CAPACITOR      | GRP1555C1H8R0DZ01E/8pF     | 1  | C23                                                           |
| 54 | 2121500001 | CAPACITOR      | GRP1555C1H150DZ01E/ 15pF   | 1  | C632                                                          |
| 55 | 2123000002 | CAPACITOR      | GRP1555C1H300JZ01E/30pF    | 2  | C223,C224                                                     |
| 56 | 2124700001 | CAPACITOR      | GRP1555C1H470JZ01E/47pF    | 10 | C24,C28,C29,C30,C37,C45,C47,C48,C709,C714                     |
| 57 | 2126800003 | CAPACITOR      | GRP1555C1H680JZ01E/68pF    | 1  | C4                                                            |
| 58 | 2128200002 | CAPACITOR      | GRP1555C1H820JZ01E/82pF    | 1  | C721                                                          |
| 59 | 2121010002 | CAPACITOR      | GRP1555C1H101JD01E/100pF   | 14 | C13,C16,C25,C26,C46,C49,C50,C52,C401,C702,C706,C707,C713,C717 |
| 60 | 2122010004 | CAPACITOR      | GRP1556C1E221JD01E/220pF   | 2  | C43,C44                                                       |
| 61 | 2121020004 | CAPACITOR      | GRP155R71H102KA01E/1000pF  | 3  | C18,C40,C715                                                  |
| 62 | 2122220004 | CAPACITOR      | GRP155R71H222KA01E/2200pF  | 1  | C41                                                           |
| 63 | 2124720006 | CAPACITOR      | GRP155R71E472KA01E/4700pF  | 2  | C27,C201                                                      |
| 64 | 2125620003 | CAPACITOR      | GRP155R71E562KA01E/5600pF  | 1  | C33                                                           |
| 65 | 2121030003 | CAPACITOR      | GRP155R71C103KA01E/0.01uF  | 11 | C6,C15,C31,C36,C202,C205,C303,C320,C643,C802,C804             |
| 66 | 2121530002 | CAPACITOR      | GRP155F51H153ZA01E/0.015uF | 2  | C327,C341                                                     |
| 67 | 2122230005 | CAPACITOR      | GRP155R61C223KD01E/0.022uF | 3  | C344,C346,C402                                                |
| 68 | 2126830001 | CAPACITOR      | GRP155F51C683ZA01E/0.068uF | 1  | C42                                                           |
| 69 | 2128230001 | CAPACITOR      | GRP155R61A823KA01E/0.082uF | 1  | C32                                                           |

Page 92 of 107

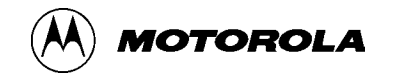

| 70 | 2121040003 | CAPACITOR        | GRP155F51C104ZA01E/0.1uF  | 59 | C2,C3,C5,C9,C10,C12,C22,C34,C35,C38,C39,C51,C53,C54,C58,C59<br>,C60,C61,C62,C121,C203,C204,C206,C208,C210,C214,C232,C240<br>,C301,C302,C311,C313,C314,C317,C318,C319,C321,C322,C324,<br>C325,C326,C328,C329,C330,C331,C332,C340,C342,C343,C369,<br>C413 ,C425,C429,C701,C703,C705, C708,C712,C718 |
|----|------------|------------------|---------------------------|----|----------------------------------------------------------------------------------------------------|
| 71 | 2126803002 | CAPACITOR        | GRP155F50J684ZD02E/0.68uF | 1  | C304                                                                                                    |
| 72 | 2121050008 | CAPACITOR        | GRP155F50J105ZD02E/1uF    | 3  | C631, C634, C803                                                                                                    |
| 73 | 2121050020 | CAPACITOR        | GRM188R61C105KA12D/1uF    | 11 | C1,C7,C8,C134,C135,C137,C138,C219,C220,C241,C242                                                                                                    |
| 74 | 2123350001 | CAPACITOR        | GRM219F51A335ZA01D/3.3uF  | 1  | C209                                                                                                    |
| 75 | 2124750010 | CAPACITOR        | GRM219R60J475KE01D/4.7 uF | 1  | C218                                                                                                    |
| 76 | 2121890013 | CAPACITOR        | GRM21BR60J106KE19L/10uF   | 8  | C211,C212,C213,C215,C601,C704,C710,C711                                                                                                    |
| 77 | TBD        | CAPACITOR        | OPEN                      | 9  | C14,C64,C65,C345,C411,C412,C420,C421,C427                                                                                                    |
| 78 | 2034750002 | TANTAL CAPACITOR | TPM0J475PSSR/4.7uF(6.3V)  | 2  | CT330,CT403                                                                                                    |
| 79 | 2031000003 | TANTAL CAPACITOR | TPM0J106PSSR/10uF(6.3V)   | 5  | CT1,CT2,CT3,CT8,CT401                                                                                                    |
| 80 | 2031000013 | FPCAP            | FP-6R3-CS-100M-PR/10uF    | 1  | CT6                                                                                                    |
| 81 | 2031000014 | FPCAP            | FP-6R3-CS-330M-B2R/33uF   | 1  | CT5                                                                                                    |
| 82 | 3500100022 | INDUCTOR         | HK10053N9S-T/3.9nH        | 1  | L705                                                                                                    |
| 83 | 3500100037 | INDUCTOR         | HK10055N6S-T/5.6nH        | 1  | L603                                                                                                    |
| 84 | 3500100458 | INDUCTOR         | HK100510NJ-T/10nH         | 5  | L502,L601, L703, L704, L707                                                                                                    |
| 85 | 3500100254 | INDUCTOR         | HK100522NJ-T/22nH         | 1  | L716                                                                                                    |
| 86 | 3500100583 | INDUCTOR         | HK100547NJ/47nH           | 1  | L5                                                                                                    |
| 87 | 3500100588 | INDUCTOR         | HK100556NJ/56nH           | 1  | L706                                                                                                    |
| 88 | 3500100118 | INDUCTOR         | HK 100582NJ-T/82nH        | 2  | L3,L702                                                                                                    |
| 89 | TBD        | INDUCTOR         | OPEN                      | 4  | L1, L4, L9, L504                                                                                                    |
| 90 | 3540200013 | BEAD(600OHM)     | BLM15AG601SN1D            | 8  | L6,L7,L301,L302,L303,L701, L708, L801                                                                                                    |
| 91 | 2520000001 | RESISTOR         | MCR01MZSJ000/0Ω           | 8  | R10, R12,R13, R22, R27, R32, R103, R220                                                                                                    |

Page 93 of 107

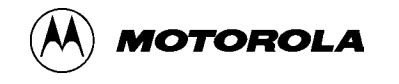

| 92  | 2526808005 | RESISTOR | MCR01MZSJ6R8/6.8Ω         | 1  | R2                                                        |
|-----|------------|----------|---------------------------|----|-----------------------------------------------------------|
| 93  | 2521009001 | RESISTOR | MCR01MZSJ100/10Ω          | 2  | R26, R710                                                 |
| 94  | 2524999005 | RESISTOR | RC1005F49R9CS/49.9(1%)    | 1  | R238                                                      |
| 95  | 2525109001 | RESISTOR | MCR01MZSJ510/51Ω          | 1  | R7                                                        |
| 96  | 2521000001 | RESISTOR | MCR01MZSJ101/100Ω         | 4  | R20,R304,R704,R803                                        |
| 97  | 2529109004 | RESISTOR | RC1005F111CS/110Ω(1%)     | 1  | R501                                                      |
| 98  | 2521200001 | RESISTOR | MCR01MZSJ121/120Ω         | 1  | R124                                                      |
| 99  | 2523300001 | RESISTOR | MCR01MZSJ331/330Ω         | 1  | R203                                                      |
| 100 | 2521001001 | RESISTOR | MCR01MZSJ102/1kΩ          | 5  | R3,R34,R302,R401,R701                                     |
| 101 | 2521520001 | RESISTOR | RC1005F152CS/1.5k(1%)     | 1  | R9                                                        |
| 102 | 2520182001 | RESISTOR | MCR01MZSJ182/1.8kΩ        | 1  | R18                                                       |
| 103 | 2522201001 | RESISTOR | MCR01MZSJ222/2.2kΩ        | 4  | R23,R316,R317,R402                                        |
| 105 | 2523901001 | RESISTOR | MCR01MZSJ392/3.9kΩ        | 1  | R19                                                       |
| 106 | 2524701003 | RESISTOR | MCR01MZSJ472/4.7kΩ        | 2  | R24,R414                                                  |
| 107 | 2525101001 | RESISTOR | MCR01MZSJ512/5.1kΩ        | 1  | R150                                                      |
| 108 | 2525761003 | RESISTOR | RC1005F5761CS/5.76kΩ (1%) | 3  | R705,R706,R709                                            |
| 109 | 2521002011 | RESISTOR | RC1005F103CS/10kΩ (1%)    | 3  | R8,R413,R415                                              |
| 110 | 2521002001 | RESISTOR | MCR01MZSJ103/10kΩ         | 13 | R1,R14,R21,R29,R30,R33,R219,R224,R312,R314,R330,R331,R332 |
| 111 | 2521132001 | RESISTOR | RC1005F1132CS/11.3kΩ (1%) | 2  | R25,R708                                                  |
| 112 | 2520223001 | RESISTOR | MCR01MZSJ223/22kΩ         | 1  | R104                                                      |
| 113 | 2522202008 | RESISTOR | RC1005F223CS/22kΩ (1%)    | 1  | R650                                                      |
| 114 | 2520333001 | RESISTOR | MCR01MZSJ333/33kΩ         | 1  | R5                                                        |
| 115 | 2525102001 | RESISTOR | MCR01MZSJ513/51kΩ         | 1  | R112                                                      |
| 116 | 2525130001 | RESISTOR | RC1005F513CS /51kΩ (1%)   | 2  | R420,R421                                                 |
| 104 | 2520563001 | RESISTOR | MCR01MZSJ563/56kΩ         | 1  | R6                                                        |
| 117 | 2521003001 | RESISTOR | MCR01MZSJ104/100kΩ        | 5  | R11,R101,R102,R222,R403                                   |

Page 94 of 107

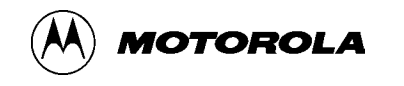

| 118 | 2521003010 | RESISTOR                 | RC1005F104CS/100kΩ (1%) | 1 | R651               |
|-----|------------|--------------------------|-------------------------|---|--------------------|
| 119 | 2520184001 | RESISTOR                 | MCR01MZSJ184/180kΩ      | 2 | R311,R315          |
| 120 | 2522003002 | RESISTOR                 | MCR01MZSJ204/200kΩ      | 1 | R205               |
| 121 | 2520244001 | RESISTOR                 | MCR01MZSJ244/240kΩ      | 1 | R4                 |
| 122 | 2520514001 | RESISTOR                 | MCR01MZSJ514/510kΩ      | 1 | R313               |
| 123 | 2521500901 | RESISTOR                 | RLC32R150FTP/0.15Ω (1%) | 1 | R240               |
| 124 | 2521508001 | RESISTOR                 | MCR03EZHJ1R5/1.5Ω       | 2 | R405,R406          |
| 125 | TBD        | RESISTOR                 | OPEN                    | 4 | R28,R211,R233,R301 |
| 126 | 6120029400 | SHIELD CASE RX           |                         | 1 | SH101              |
| 127 | 6120029500 | SHIELD CASE TX           |                         | 1 | SH102              |
| 128 | 6120029600 | SHIELD CASE MSM          |                         | 1 | SH103              |
| 129 | 3550100019 | SPEAKER                  | DS-569A                 | 1 | J3                 |
| 130 | 3330500061 | LCD+MIC+EAR PIECE MODULE | LEU3S504XA-1            | 1 | J101               |
| 131 | 3571600095 | ANTENNA                  | 110035-11               | 1 | A501               |

Page 95 of 107

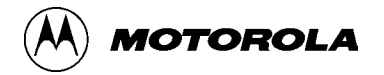

| В   |            | Mechanical ASS'Y   |                                         | 1    |          |
|-----|------------|--------------------|-----------------------------------------|------|----------|
| NO  | Part Name  | Part Name          | Description                             | Q'ty | Location |
| B-1 | 1310450005 | ASSY CASE FRONT    |                                         | 1    |          |
| B-2 | 6260005600 | KEYPAD             |                                         | 1    |          |
| B-3 | 1310450003 | ASSY BACK ENDO     |                                         | 1    |          |
| B-4 | 1310450004 | ASSY BACK          |                                         | 1    |          |
| B-5 |            | ASSY PCB           |                                         |      |          |
| B-1 | 1310450005 | ASSY FRONT         |                                         |      |          |
| NO  | Part Name  | Part Name          | Description                             | Q'ty | Location |
| 1   | 6201066000 | CASE FRONT         | PC LEXAN ML6339R - 70652,<br>UV COATING | 1    |          |
| 2   | 6268022300 | TAPE WINDOW LCD    | NITTO 5000 0.17t                        | 1    |          |
| 3   | 6210003600 | LOGO MOTOROLA      | PC LEXAN ML6339R - 70652,<br>UV COATING | 1    |          |
| 4   | 6268029200 | TAPE LOGO MOTOROLA | NITTO 5000 0.17t                        | 1    |          |
| 5   | 6220012000 | WINDOW LCD         | PC OQ1030, Silkscreen backside          | 1    |          |
| 6   | 6220016500 | ESCUTCHEON         | Epoxy , Silkscreen backside             | 1    |          |
| 7   | 6268029300 | TAPE ESCUTCHEON    | NITTO 5000 0.17t                        | 1    |          |
| 8   | 6268022500 | FELT RECEIVER      | KOREL 0.2t + FELT SungWoo 220B          | 1    |          |
| 9   | 6210003700 | DOCO SIDE "L"      | PC LEXAN 141R - 80024, vacuum plating   | 1    |          |
| 10  | 6210003800 | DOCO SIDE "R"      | PC LEXAN 141R - 80024, vacuum plating   | 1    |          |
| B-2 |            | KEYPAD             |                                         |      |          |
| NO  | Part Name  | Part Name          | Description                             | Q'ty | Location |
| 1   | 6260005600 | KEYPAD             |                                         | 1    |          |
| B-3 | 1310450003 | ASSY BACK ENDO     |                                         |      |          |
| NO  | Part Name  | Part Name          | Description                             | Q'ty | Location |

Page 96 of 107

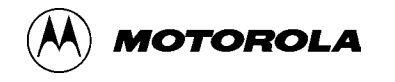

| 1                                                       | 6201066200                                                                                                    | BACK ENDO                                                                                           | PC LEXAN 141R - 70531                                                                | 1                                                                                                    |                                                       |
|---------------------------------------------------------|----------------------------------------------------------------------------------------------------|----------------------------------------------------------------------------------------------------|--------------------------------------------------------------------------------------|----------------------------------------------------------------------------------------------------|-------------------------------------------------------|
| 2                                                       | 6120023700                                                                                                    | DOME SHEET                                                                                          |                                                                                      | 1                                                                                                    |                                                       |
| 3                                                       | 6120024200                                                                                                    | BATTERY SPRING "L"                                                                                  | SMC50 0.2t                                                                           | 1                                                                                                    |                                                       |
| 4                                                       | 6120024300                                                                                                    | BATTERY SPRING "R"                                                                                  | SMC50 0.2t                                                                           | 1                                                                                                    |                                                       |
| 5                                                       | 6215010800                                                                                                    | KNOB SIMCARD                                                                                        | PC LEXAN 141R                                                                        | 1                                                                                                    |                                                       |
| 6                                                       | 6123001700                                                                                                    | KNOB SPRING                                                                                         | SUS304WPB                                                                            | 1                                                                                                    |                                                       |
| 7                                                       | 6110002400                                                                                                    | HOLDER SPEAKER                                                                                      | SUS 0.2t                                                                             | 1                                                                                                    |                                                       |
| 8                                                       | 6253013500                                                                                                    | CUSHION HOLDER SPEAKER                                                                              | KOREL 0.5t                                                                           | 1                                                                                                    |                                                       |
| 9                                                       | 6253029400                                                                                                    | INNER CUSHION HOLDER<br>SPEAKER                                                                     | KOREL 0.38t + #180                                                                   | 1                                                                                                    |                                                       |
| 10                                                      | 5001000034                                                                                                    | SCREW                                                                                               | T 1.9 * 6                                                                            | 4                                                                                                    |                                                       |
| 11                                                      | 6316017100                                                                                                    | WATER INDICATOR                                                                                     | 3M 5557                                                                              | 1                                                                                                    |                                                       |
|                                                         |                                                                                                    |                                                                                                    |                                                                                      |                                                                                                    |                                                       |
|                                                         |                                                                                                    |                                                                                                    |                                                                                      |                                                                                                    |                                                       |
| B-4                                                     | 1310450004                                                                                                    | ASSY CASE BACK                                                                                      |                                                                                      |                                                                                                    |                                                       |
| B-4<br>NO                                               | 1310450004<br>Part Name                                                                                                    | ASSY CASE BACK Part name                                                                            | Description                                                                          | Q'ty                                                                                                    | Location                                              |
| B-4<br>NO<br>1                                          | 1310450004<br>Part Name<br>6201042200                                                                                      | ASSY CASE BACK Part name CASE BACK                                                                  | Description<br>PC LEXAN ML6339R - 70652,<br>UV COATING                               | Q'ty<br>1                                                                                                    | Location                                              |
| B-4<br>NO<br>1<br>B-5                                   | 1310450004<br>Part Name<br>6201042200                                                                                      | ASSY CASE BACK Part name CASE BACK ASSY PCB                                                         | Description<br>PC LEXAN ML6339R - 70652,<br>UV COATING                               | Q'ty<br>1                                                                                                    | Location                                              |
| B-4<br>NO<br>1<br>B-5<br>NO                             | 1310450004 Part Name 6201042200 Part Name                                                                                  | ASSY CASE BACK Part name CASE BACK ASSY PCB Part name                                               | Description<br>PC LEXAN ML6339R - 70652,<br>UV COATING<br>Description                | Q'ty           1           Q'ty                                                                                                    | Location Location Location                            |
| B-4<br>NO<br>1<br>B-5<br>NO<br>1                        | 1310450004         Part Name         6201042200         Part Name         6261017000                                       | ASSY CASE BACK Part name CASE BACK ASSY PCB Part name RUBBER JACK                                   | Description<br>PC LEXAN ML6339R - 70652,<br>UV COATING<br>Description<br>CR50        | Q'ty           1           Q'ty           1           Q'ty           1                                                                                                    | Location Location Location                            |
| B-4<br>NO<br>1<br>B-5<br>NO<br>1<br><b>C</b>            | 1310450004 Part Name 6201042200 Part Name 6261017000                                                                       | ASSY CASE BACK Part name CASE BACK ASSY PCB Part name RUBBER JACK PACKING                           | Description<br>PC LEXAN ML6339R - 70652,<br>UV COATING<br>Description<br>CR50        | Q'ty 1 2 2 2 2 2 2 2 2 2 2 2 2 2 2 2 2 2 2                                                                                                    | Location Location Location Location Location          |
| B-4<br>NO<br>1<br>B-5<br>NO<br>1<br>C<br>No             | 1310450004         Part Name         6201042200         Part Name         6261017000         Pantech PN                    | ASSY CASE BACK Part name CASE BACK ASSY PCB Part name RUBBER JACK PACKING Description               | Description PC LEXAN ML6339R - 70652, UV COATING Description CR50 Vendor PN          | Q'ty           1           Q'ty           1           Q'ty           1           Q'ty           1           Q'ty           1           Q'ty           1           Q'ty                                                                                           | Location Location Location Location                   |
| B-4<br>NO<br>1<br>B-5<br>NO<br>1<br><b>C</b><br>No<br>1 | 1310450004         Part Name         6201042200         Part Name         6261017000         Pantech PN         3612600332 | ASSY CASE BACK Part name CASE BACK ASSY PCB Part name RUBBER JACK PACKING Description BATTERY ASS'Y | Description PC LEXAN ML6339R - 70652, UV COATING Description CR50 Vendor PN SNN5691A | Q'ty           1           Q'ty           1           Q'ty           1           Q'ty           1           Q'ty           1           Q'ty           1           Q'ty           1           1           Q'ty           1           1           Q'ty           1 | Location Location Location Location Location Location |

**Confidential & Proprietary** 

Page 97 of 107

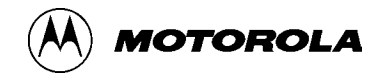

Page 98 of 107

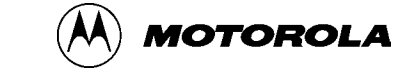

# **D. Audio Test Configuration**

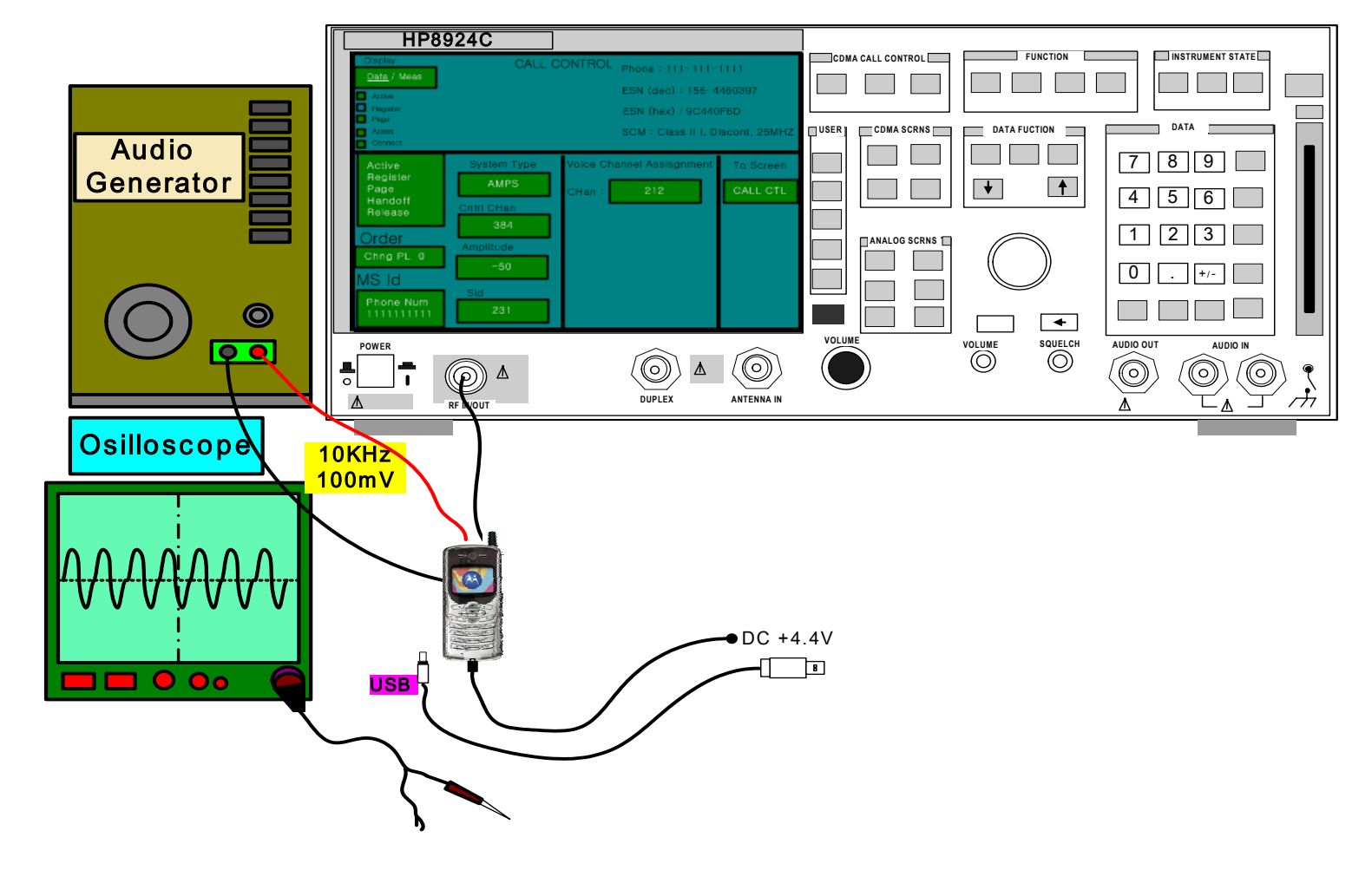

**Confidential & Proprietary** 

Page 99 of 107

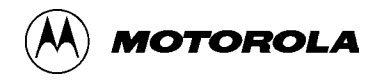

### E. C357 RF Block (Zero IF) Diagram

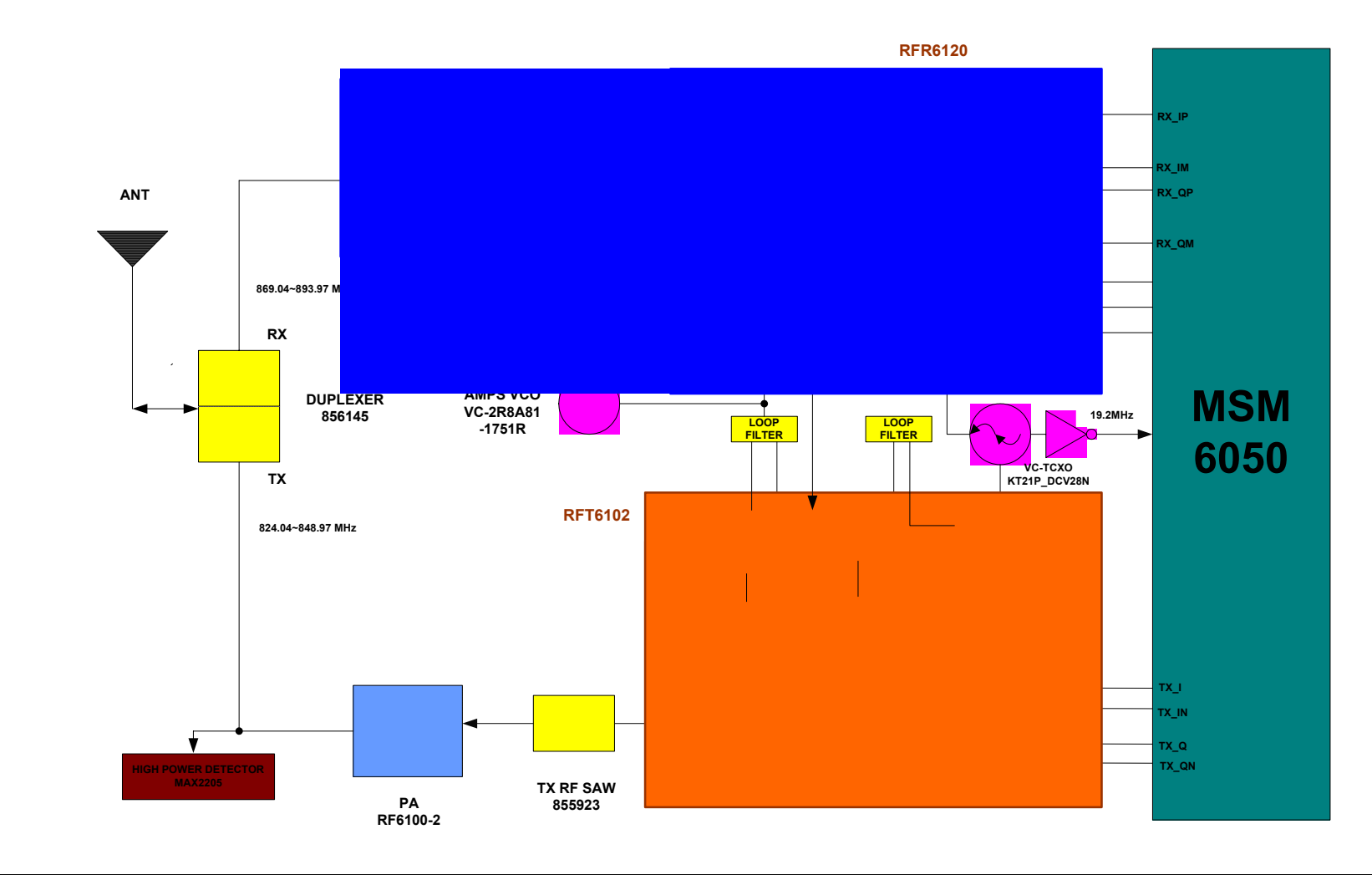

Page 100 of 107

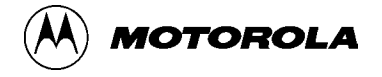

# F. Board Location Map

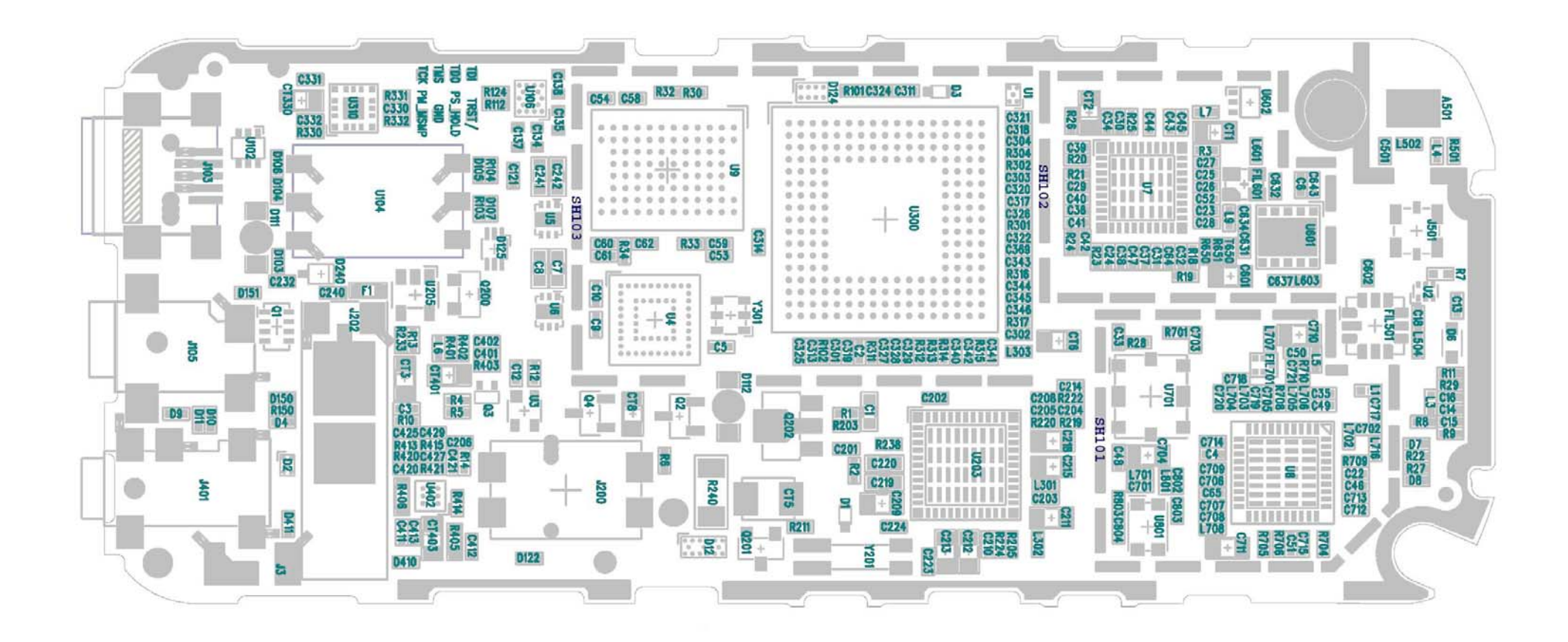

**Confidential & Proprietary** 

Page 101 of 107

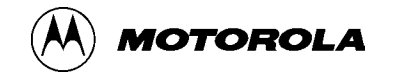

### G. Schematics

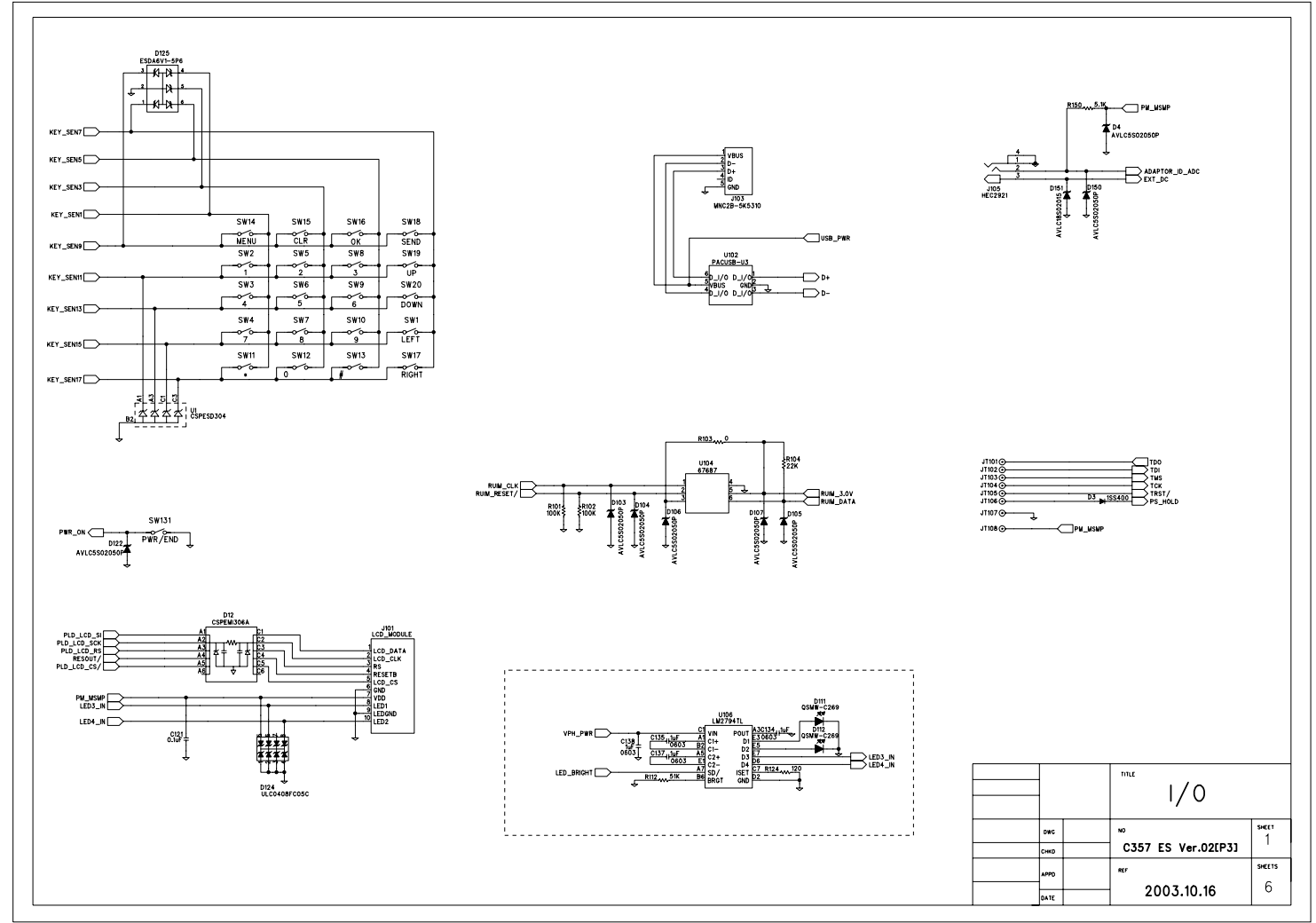

Page 102 of 107

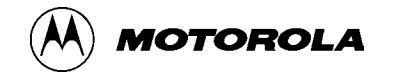

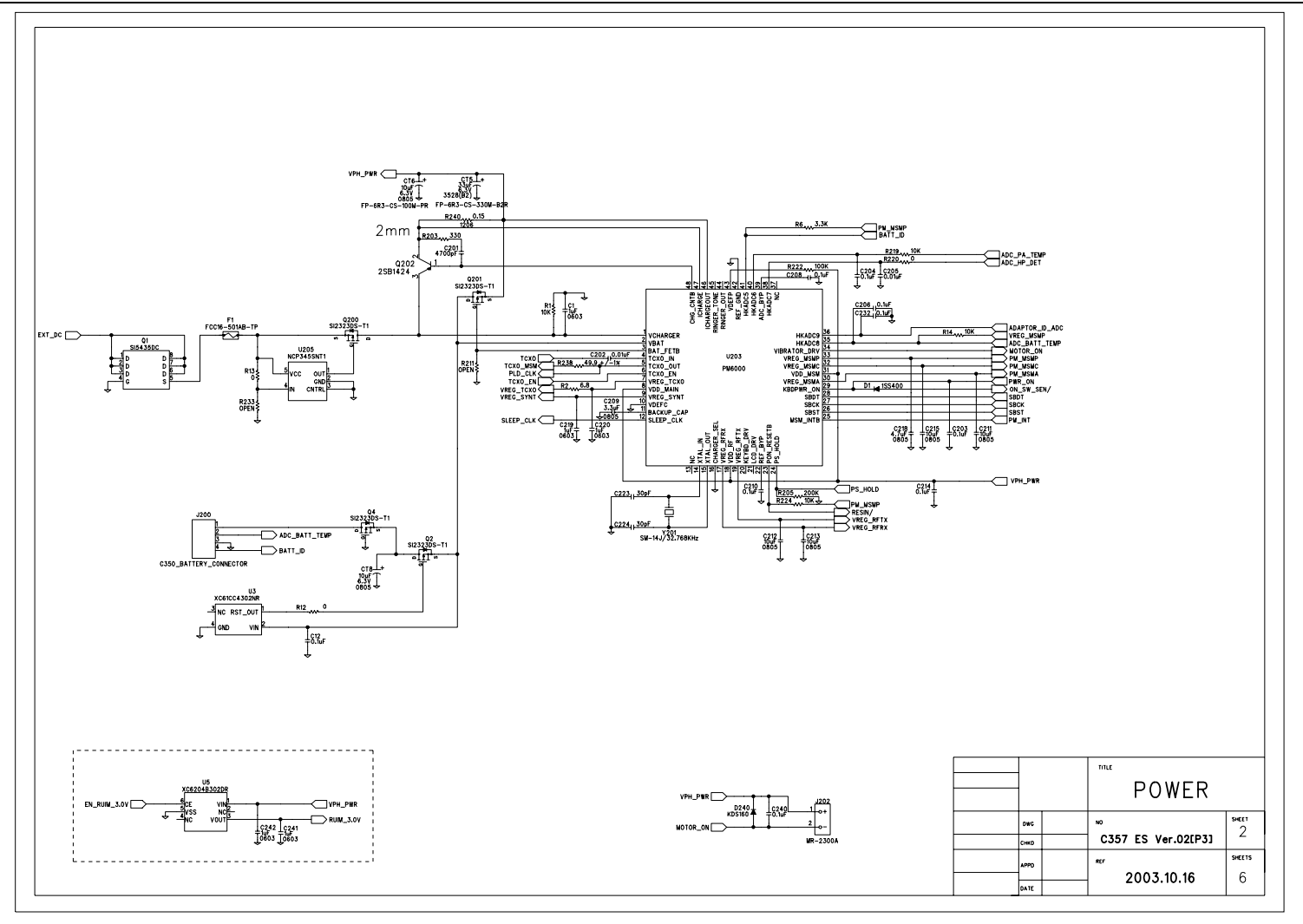

**Confidential & Proprietary** 

Page 103 of 107

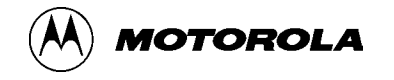

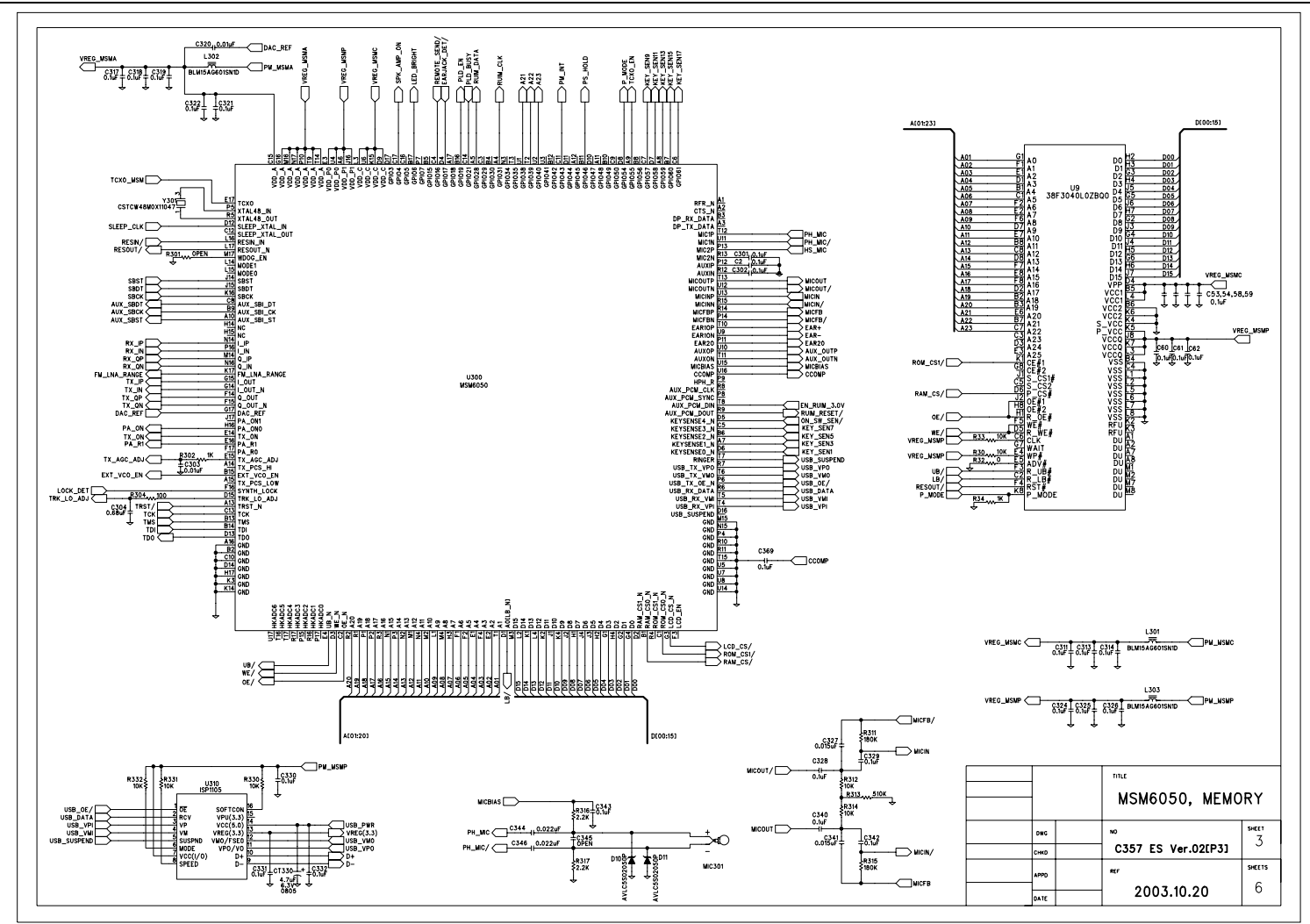

**Confidential & Proprietary** 

Page 104 of 107

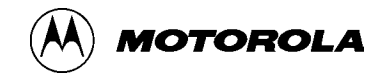

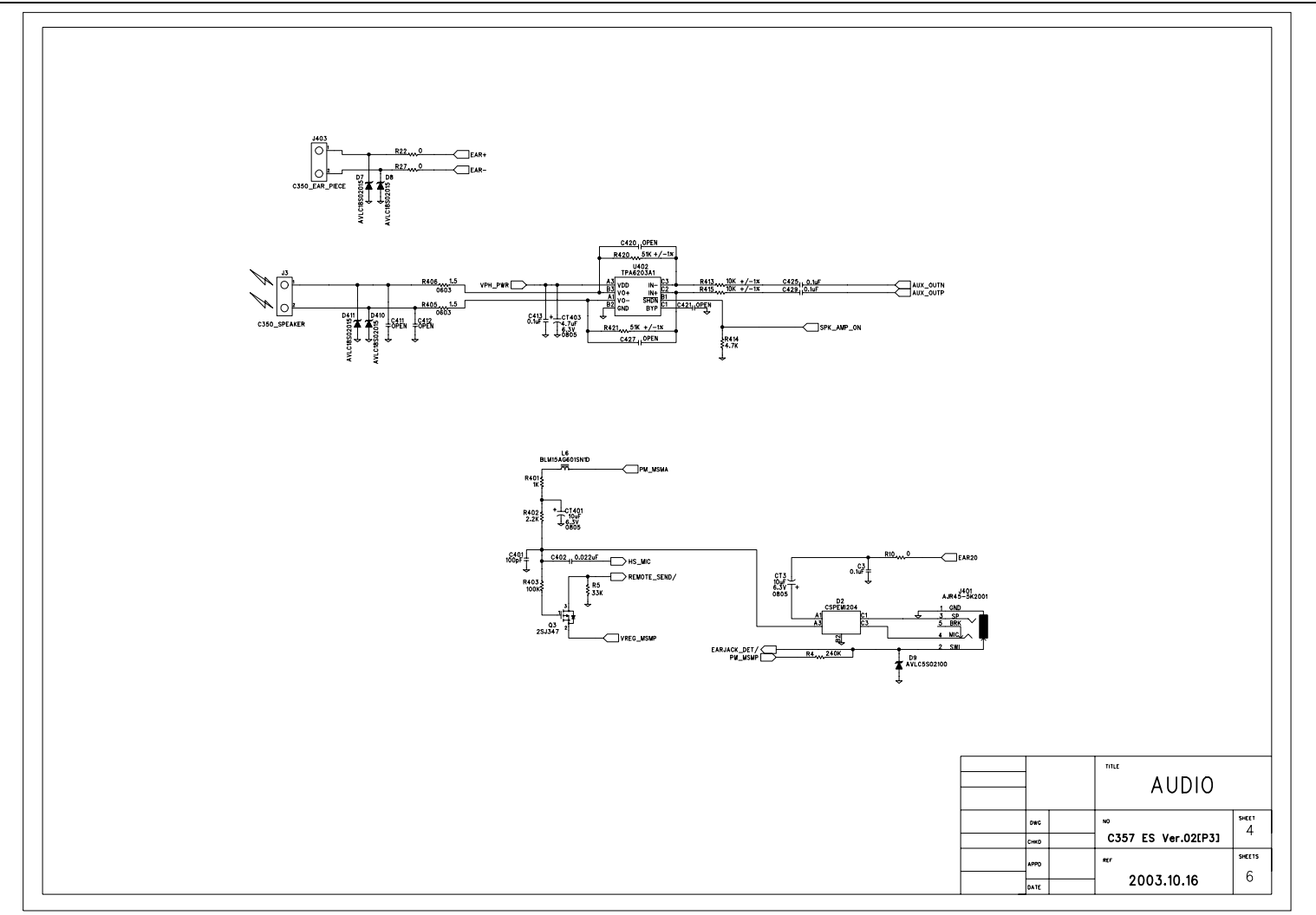

Page 105 of 107

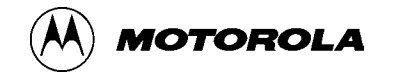

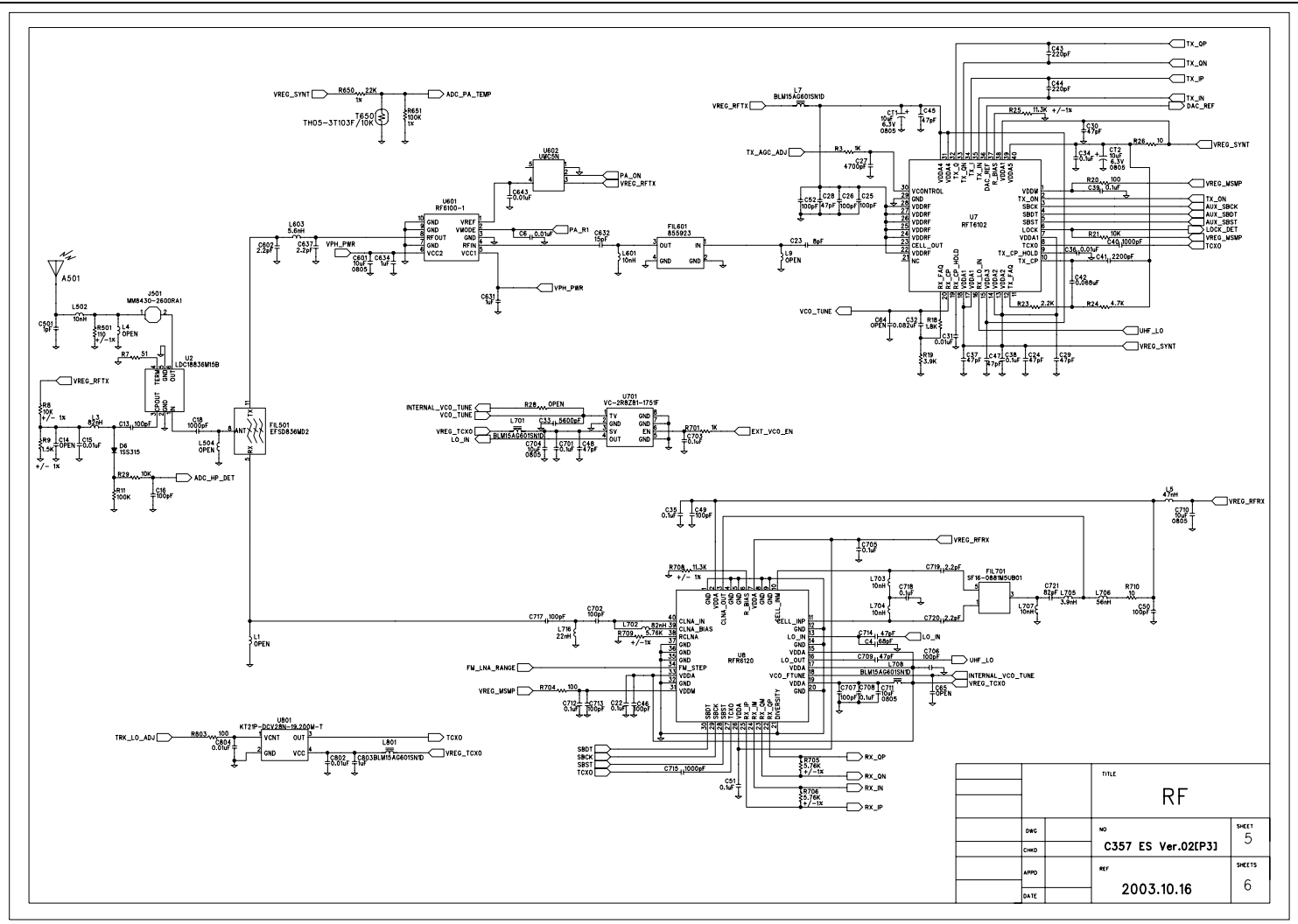

Confidential & Proprietary

Page 106 of 107

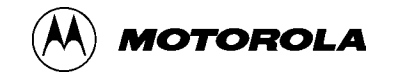

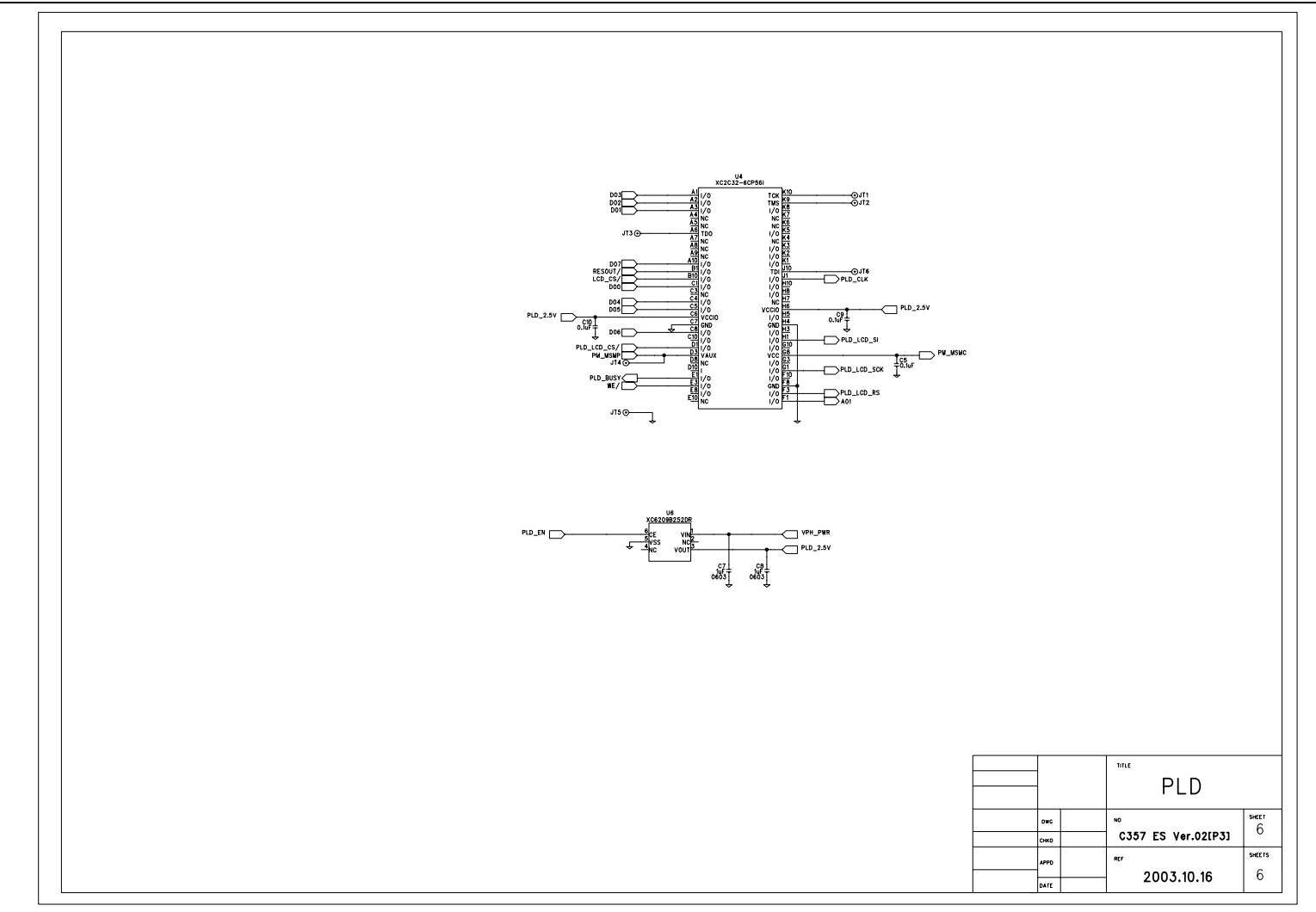

Page 107 of 107

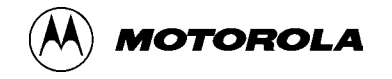